# RAPPORT DE CLÔTURE DE PROJET ET DOCUMENTATION TECHNIQUE

| Personne en<br>charge du projetHEUSSER Nathan<br>RACLOT Emilien<br>GOURDIN ThomasJune 1000000000000000000000000000000000000 | Nom du projet                   | Sécurité Civil [AP4}                                                         | Date du rapport |
|----------------------------------------------------------------------------------------------------|---------------------------------|------------------------------------------------------------------------------|-----------------|
| BTS SIO<br>LA FABRIQUE<br>DE L'AVENIR<br>21/04/2024                                                                         | Personne en<br>charge du projet | HEUSSER Nathan<br>RACLOT Emilien<br>GOURDIN Thomas                           |                 |
|                                                                                                    | BTS SIO                         | <b>UIMM</b><br><b>DOLE FORMATION</b><br>Alsace<br>LA FABRIQUE<br>DE L'AVENIR | 21/04/2024      |

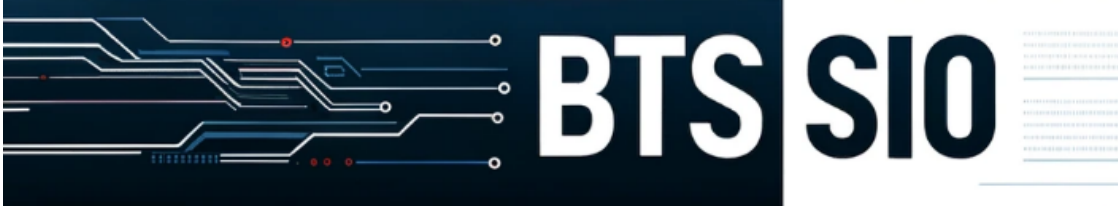

# SOMMAIRE :

## 1. Introduction et Contexte du Projet

- Présentation du contexte et de la sécurité civile en France
- Description des Centres Opérationnels Départementaux et de leur importance
- Présentation du groupe

## 2. Objectifs du Projet

- Description détaillée des objectifs du projet
- Les enjeux informatiques pour le Centre Opérationnel Départemental
- Les enjeux des SIC à distance
- 3. Analyse des Besoins

- Expression détaillée des besoins initiaux
- Les défis rencontrés et les ajustements nécessaires
- Comparaison des besoins initiaux avec les fonctionnalités finales implémentées

## 4. Solution Technique Déployée

- Présentation de la solution de haute disponibilité pour les routeurs et l'accès Internet
- Configuration des serveurs Active Directory et du serveur de messagerie
- Mise en place de la supervision et du monitoring
- Établissement de la connexion VPN et de la DMZ pour eBrigade
- 5. Évaluation de la Solution
  - Tests et validation de la solution technique
- 6. Documentation Technique
  - Manuel d'installation et de configuration détaillé
  - Procédures de maintenance et de surveillance

## 7. Retours d'Expérience et Bonnes Pratiques

- Enseignements tirés du projet
- Bonnes pratiques
- Erreurs

## 8. Conclusion

- Synthèse des résultats par rapport aux objectifs
- 9. Annexes
  - Copies d'écrans, diagrammes réseaux, scripts de configuration

# 1: Introduction et Contexte du Projet

# • Présentation du contexte et de la sécurité civile en France

Le projet de sécurité civile visait à optimiser la **résilience informatique** des Centres Opérationnels Départementaux en proposant une solution technique **autonome et redondée**, notamment en redondant l'accès Internet. Le projet impliquait également la mise en œuvre d'une **messagerie électronique**, la **supervision des serveurs et équipements critiques**, et l'établissement d'une **connexion OpenVPN Road Warrior** pour diffuser des applications à distance. De plus, il était nécessaire de mettre en place le logiciel open source **eBrigade**.

Pour la **clôture de ce projet,** le rapport doit **synthétiser toutes les phases**, des caractéristiques initiales du projet aux résultats finaux, y compris **les écarts** par rapport aux **objectifs** prévus. Il convient également de **documenter les** 

**meilleures pratiques** qui ont émergé tout au long du projet ainsi que **les erreurs à ne pas répéter** pour des projets futurs, et de faciliter le transfert des connaissances accumulées.

La **documentation technique complète** du projet doit fonctionner comme un manuel d'utilisation, détaillant chaque étape de la mise en œuvre de la solution.

 Description des Centres Opérationnels Départementaux et de leur importance

Les **Centres Opérationnels Départementaux** (COD), parfois nommés Centres de Commandement Départementaux, sont des structures clés au sein des dispositifs de sécurité civile en France. Ils sont l'épine dorsale des **opérations de secours** et jouent un **rôle crucial dans la coordination des interventions d'urgence** et la gestion des crises au niveau départemental.

• Présentation du groupe

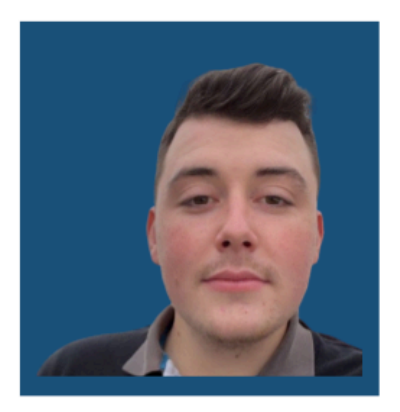

Emilien Raclot Chef de Projet

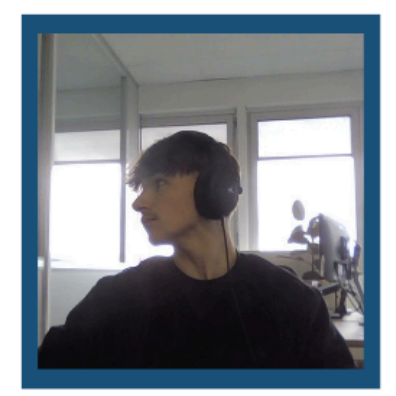

Heusser Nathan Administrateur Système

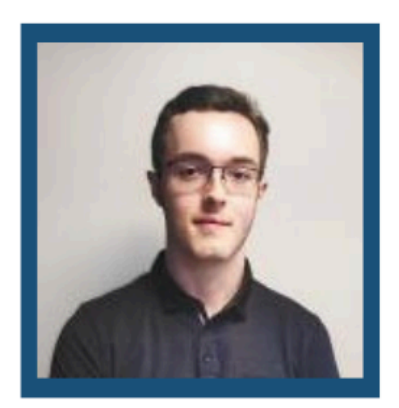

Gourdin Thomas Technicien

## Emilien Raclot (Chef de Projet) :

- Coordination générale du projet.
- Planification des tâches et gestion des délais.
- Communication avec le client et suivi des besoins.
- Gestion des ressources humaines et matérielles.
- Supervision de l'avancement des travaux et résolution des problèmes.

Heusser Nathan (Administrateur Systeme) :

• Configuration et déploiement des serveurs Active Directory.

- Installation et configuration du serveur de messagerie électronique.
- Mise en place du serveur de supervision et de monitoring.
- Configuration du serveur VPN Road Warrior.
- Déploiement du serveur Web eBrigade dans la DMZ.

Gourdin Thomas (Technicien) :

- Assistance à la configuration des serveurs Active Directory.
- Support pour l'installation et la configuration du serveur de messagerie électronique.
- Aide à la mise en place du serveur de supervision et de monitoring.
- Collaboration à la configuration du serveur VPN Road Warrior.
- Contribution au déploiement du serveur Web eBrigade dans la DMZ.

# 2 : Objectifs du Projet

- Description détaillée des objectifs du projet
- Optimiser la résilience informatique des Centres Opérationnels Départementaux : en proposant une solution technique autonome et redondante, notamment en redondant l'accès Internet.
- **Connexion sécurisée OpenVPN Road Warrior :** Mise en place d'un accès sécurisé et distant aux ressources du réseau pour les agents sur le terrain, permettant une coordination en temps réel pendant les interventions.
- **Déploiement de la messagerie électronique :** Installation d'un serveur de messagerie pour faciliter la communication interne et externe, essentielle pour le partage rapide d'informations en situation d'urgence.
- Supervision des infrastructures critiques : Utilisation d'outils de monitoring pour surveiller en continu l'état des serveurs et des équipements essentiels, avec des alertes immédiates en cas de défaillance.
- Implémentation du logiciel eBrigade : Déploiement de cette solution open source pour la gestion des effectifs, des interventions, et la production de rapports d'activité, améliorant ainsi la gestion des opérations et la coordination des équipes.
  - Les enjeux informatiques pour le Centre Opérationnel Départemental
- **Fiabilité des Systèmes** : Garantir la robustesse et la résilience des infrastructures informatiques pour assurer une disponibilité constante en situations d'urgence.

- **Sécurité des Données :** Protéger les informations sensibles contre les cyberattaques grâce à des mesures de cybersécurité avancées.
- **Continuité Opérationnelle :** Mettre en place des solutions de redondance et de récupération après sinistre pour maintenir les opérations sans interruption.
- Intégration Technologique : Assurer l'interopérabilité entre différents systèmes et technologies pour optimiser la gestion des interventions.
- **Compétences Techniques :** Former le personnel à l'utilisation efficace des outils technologiques pour améliorer la réactivité et l'efficacité des réponses.
  - Les enjeux des SIC à distance
- **Accessibilité sécurisée :** Assurer un accès distant sécurisé aux systèmes d'information via le VPN même en 4G ....
- Intégrité des données : Maintenir la fiabilité et l'intégrité des données transmises à distance.
- Latence et bande passante : Optimiser la performance des réseaux pour réduire la latence.
- Interopérabilité : Garantir la compatibilité des systèmes à distance avec divers équipements et logiciels utilisés.
- **Gestion des identités et des accès :** Contrôler strictement l'accès aux informations sensibles.
- Formation et support technique : Fournir une formation continue et un support technique efficace pour les utilisateurs distants

# 3 : Analyse des Besoins

- Expression détaillée des besoins initiaux
- Accès aux outils en situation de crise, même en l'absence d'Internet.
- **Utilisation du logiciel eBrigade** pour la gestion du personnel, des interventions et des rapports.
- Supervision en temps réel des serveurs et équipements critiques, avec alerte en cas de dysfonctionnement.
- Autonomie et sécurité des accès et des données, avec une installation locale des serveurs et services.
- Haute disponibilité des systèmes : Maintenir une opérabilité constante des systèmes
  - Les défis rencontrés et les ajustements nécessaires

- **Défis** : Rencontres de problèmes de compatibilité entre les systèmes existants et les nouvelles solutions, problèmes de sécurité des données lors de l'accès à distance.
- **Ajustements** : Mise à niveau des infrastructures réseau existantes, renforcement des protocoles de sécurité, et intégration de solutions de redondance pour améliorer la résilience des systèmes.
  - Comparaison des besoins initiaux avec les fonctionnalités finales implémentées
- Accès sécurisé à distance : Implémentation réussie d'une solution VPN robuste qui assure un accès sécurisé et crypté pour les agents, surpassant les attentes initiales en termes de sécurité des données.
- Haute disponibilité des systèmes : Les systèmes de redondance et de basculement automatique installés assurent une disponibilité quasi totale, même en cas de panne majeure, ce qui correspond aux besoins initiaux.
- Communication efficace : Installation d'un système de messagerie .

# 4 : Solution Proposée et Déployée

- Architecture Matérielle et Infrastructure Réseau pour l'entreprise
- 1. Serveurs :
  - PCSpecialist : Serveurs robustes utilisés pour héberger les services critiques tels que Active Directory, le serveur de messagerie Zimbra, et le système de surveillance WAZUH.
- 2. Routeurs Redondés :
  - Netgate 8200 MAX HA pfSense+ Security Gateway : Deux unités configurées en haute disponibilité (HA) pour assurer la continuité du service en cas de défaillance d'une unité.
- 3. Switches :
  - Aruba 2530 48 ports POE+ : Switches gérables fournissant la connectivité réseau aux serveurs, routeurs, et autres périphériques réseau, supportant Power over Ethernet (PoE) pour alimenter des dispositifs tels que des caméras de sécurité ou des points d'accès sans fil.
- 4. Onduleur :
  - APC Back-UPS Pro 1500VA : Protection contre les interruptions de courant, garantissant une alimentation électrique ininterrompue pour les équipements critiques.

- 5. Infrastructure Réseau :
  - Câbles RJ45 CAT 7 SSTP : Câbles de catégorie 7 avec blindage pour une meilleure protection contre les interférences, garantissant une transmission de données à haute vitesse et fiable.
  - Émetteurs-récepteurs SFP+ 10GBase-SR : Modules pour connectivité fibre optique permettant des liaisons à très haut débit jusqu'à 10 Gbps, utilisés pour connecter les switches aux serveurs et au stockage en réseau.
  - Fibre Orange pro et SFR pro : Connexions internet professionnelles à très haut débit de deux fournisseurs différents, assurant redondance et haute disponibilité de l'accès à internet.
- 6. Licences CA :
  - 5 licences CA : Certificats d'autorité de certification utilisés pour sécuriser les communications entre les différents composants du réseau via SSL/TLS.
  - Présentation de la solution de haute disponibilité pour les routeurs et l'accès Internet
- **Configuration des routeurs** : Installation de deux routeurs **pfSense** en configuration redondante utilisant le protocole CARP (Common Address Redundancy Protocol) pour garantir qu'en cas de défaillance d'un routeur, l'autre prendra immédiatement le relais WAN, LAN , VLANs ...

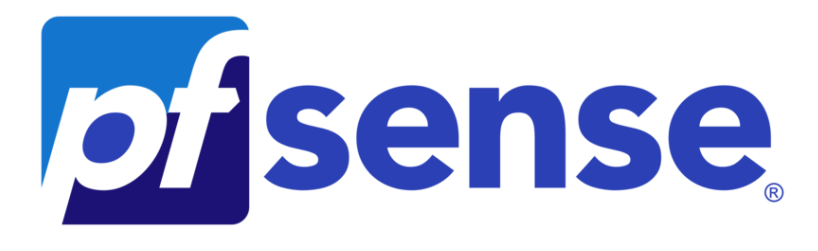

- Configuration des serveurs Active Directory et du serveur de messagerie
- Serveurs Active Directory : Déploiement de deux serveurs Active Directory en configuration de redondance pour la gestion des identités et des politiques de sécurité à travers l'organisation AD & DNS redondés.
- Serveur de messagerie : Installation d'un serveur de messagerie robuste "Zimbra Collaboration Suite" intégré à Active Directory pour un contrôle d'accès basé sur les rôles et une gestion facilitée des comptes utilisateurs.

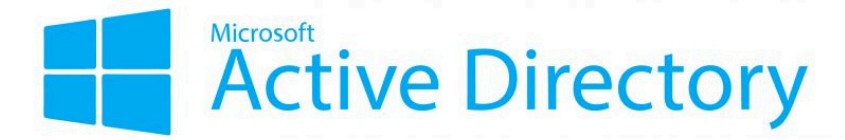

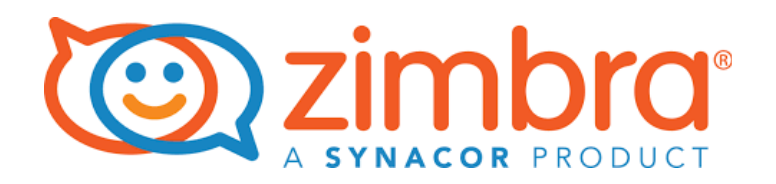

- Mise en place de la supervision et du monitoring
- Outils de supervision : Implémentation de WAZUH, pour la surveillance réseau pour contrôler en temps réel l'état de santé des infrastructures IT, avec des alertes proactives en cas de défaillance détectée.

# wazuh.

- Établissement de la connexion VPN et de la DMZ pour eBrigade
- Connexion VPN Road Warrior : Configuration d'une solution OPEN VPN via pfSense qui permet aux agents de terrain d'accéder de manière sécurisée aux ressources internes du réseau, même lorsqu'ils sont en déplacement ou en intervention.
- DMZ pour eBrigade : Mise en œuvre d'une zone démilitarisée (DMZ) sur le VLAN 40 pour héberger l'application **eBrigade**, assurant son accessibilité externe sécurisée tout en protégeant le reste du réseau interne.

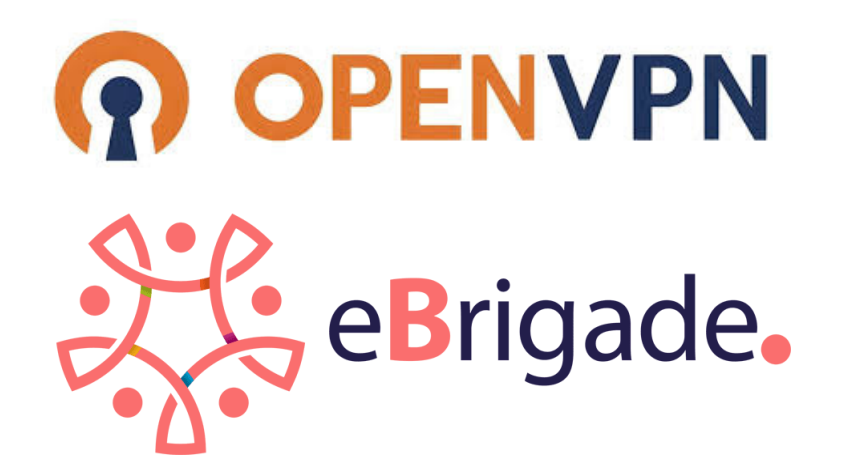

# 5 : Evaluation de la Solution

• Tests et validation de la solution technique

 Tests de basculement des routeurs : Des simulations de d
éfaillance ont été réalisées pour vérifier la capacité de basculement automatique entre les deux routeurs pfSense. Ces tests ont confirmé que le second routeur prend le relais sans interruption du service, validant ainsi la redondance et la résilience de la solution réseau.

| Carte Ethernet Ethernet :                                            |
|----------------------------------------------------------------------|
| Suffixe DNS propre à la connexion : scivil.local                     |
| Adresse physique BC-24-11-DA-5A-83                                   |
| DHCP activé Oui                                                      |
| Configuration automatique activée : Oui                              |
| Adresse IPv6 de liaison locale : te80::5533:da4:4db0:ac15%9(prétéré) |
| Adresse IPv4                                                         |
| Masque de sous-réseau 255.255.255.0                                  |
| Bail obtenu dimanche 21 avril 2024 16:13:48                          |
| Bail expirant dimanche 21 avril 2024 18:13:49                        |
| Passerelle par défaut : 192.168.2.1                                  |
| Serveur DHCP                                                         |
| IAID DHCPv6                                                          |
| DUID de client DHCPv6                                                |
| Serveurs DNS                                                         |
| 192.168.10.11                                                        |

#### Désactivation du Routeur Principal :

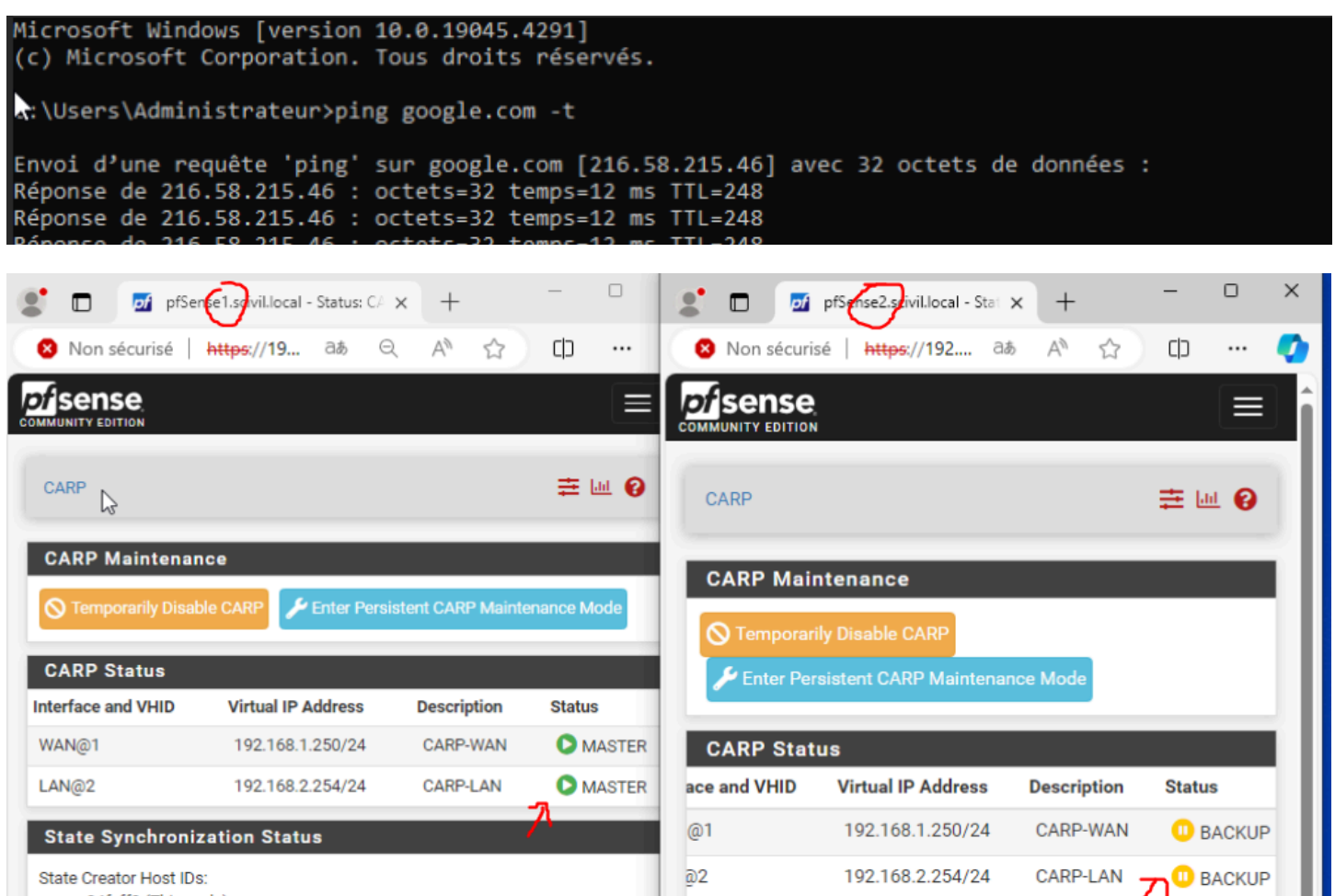

84feff3 (This node)

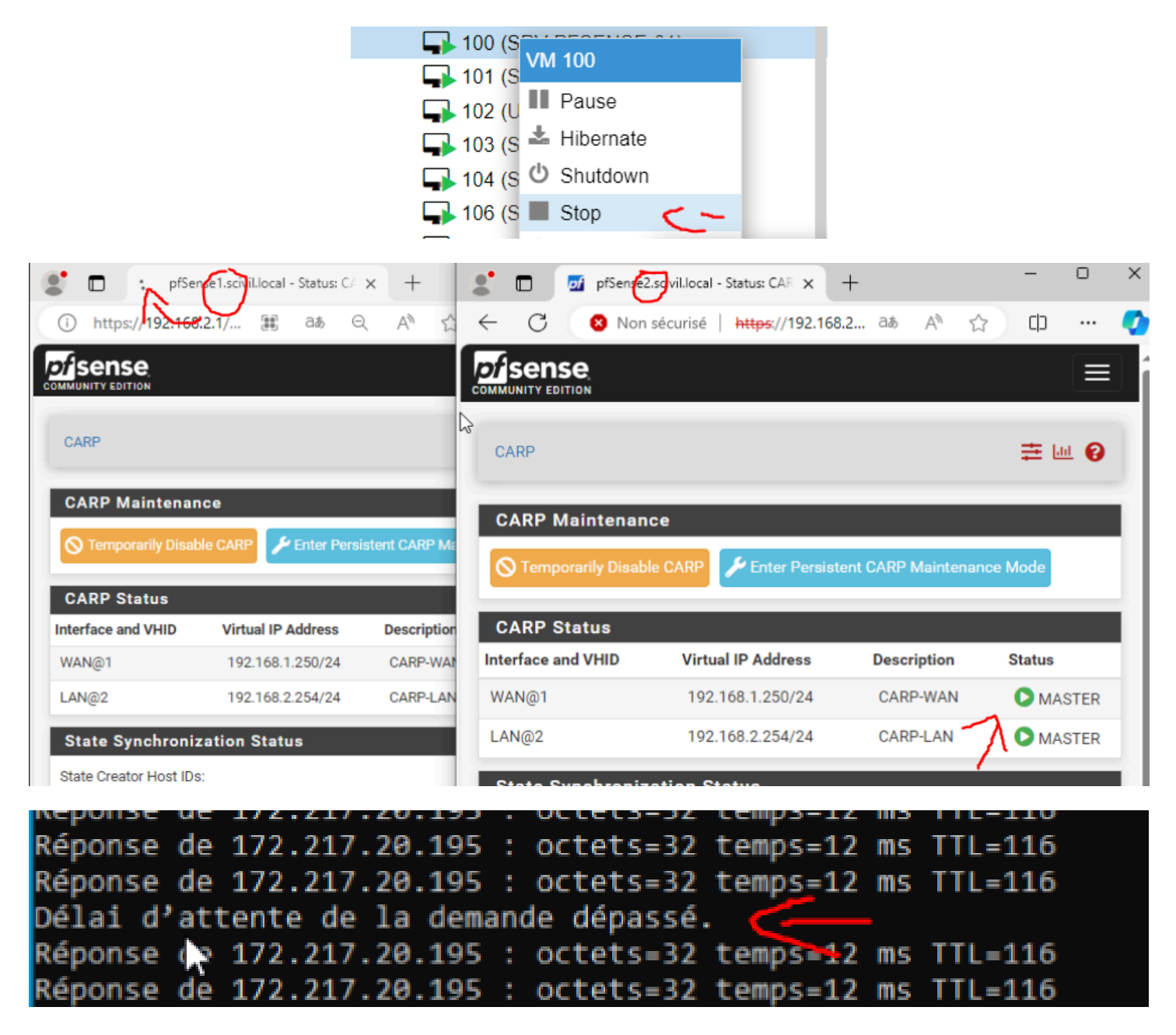

Notre routeur a bien pris le relaie sur notre machine.

## - Validation des serveurs Active Directory :

Tests de synchronisation et d'authentification pour assurer que la redondance des serveurs Active Directory fonctionne correctement :

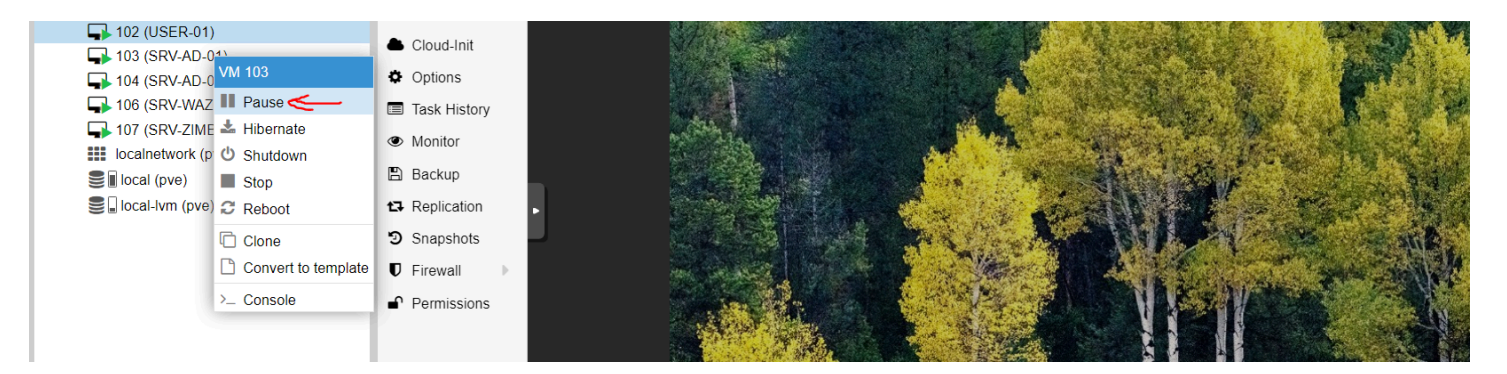

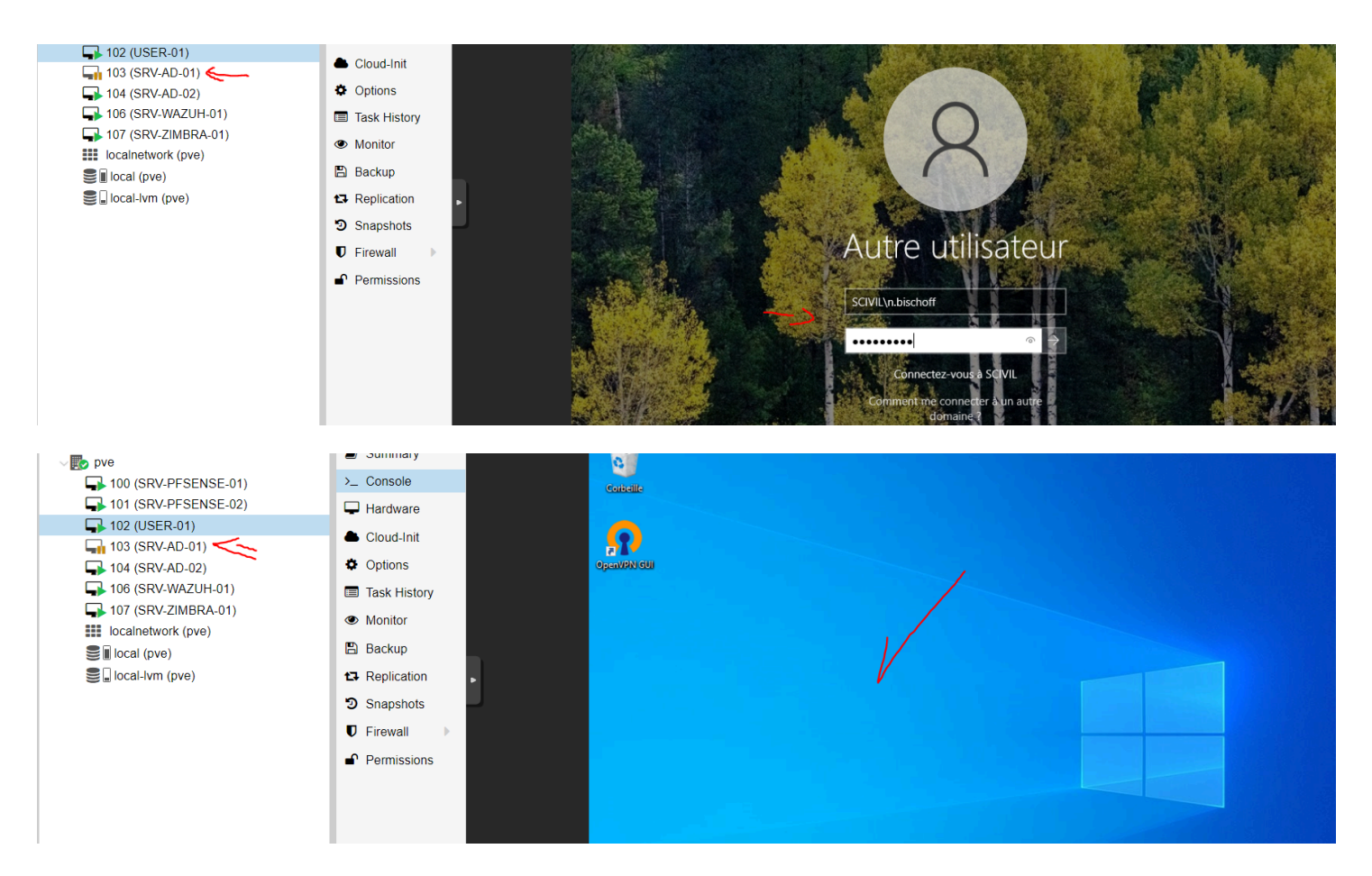

#### • Serveur de messagerie Zimbra :

| √tto pve                             | <ul> <li>Summary</li> </ul> |       |                                                                     |                               |
|--------------------------------------|-----------------------------|-------|---------------------------------------------------------------------|-------------------------------|
| 100 (SRV-PFSENSE-01)                 | >_ Console                  | - (1) | л.                                                                  | root@                         |
| 101 (SRV-PFSENSE-02)                 | Hardware                    |       | root@mail:/home/administrateur#<br>zimbra@mail:~\$ zmcontrol status | su - zimbra                   |
| ■ 102 (USER-01)<br>■ 103 (SRV-AD-01) | Cloud-Init                  |       | Host mail.scivil.local<br>amavis<br>antispam                        | Running<br>Running            |
| ↓ 104 (SRV-AD-02)                    | Options                     |       | antivirus                                                           | Running                       |
| 106 (SRV-WAZUH-01)                   | Task History                |       | ldap<br>logger                                                      | Running<br>Running            |
| ➡ 107 (SRV-ZIMBRA-01)                | Monitor                     |       | mailbox<br>memcached                                                | Running<br>Running            |
| localnetwork (pve)                   |                             |       | mta                                                                 | Running                       |
| Sel local (pve)                      | 🖺 Backup                    |       | opendkim                                                            | Running                       |
| 🛢 🖬 local-lvm (pve)                  | ✿ Replication               | •     | service webapp                                                      | Running<br>Running<br>Running |
|                                      | Snapshots                   |       | spell                                                               | Running                       |
|                                      | ♥ Firewall                  | Â     | zimbra webapp<br>zimbraAdmin webapp                                 | Running<br>Running<br>Running |
|                                      | Permissions                 |       | zimlet webapp<br>zmconfigd                                          | Running<br>Running            |
|                                      |                             | ?     | zimbra@mail:~\$                                                     |                               |

Accès depuis un Utilisateur : https://mail.scivil.local

| ← C (⊗ N                              | on sécurisé   https          | //mail.scivil.local    |                   |                            | A" 🏠                   | () {≞     | œ 4           | 🗞 ··· 🍫        |
|---------------------------------------|------------------------------|------------------------|-------------------|----------------------------|------------------------|-----------|---------------|----------------|
|                                       |                              |                        |                   |                            |                        |           |               |                |
|                                       |                              |                        |                   |                            |                        |           |               |                |
|                                       |                              |                        |                   |                            |                        |           |               |                |
|                                       |                              |                        |                   |                            |                        |           |               |                |
|                                       |                              | Utilisateur:           | n.bischoff@mail.s | civil.local                |                        |           |               |                |
|                                       |                              | Mot de passe:          |                   |                            |                        |           |               |                |
|                                       |                              |                        | Mémoriser me      | es valeurs d'accès Connexi | on                     |           |               |                |
|                                       |                              | Version -              | Par défaut        | En equoir plue             |                        |           |               |                |
|                                       |                              | FORME                  | T ur delaut       |                            |                        |           |               |                |
|                                       |                              |                        |                   |                            |                        |           |               |                |
|                                       |                              |                        |                   |                            |                        |           |               |                |
| ← C 😣 №                               | on sécurisé   https          | //mail.scivil.local/#5 |                   | $\odot$                    | A® 🖒                   | () {≡     | Ê (           | ‰ ··· <b>⊘</b> |
| imbra <sup>.</sup>                    |                              |                        |                   | 🖂 🔻 Rech                   | ercher                 |           | Q Nat         | han BISCHOFF 👻 |
| Mail Contacts                         | Calendrier                   | lâches Porte-do        | cuments Op        | en Drive Préféren          | ces                    |           |               | U              |
| Nouveau message                       | <ul> <li>Répondre</li> </ul> | Rép. à tous Faire sui  | vre Archiver      | Supprimer Spam             | <b>₩</b> ▼ <b>//</b> ▼ | Actions 💌 | Lire plus d'i | informations   |
| <ul> <li>Dossiers de mails</li> </ul> | Trié par Date                | $\nabla$               |                   |                            |                        |           |               |                |
| 🛃 Réception                           |                              | ugun ságultat n'- 444  | trouvé            |                            |                        |           |               |                |
| 🔚 Envoyé                              |                              | lucun resultat n'a été | trouve.           |                            |                        |           |               |                |
| Brouillons                            |                              |                        |                   |                            |                        |           |               |                |
| Spam                                  |                              |                        |                   |                            |                        |           |               |                |

# • Accès à Wazuh avec l'agent installé sur les différents matériels :

| Wazuh - Wazuh         | × 🔍 😳 W                                                                                    | /azuh - Wazuł                       | × Z Zimbra: Envoyé × +                                                                                                    |                         | $\sim$ $>$                |
|-----------------------|--------------------------------------------------------------------------------------------|-------------------------------------|----------------------------------------------------------------------------------------------------|-------------------------|---------------------------|
|                       | 🕅 🗛 https                                                                                  | ://192.168.20                       | 2/app/wazuh#/agents-preview/?_g=(filters:!(),refreshInterval:(pause:!t,value                                                                                                    | e:0),time:(from:n 🏠     | ල දු ≡                    |
| ≡ 🛆 wazuh             | √ Age                                                                                      | ents                                |                                                                                                    |                         | a Ø                       |
| STA                   | <ul> <li>Active (3)</li> <li>Disconne</li> <li>Pending (</li> <li>Never control</li> </ul> | )<br>cted (0)<br>(0)<br>nnected (0) | DETAILS       Active     Disconnected     Pending     Never connected     Agents coverag       3     0     0     0     100.00%       Last registered agent     Most active agent     AD01 | ge                      | Last 24 hours V<br>active |
| Agents (3)            | irch                                                                                       |                                     | Deploy new agent                                                                                                    | ି Refresh 👍 Expor       | t formatted               |
| . Idi-000 and Sea     | inen                                                                                       |                                     |                                                                                                    | WQL                     | O Refresh                 |
| ID 个 Name             | IP address                                                                                 | Group(s)                            | Operating system C                                                                                                    | luster node Version Sta | tus Actions               |
| 001 mail.scivil.local | 192.168.20.3                                                                               | default                             | ا له Ubuntu 20.04.6 LTS م                                                                                                    | ode01 v4.7.3 •          | active 🕐 💿 🖏              |
| 002 AD01              | 192.168.10.10                                                                              | default                             | Microsoft Windows Server 2022 Standard Evaluation 10.0.20348.587                                                                                                    | ode01 v4.7.3 •          | active 👔 💿 🌯              |
| 003 AD02              | 192.168.10.11                                                                              | default                             | Microsoft Windows Server 2022 Standard Evaluation 10.0.20348.587                                                                                                    | ode01 v4.7.3 •          | active 🕜 🍥 🖏              |

• Accès à E-BRIGADE depuis une connexion OPEN VPN d'un Utilisateur EXTERNE :

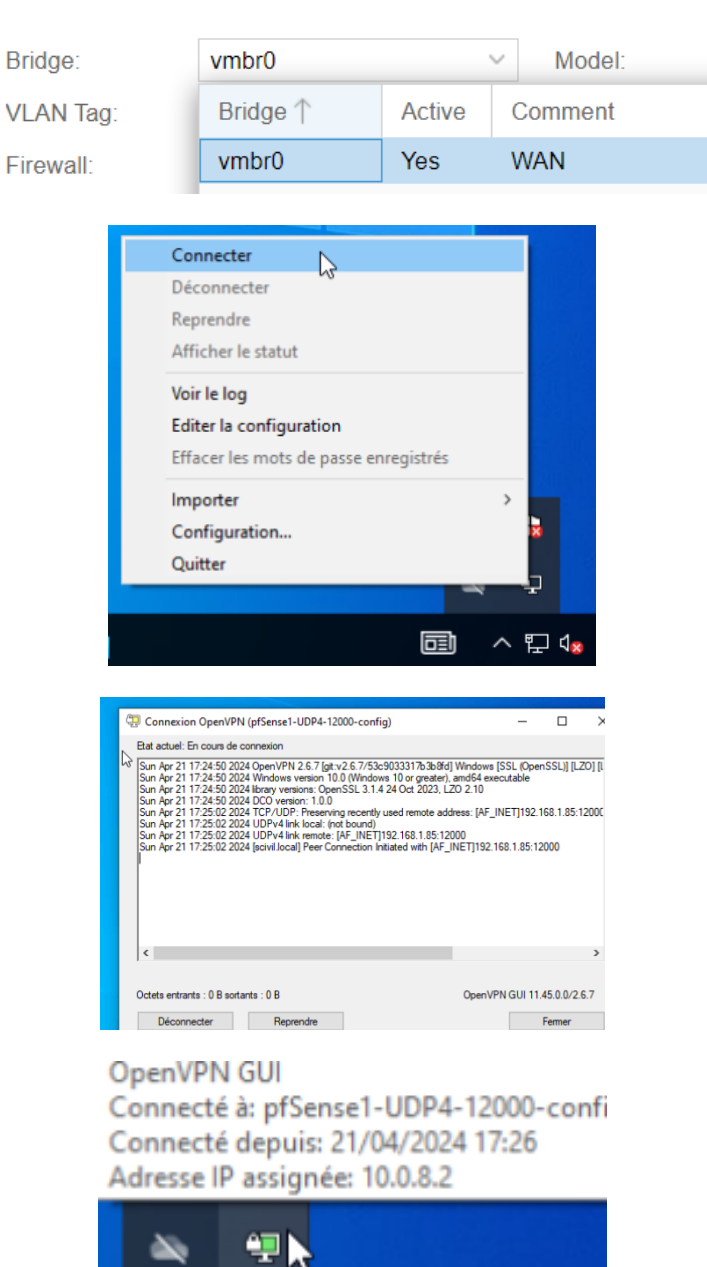

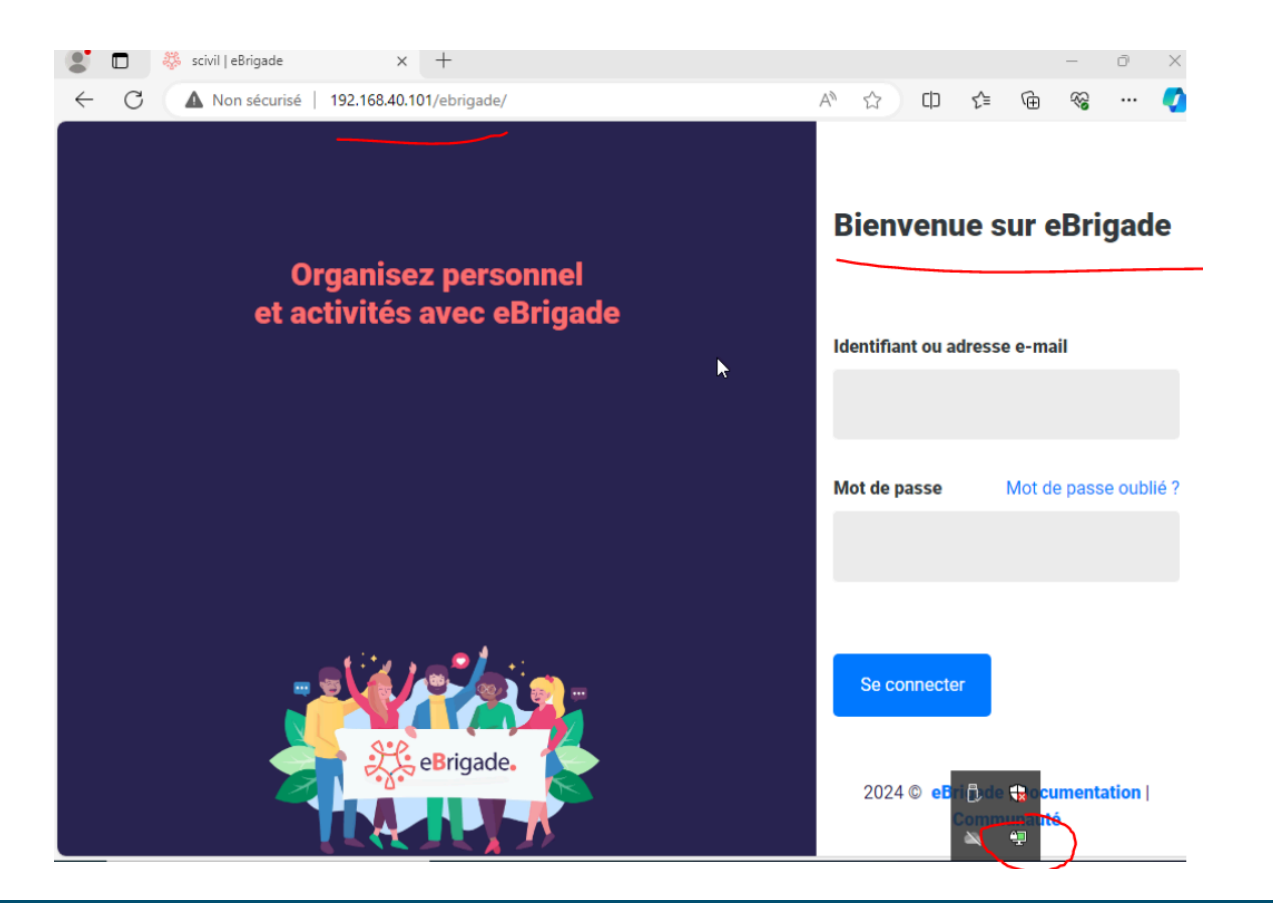

# 6 : Evaluation de la Solution

• Manuel d'installation et de configuration détaillé

#### Installation des Routeurs pfSense

Préparation de l'environnement :

Étape 1 : Installation des Instances pfSense

- Créez deux VMs pfSense dans Proxmox avec la configuration système minimale requise ainsi que 3 Carte réseaux vmbr0, vmbr1, vmbr2 ( LAN WAN et CARP . )
- Installez pfSense sur chaque VM en suivant l'assistant d'installation standard.
- Attribuez les interfaces sur chaque VM pfSense. Assurez-vous que chaque VM a une interface pour le WAN et une pour le LAN.

| × PRO×MO                | 🗙 Virtual | Environment               | 8.1.4 Search |           |                    |      |       |           |            |              | Documentation | Create VN | 1 😚 Create CT | 🔒 root@pam 🗸 |
|-------------------------|-----------|---------------------------|--------------|-----------|--------------------|------|-------|-----------|------------|--------------|---------------|-----------|---------------|--------------|
| Server View             | ~ Ø       | Datacenter                |              |           |                    |      |       |           |            |              |               | 7         |               | 🕑 Help       |
| ∠ ■ Datacenter          | _         |                           |              |           |                    |      |       |           |            |              |               | Search    |               |              |
| v 🍺 pve                 | (         | Q Search                  |              |           |                    |      |       |           |            |              |               | oouren.   |               |              |
|                         | (pve)     | Summary                   | ý            | Туре 🍸    | Description        | Disk | usage | Memory us | CPU usage  | Uptime       | Host CPU      | Host Mem  | Tags          |              |
| S local-lym (pve)       | e)        | Notes                     |              | 😰 node    | pve                | 18.8 | 8 %   | 4.8 %     | 0.1% of 16 | 9 days 12:46 |               |           |               |              |
| E liocal tim (p)        | .,        | Cluster                   |              | sdn       | localnetwork (pve) |      |       |           |            | -            |               |           |               |              |
|                         |           | Conh                      |              | storage 🗧 | local (pve)        | 18.8 | 8 %   |           |            | - /          |               |           |               |              |
|                         |           | W/ Ceph                   |              | storage 🗧 | local-lvm (pve)    | 0.0  | %     |           |            | - /          |               |           |               |              |
|                         |           | Options                   |              | •         |                    |      |       |           |            |              |               |           |               |              |
|                         |           | Storage                   |              |           |                    |      |       |           | /          |              |               |           |               |              |
|                         |           | 🖺 Backup                  |              |           |                    |      |       |           |            |              |               |           |               |              |
|                         |           | t Replication             | on           |           |                    |      |       |           |            |              |               |           |               |              |
|                         |           | Permissio                 | ons –        |           |                    |      |       |           |            |              |               |           |               |              |
|                         |           | 🛔 Users                   |              |           |                    |      |       |           |            |              |               |           |               |              |
|                         |           | API To                    | kens         |           |                    |      |       |           |            |              |               |           |               |              |
|                         |           | 🔍 Two Fa                  | actor        |           |                    |      |       |           |            |              |               |           |               |              |
|                         |           | 😻 Group                   | s            |           |                    |      |       |           |            |              |               |           |               |              |
|                         |           | Pools                     | •            |           |                    |      |       |           |            |              |               |           |               |              |
|                         |           | <ul> <li>Palaa</li> </ul> |              |           |                    |      |       |           |            |              |               |           |               |              |
|                         |           | Roles                     |              |           |                    |      |       |           |            |              |               |           |               |              |
|                         |           | 📑 Realm                   | IS           |           |                    |      |       |           |            |              |               |           |               |              |
|                         |           | 👽 HA                      |              |           |                    |      |       |           |            |              |               |           |               |              |
|                         |           |                           | $\sim$       |           |                    |      |       |           |            |              |               |           |               |              |
| Tasks Cluster log       |           |                           |              |           |                    |      |       |           |            |              |               |           |               |              |
| Start Time $\downarrow$ | End Time  | 3                         | Node         | User name | Descriptio         | on   |       |           |            |              |               |           | Status        |              |
|                         |           |                           |              |           |                    |      |       |           |            |              |               |           |               |              |
|                         |           |                           |              |           |                    |      |       |           |            |              |               |           |               |              |

| Create: Virtual | Machine                 |                 | (                                     | $\otimes$ |
|-----------------|-------------------------|-----------------|---------------------------------------|-----------|
| General OS      | System Disks CPU Memory | Network Confirm | n                                     |           |
| Node:           | pve ~                   | Resource Pool:  | · · · · · · · · · · · · · · · · · · · | 1         |
| VM ID:          | 100 🗘                   |                 |                                       |           |
| Name:           | SRV-PFSENSE-01          |                 |                                       |           |
|                 |                         |                 |                                       |           |
|                 |                         |                 |                                       |           |
|                 |                         |                 |                                       |           |
|                 |                         |                 |                                       |           |
|                 |                         |                 |                                       |           |
|                 |                         |                 |                                       |           |
|                 |                         |                 |                                       |           |
|                 |                         |                 |                                       |           |
|                 |                         |                 |                                       |           |
|                 |                         |                 |                                       |           |
|                 |                         |                 |                                       |           |
| Help            |                         |                 | Advanced 🗌 Back Next                  |           |
|                 |                         |                 |                                       |           |

| Create: Virtual Ma | achine                          |              |                 |     | $\otimes$ |
|--------------------|---------------------------------|--------------|-----------------|-----|-----------|
| General OS         | System Disks CPU Memory         | Network Cont | firm            |     |           |
| OUse CD/DVD d      | isc image file (iso)            | Guest OS:    |                 |     |           |
| Storage:           | local ~                         | Type:        | Linux           |     | ~         |
| ISO image:         | ~                               | Version:     | 6.x - 2.6 Kerne |     | ~         |
| O Use physical C   | Name                            |              |                 | For | Size      |
| ◯ Do not use any   | debian-12.5.0-amd64-netinst.iso |              |                 | iso | 659.55 MB |
|                    | pfSense-CE-2.7.2-RELEASE-amd64. | iso          |                 | iso | 874.67 MB |
|                    | w_server_2022.iso               |              |                 | iso | 5.06 GB   |
|                    | Windows_10.iso                  |              |                 | iso | 4.92 GB   |
|                    |                                 |              |                 |     |           |
|                    |                                 |              |                 |     |           |

Advanced 🗌

Next

Back

| Create: Virtual Mach | hine                                                     | $\otimes$ |
|----------------------|----------------------------------------------------------|-----------|
| General OS S         | system Disks CPU Memory Network Confirm                  |           |
| Кеу ↑                | Value                                                    |           |
| cores                | 1                                                        |           |
| сри                  | x86-64-v2-AES                                            |           |
| ide2                 | local:iso/pfSense-CE-2.7.2-RELEASE-amd64.iso,media=cdrom |           |
| memory               | 2048                                                     |           |
| name                 | SRV-PFSENSE-01                                           |           |
| net0                 | virtio,bridge=vmbr0,firewall=1                           |           |
| nodename             | pve                                                      |           |
| numa                 | 0                                                        |           |
| ostype               | 126                                                      |           |
| scsi0                | local-lvm:32,iothread=on                                 |           |
| scsihw               | virtio-scsi-single                                       |           |
| sockets              | 1                                                        |           |
| vmid                 | 100                                                      |           |
|                      |                                                          |           |
| Start after created  |                                                          |           |
|                      | Advanced 🔲 Back Fin                                      | ish       |
|                      |                                                          |           |
|                      | 100 (SRV-PFSENSE-0                                       |           |

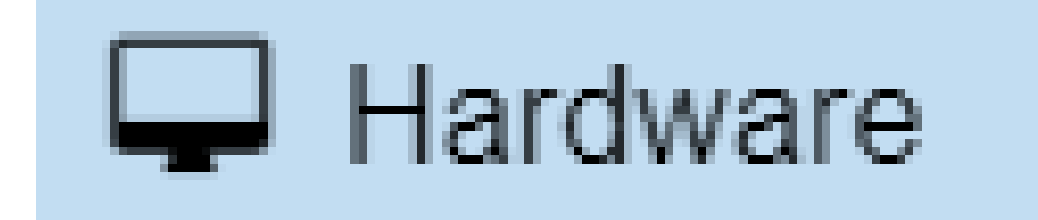

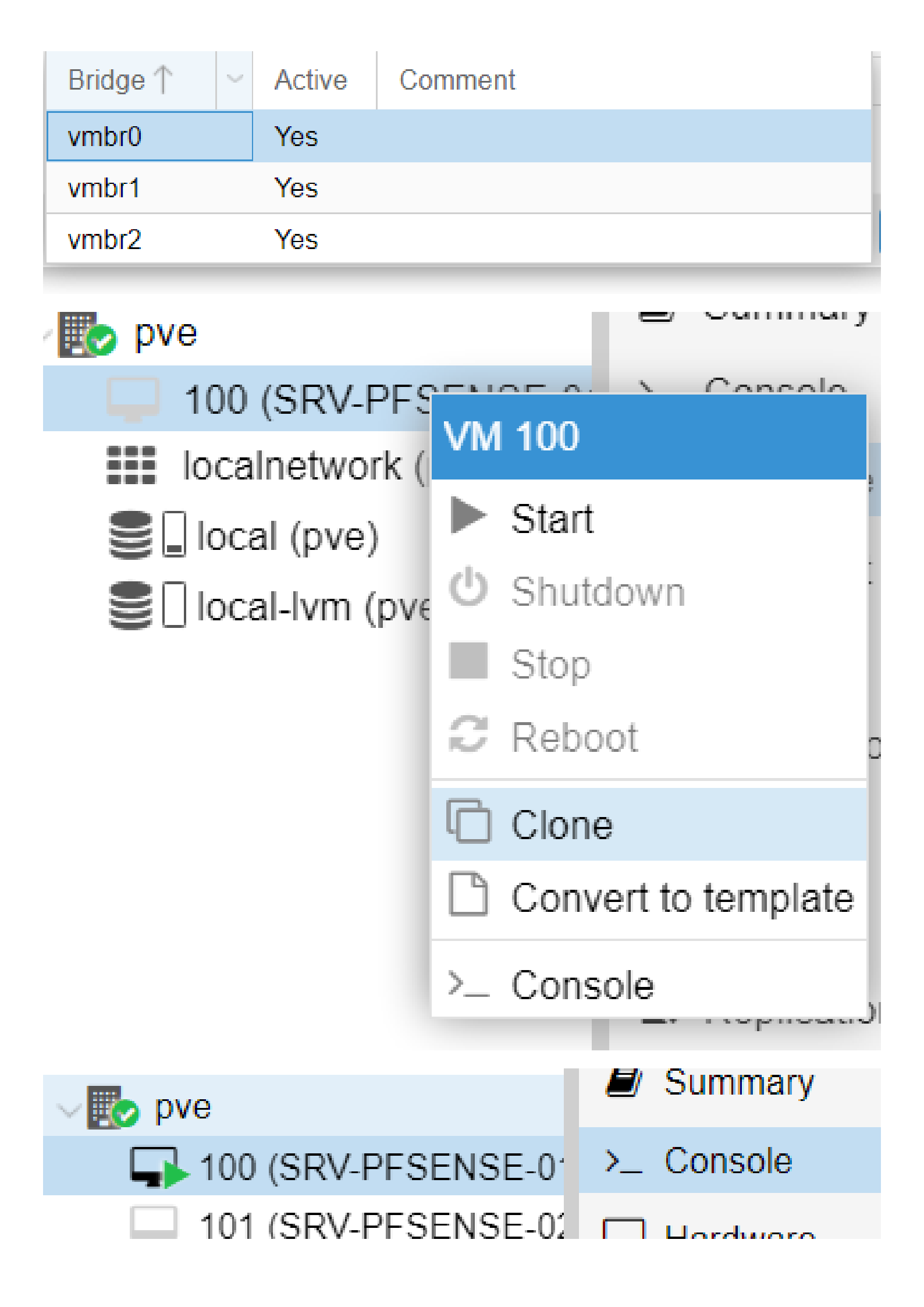

# Guest not running

C Start Now

#### pfSense Installer

Copyright and Trademark Notices. Copyright 2004-2016. Electric Sheep Fencing, LLC ("ESF"). All Rights Reserved.

Copyright 2014-2023. Rubicon Communications, LLC d/b/a Netgate ("Netgate"). All Rights Reserved.

All logos, text, and content of ESF and/or Netgate, including underlying HTML code, designs, and graphics used and/or depicted herein are protected under United States and international copyright and trademark laws and treaties, and may not be used or reproduced without the prior express written permission of ESF and/or Netgate.

"pfSense" is a registered trademark of ESF, exclusively licensed to Netgate, and may not be used without the prior express written permission of ESF and/or Netgate. All other trademarks shown herein are

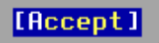

26%-

| Welcome to                                | pfSense!            | , ne                            | 100mc                 |                  |                             |     |
|-------------------------------------------|---------------------|---------------------------------|-----------------------|------------------|-----------------------------|-----|
| <mark>install</mark><br>Rescue<br>Recover | Shell<br>config.xml | <mark>Install</mark><br>Recover | pfSense<br>config.xml | rescue<br>from a | operations<br>previous inst | all |
|                                           | ٢                   | <mark>]K &gt;</mark>            | <b>≺</b> Ca           | ncel>            |                             |     |
|                                           |                     |                                 |                       |                  |                             |     |
|                                           |                     |                                 |                       |                  |                             |     |

| How would you like to partition your disk?                                                                                          |
|----------------------------------------------------------------------------------------------------|
| Iuto (ZFS)Guided Root-on-ZFSAuto (UFS)Guided UFS Disk SetupManualManual Disk Setup (experts)ShellOpen a shell and partition by hand |
| Cancel>                                                                                                    |
|                                                                                                    |

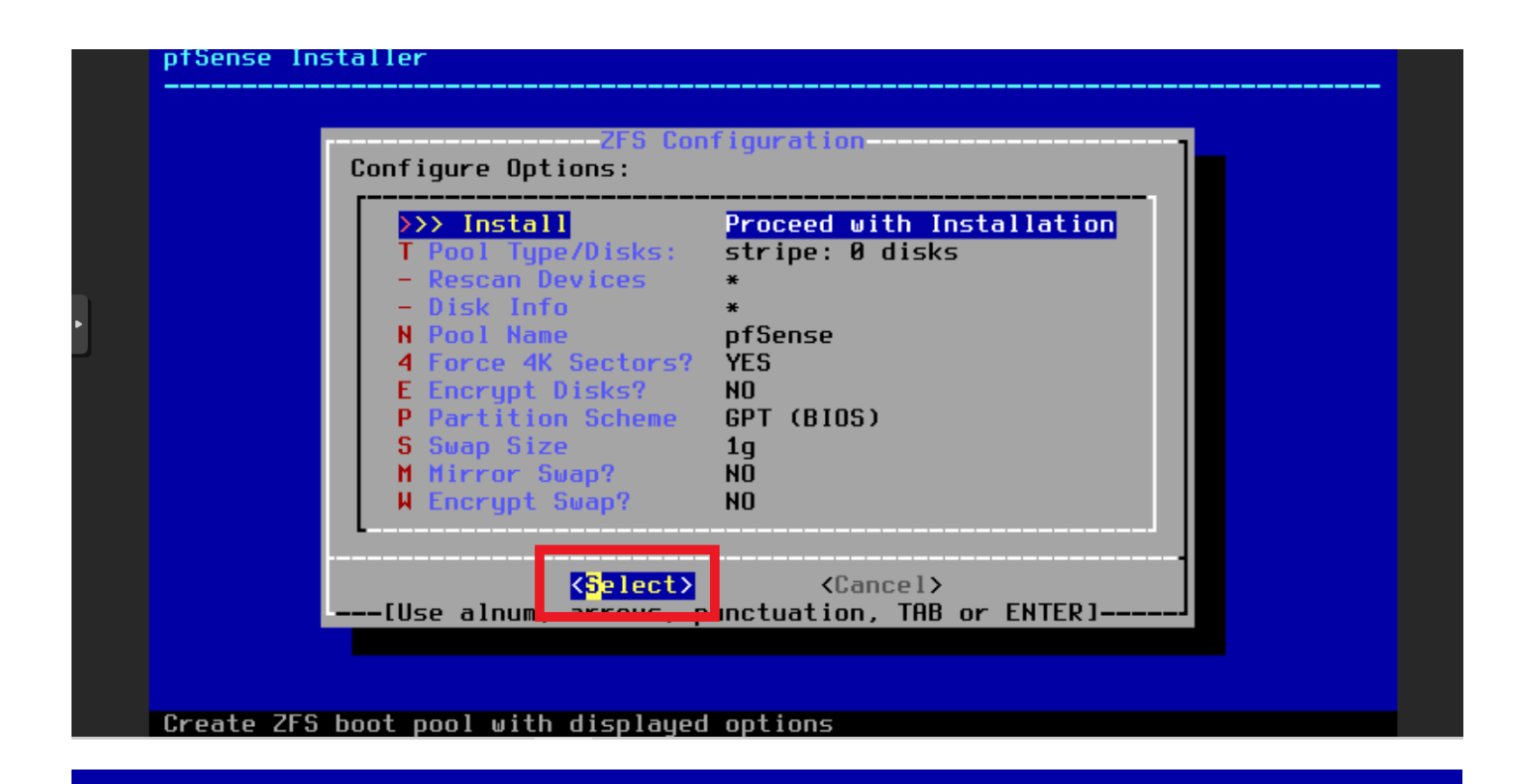

| Select Vi | ZFS Configuration<br>rtual Device type: |
|-----------|-----------------------------------------|
| stripe    | Stripe - No Redundancy                  |
| marror    | nirror - n-way nirroring                |
| raid10    | RAID 1+0 - n x 2-Way Mirrors            |
| raidz1    | RAID-Z1 - Single Redundant RAID         |
| raidz2    | RAID-Z2 - Double Redundant RAID         |
| raidz3    | RAID-Z3 - Triple Redundant RAID         |
| L         | J                                       |
| <u> </u>  | <pre>Cancel&gt;</pre>                   |
|           | ess arrows, TAB or ENTER]J              |
|           |                                         |

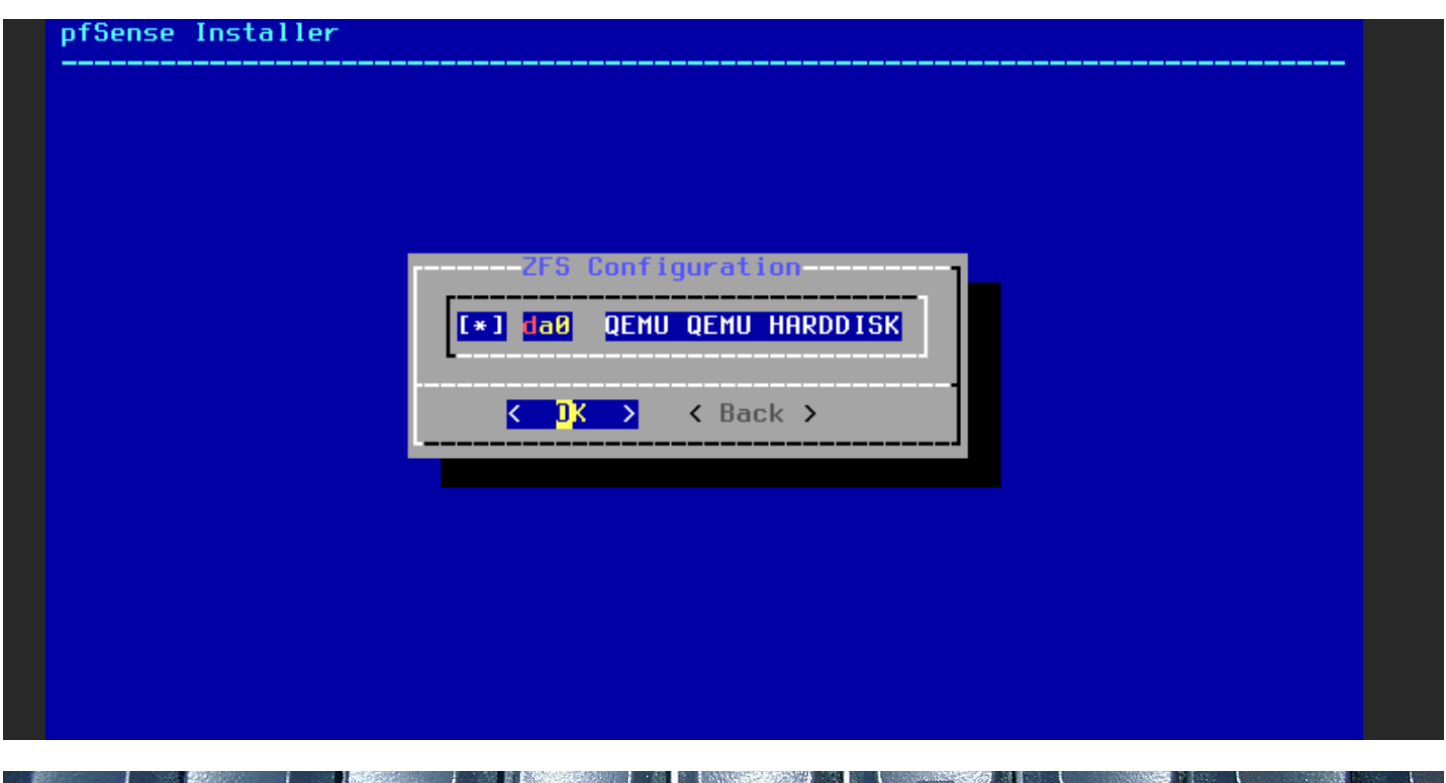

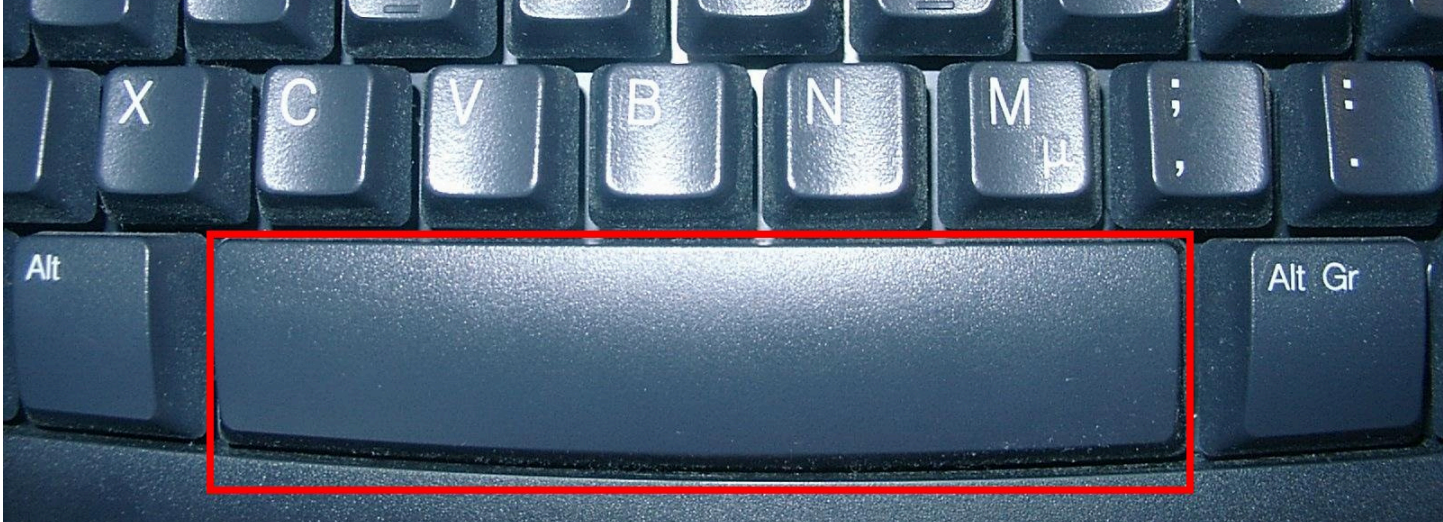

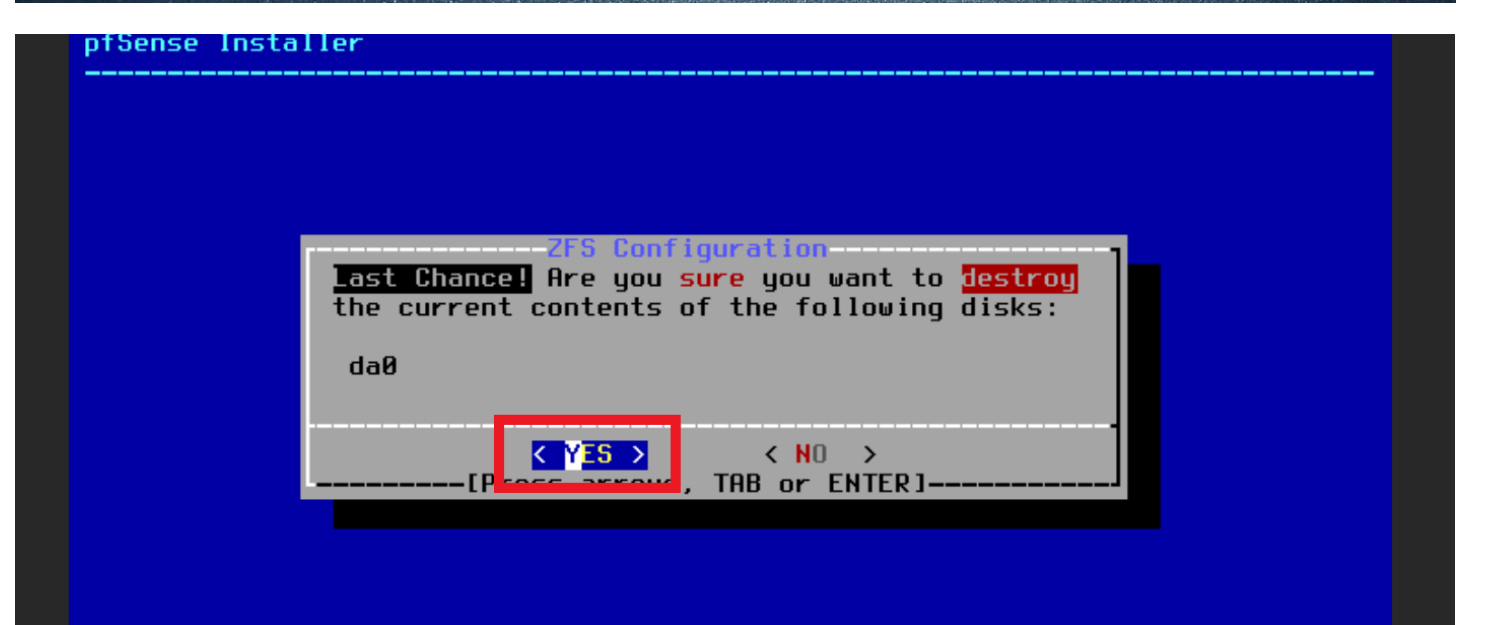

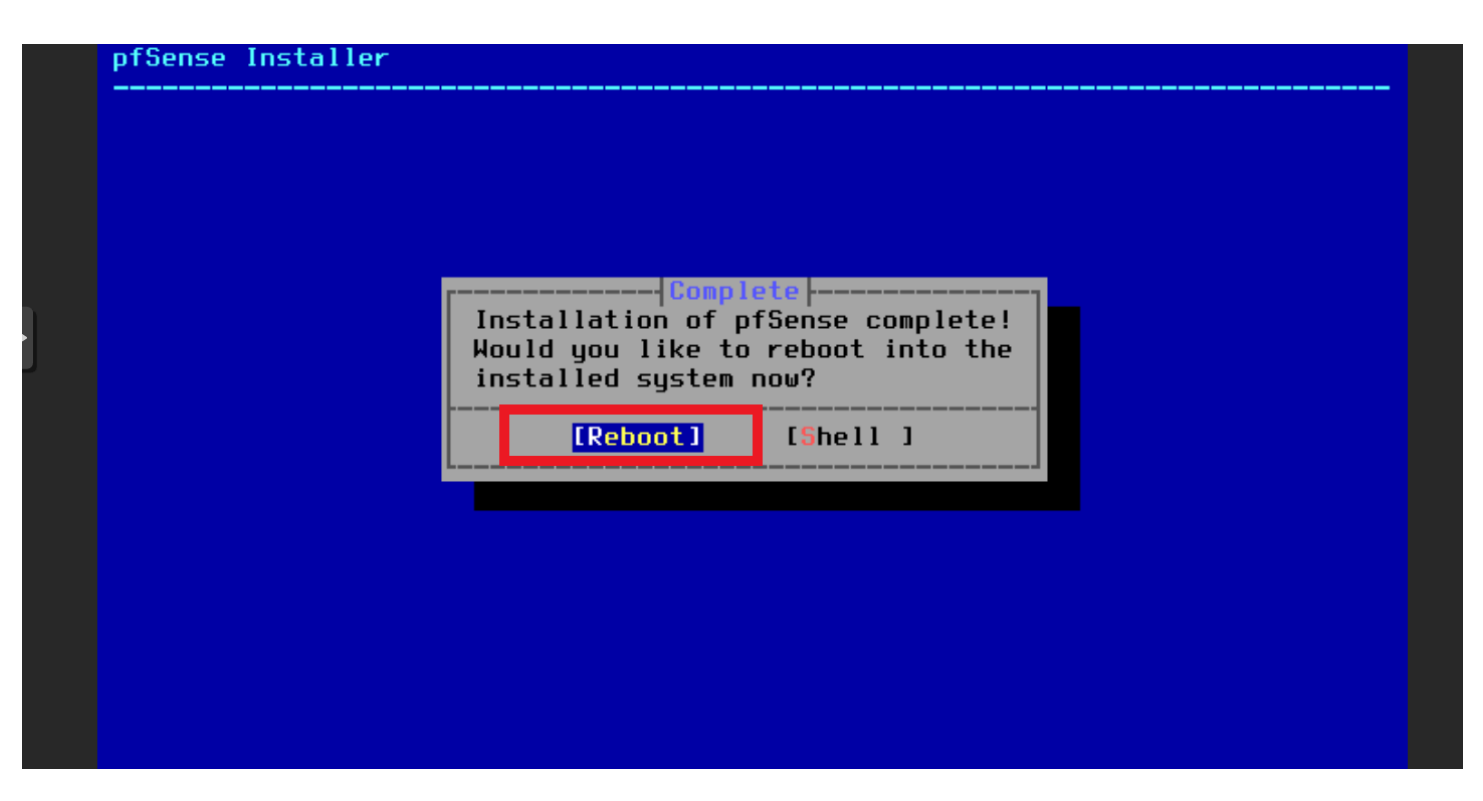

- > Même manipulation sur la vm copier pour la redondance

Configurez le WAN sur chaque instance pfSense.

- Pour pfSense Principal (Master), utilisez une adresse IP telle que 192.168.1.64/24.
- Pour pfSense Secondaire (Backup), utilisez une adresse IP telle que 192.168.1.79/24.

Configurez le LAN sur chaque instance pfSense.

- Pour pfSense Principal, utilisez une adresse IP telle que 192.168.2.1/24.
- Pour pfSense Secondaire, utilisez une adresse IP telle que 192.168.2.2/24.

On configure l'interface LAN (Le WAN est automatiquement configuré)

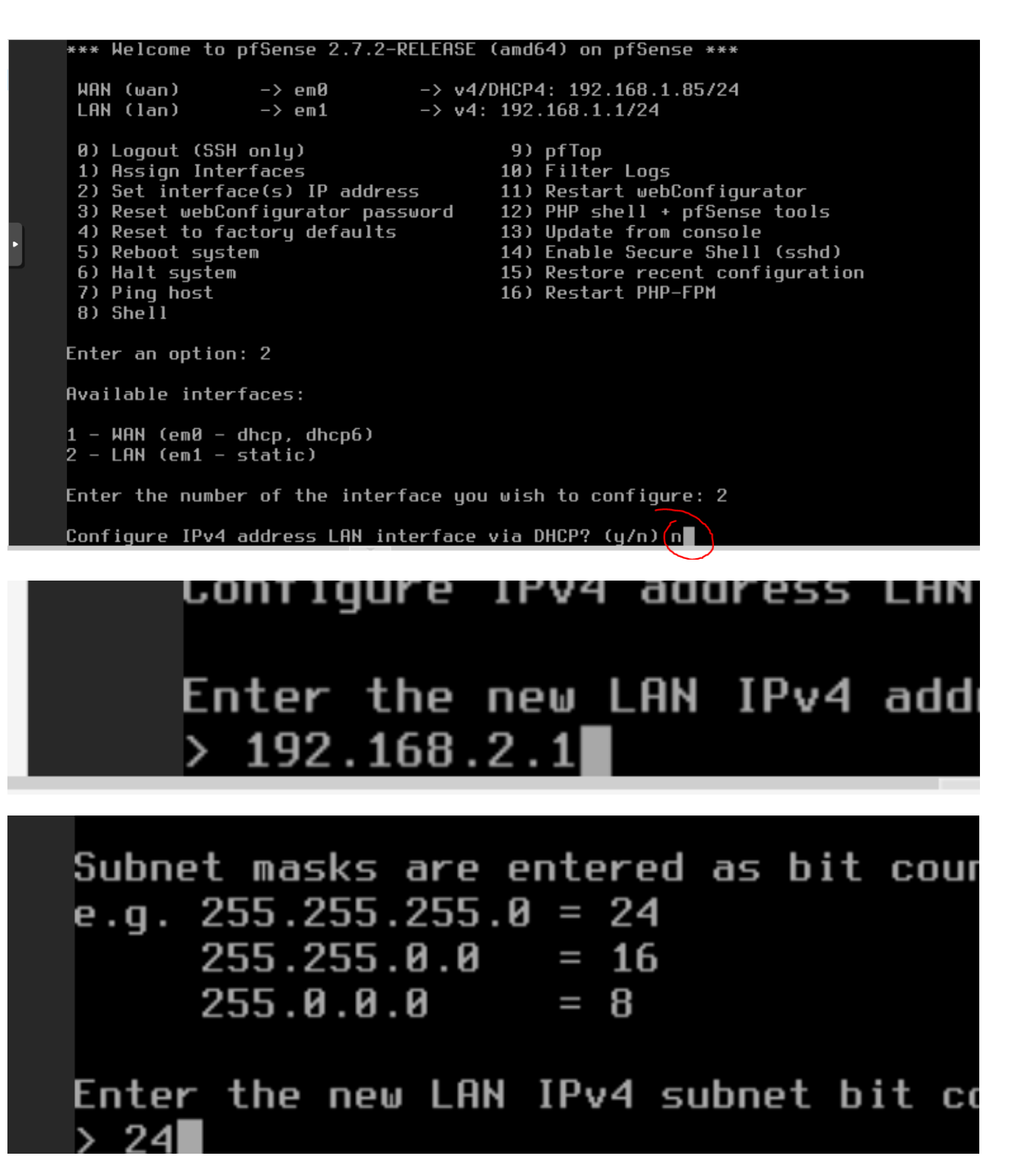

Pour accéder à l'interface web , nous allons crée une VM Utilisateur Windows 10 avec une IP dans le meme réseau que le pfSense :

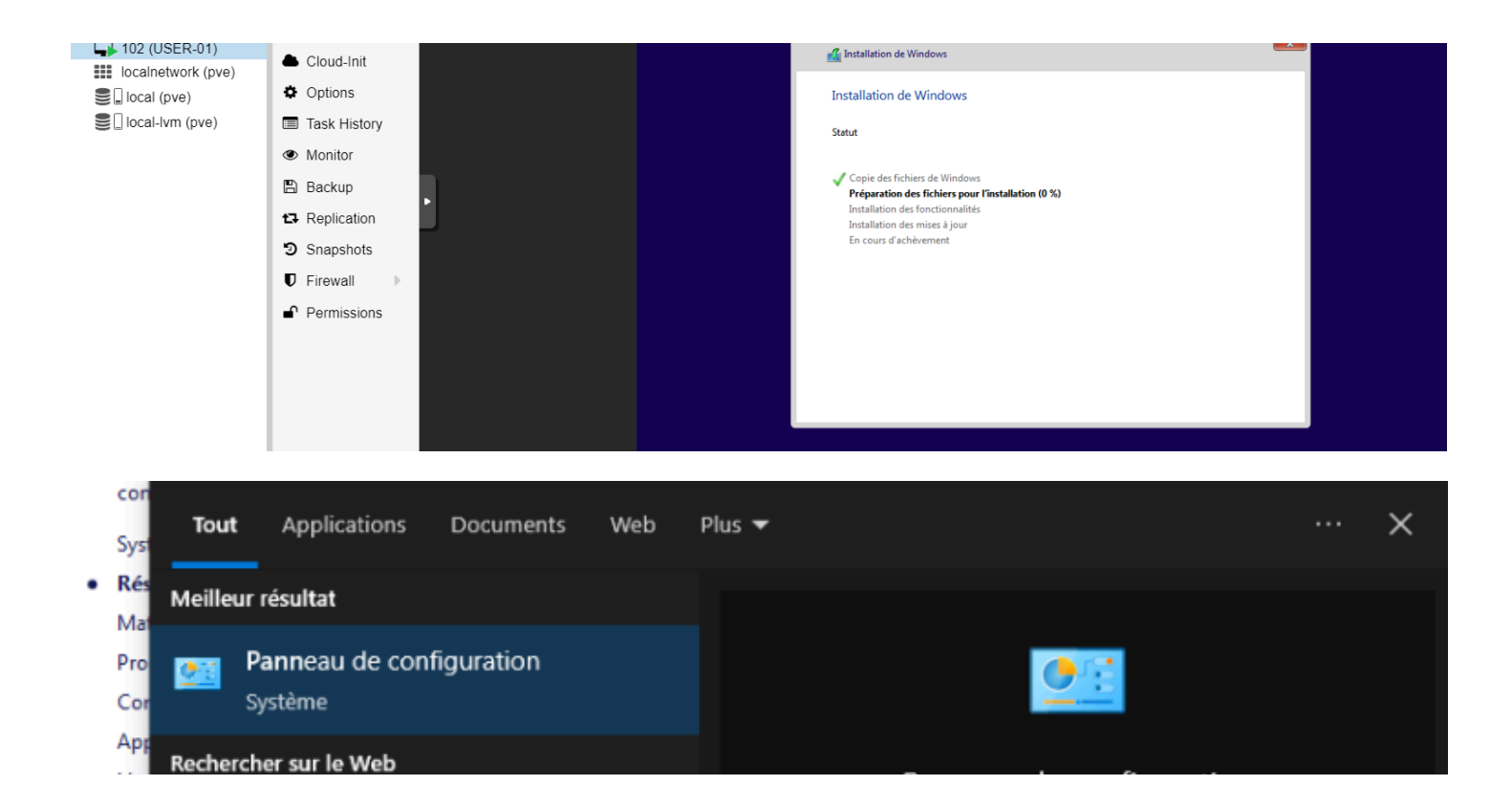

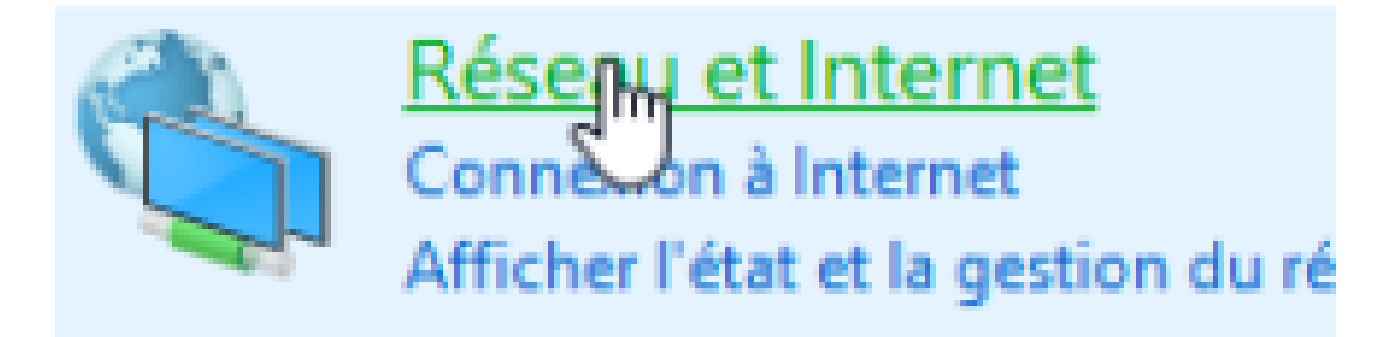

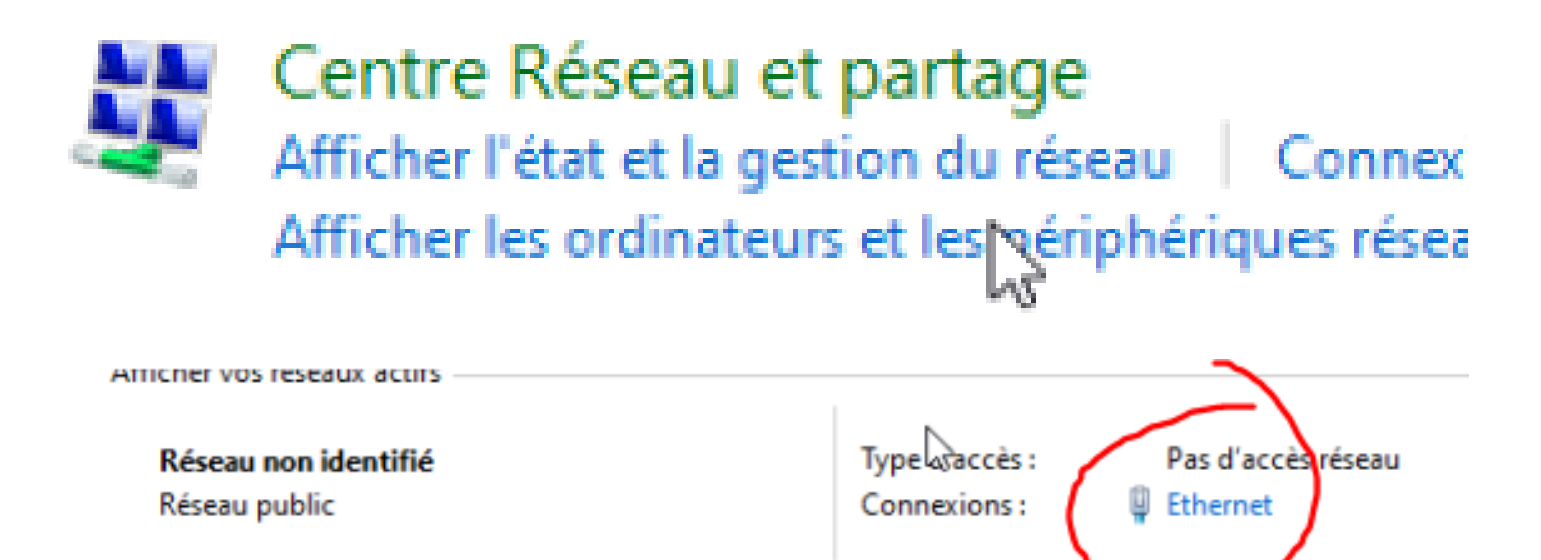

Modifier vos paramètres réseau

| Propriétés                                                                                                    |  |  |  |  |  |
|----------------------------------------------------------------------------------------------------|--|--|--|--|--|
| Curried Paquets UOS   Intermet version 4 (TCP/IPv4) Prorietis se: Protocole Internet version 4 (TCP/IPv4) Verifets se: Protocole Internet version 4 (TCP/IPv4) Verifets se: Protocole Internet ve |  |  |  |  |  |

On va ensuite sur un navigateur web et dans l'url de la page on tape l'up LAN que l'on as choisis, ici 192.168.2.1 :

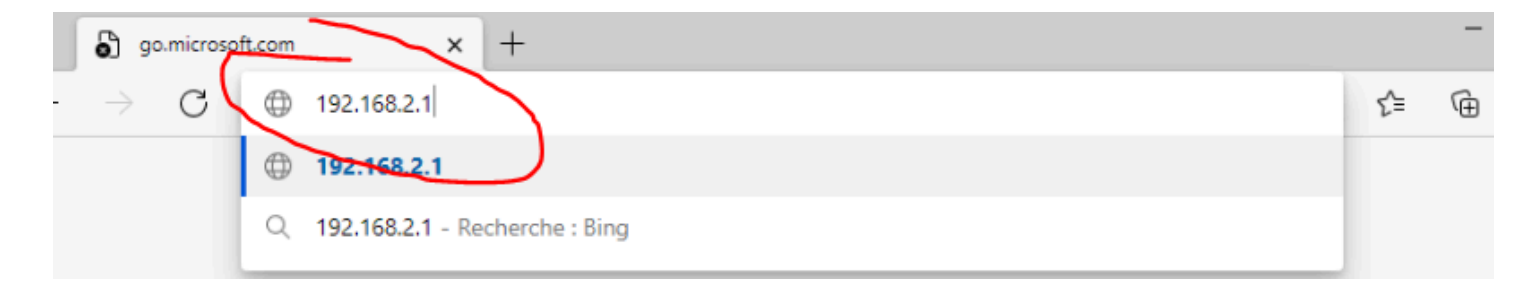

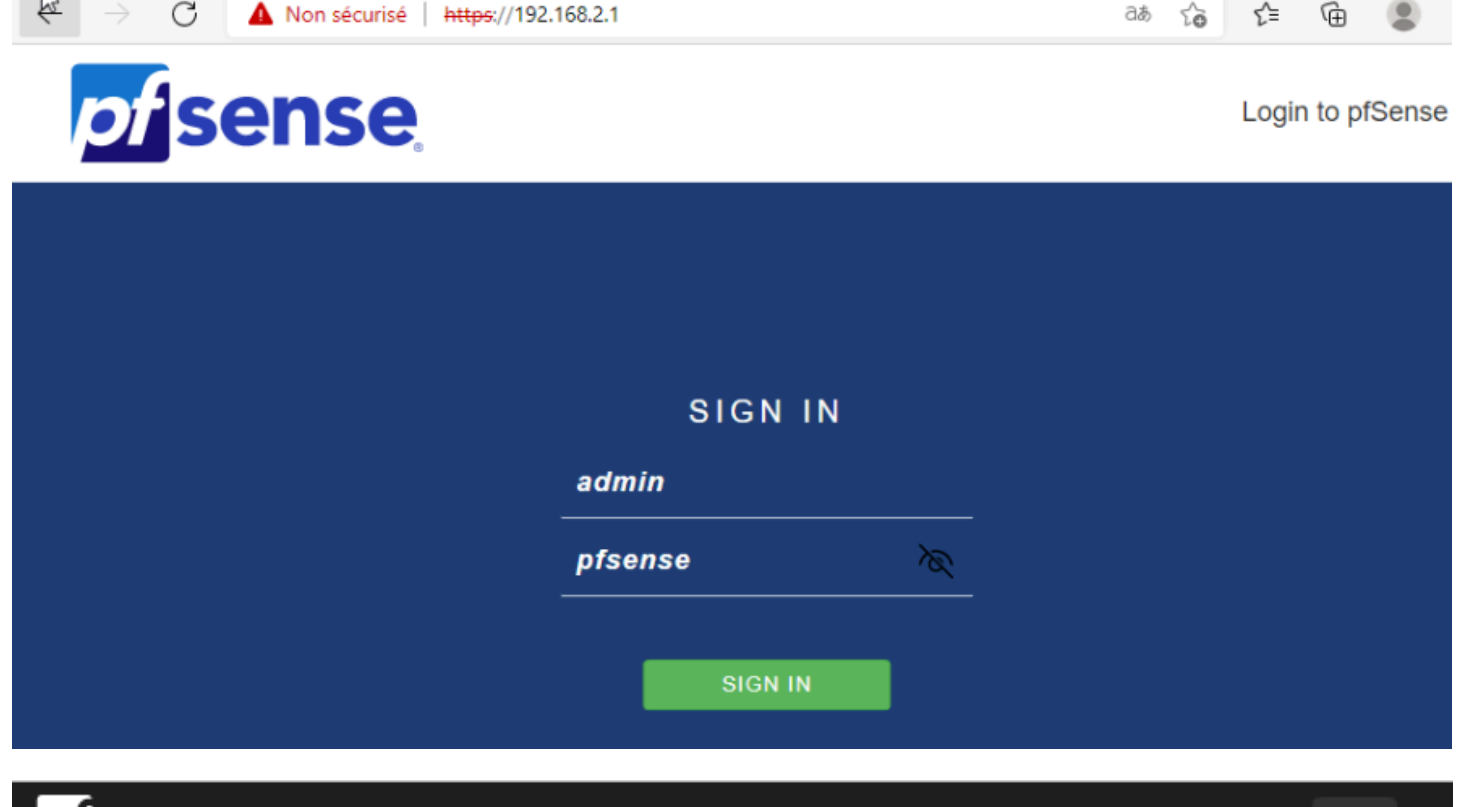

# of sense

WARNING: The 'admin' account password is set to the default value. Change the password in the User Manager.

# Wizard / pfSense Setup / Netgate® Global Support is available 24/7 @

#### Step 1 of 9

#### Netgate® Global Support is available 24/7

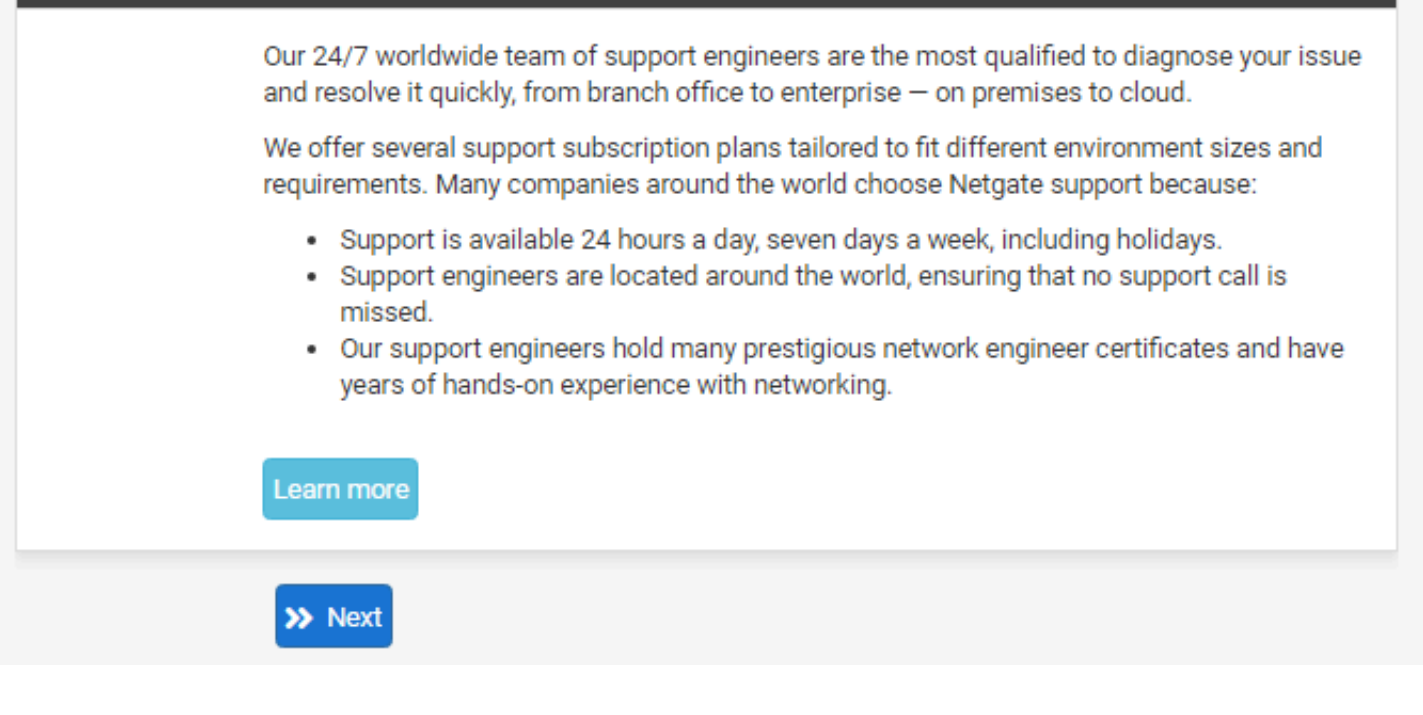

| WADNING, The                                                                                       | admin' account password is get to the default value. Change the password in the User                                                                                                    |  |  |  |  |
|----------------------------------------------------------------------------------------------------|----------------------------------------------------------------------------------------------------|--|--|--|--|
| Manager.                                                                                           | aomin account password is set to the default value, change the password in the user                                                                                                    |  |  |  |  |
| Wizard / pfSense Setup / General Information                                                       |                                                                                                    |  |  |  |  |
| Step 2 of 9                                                                                        | -                                                                                                    |  |  |  |  |
| General Info                                                                                       | rmation                                                                                                    |  |  |  |  |
|                                                                                                    | On this screen the general pfSense parameters will be set.                                                                                                    |  |  |  |  |
| Hostname                                                                                           | pfSense                                                                                                    |  |  |  |  |
|                                                                                                    | Name of the freewait host, without domain part.                                                                                                    |  |  |  |  |
|                                                                                                    | Examples: pisense, irrewaii, edgerw                                                                                                    |  |  |  |  |
| Domain                                                                                             | localdomain Domain name for the firewall                                                                                                    |  |  |  |  |
|                                                                                                    | Evamples: home area evample com                                                                                                    |  |  |  |  |
|                                                                                                    | Do not end the domain name with ' local' as the final part (Ton Level Domain TLD). The 'k                                                                                                    |  |  |  |  |
|                                                                                                    | TLD is widely used by mDNS (e.g. Avahi, Bonjour, Rendezvous, Airprint, Airplay) and some<br>Windows systems and networked devices. These will not network correctly if the router u<br>local' as its TLD. Alternatives such as 'home.arpa', 'local.lan', or 'mylocal' are safe.                                                                                                    |  |  |  |  |
|                                                                                                    | The default behavior of the DNS Resolver will ignore manually configured DNS servers fo<br>client queries and query root DNS servers directly. To use the manually configured DNS<br>servers below for client queries, visit Services > DNS Resolver and enable DNS Query<br>Forwarding after completing the wizard.                                                                                                    |  |  |  |  |
| Primary DNS                                                                                        |                                                                                                    |  |  |  |  |
| Server                                                                                             |                                                                                                    |  |  |  |  |
| Secondary<br>DNS Server                                                                            |                                                                                                    |  |  |  |  |
| Override DNS                                                                                       | Allow DNS servers to be overridden by DHCP/PPP on WAN                                                                                                    |  |  |  |  |
|                                                                                                    | » Next                                                                                                    |  |  |  |  |
|                                                                                                    | >> Next                                                                                                    |  |  |  |  |
| Sense<br>MUNITY EDITION<br>WARNING: The<br>Manager.<br>Wizard /                                    | Next                                                                                                    |  |  |  |  |
| WINITY EDITION<br>WARNING: The<br>Manager.<br>Wizard / 1                                           | wext  Second account password is set to the default value. Change the password in the User  Set Set Set Set Set Set Set Set Set Set                                                                                                    |  |  |  |  |
| WARNING: The<br>Manager.<br>Wizard / g<br>Step 2 of 9                                              | *admin' account password is set to the default value. Change the password in the User                                                                                                    |  |  |  |  |
| Sense<br>MUNITY EDITION<br>WARNING: The<br>Manager.<br>Wizard / 1<br>Step 2 of 9<br>General Info   | *Next<br>admin' account password is set to the default value. Change the password in the User<br>ofSense Setup / General Information                                                                                                    |  |  |  |  |
| WINITY EDITION<br>WARNING: The<br>Manager.<br>Wizard / 1<br>Step 2 of 9<br>General Info            | wext  Next  Next  Next  Second a construction of the default value. Change the password in the User  Second a construction  Information  On this screen the general pfSense parameters will be set.  Construction                                                                                                    |  |  |  |  |
| WARNING: The<br>Manager.<br>Wizard / g<br>Step 2 of 9<br>General Info<br>Hostname                  | Source of a contract of a contract of  |  |  |  |  |
| WARNING: The<br>Manager.<br>Wizard / g<br>Step 2 of 9<br>General Info<br>Hostname                  | Next     Next     'admin' account password is set to the default value. Change the password in the User     ofSense Setup / General Information     rmation     On this screen the general pfSense parameters will be set. <u>pfSensel     Name of the firewall host, without domain part.     Examples: pfsense, firewall, eduefw </u>                                                                                                    |  |  |  |  |
| WINTY EDITION<br>WARNING: The<br>Manager.<br>Wizard / 1<br>Step 2 of 9<br>General Info<br>Hostname | Next     Next     Sector of a contracting product of a contracting product of a contracting product of a contracting product of a contracting of a contracting of a contra |  |  |  |  |
| WARNING: The<br>Manager.<br>Wizard / g<br>Step 2 of 9<br>General Info<br>Hostname<br>Domain        | Show one detection of an analysis of the result of the second of the second of t |  |  |  |  |
| WARNING: The<br>Manager.<br>Wizard / g<br>Step 2 of 9<br>General Info<br>Hostname<br>Domain        | Present one detection of an analysis of the resent of the sector of the sector o |  |  |  |  |
| WARNING: The<br>Manager.<br>Wizard / 1<br>Step 2 of 9<br>General Info<br>Hostname                  | Inclusion of the defeated of or analysis provide a network of the password in the User     admin' account password is set to the default value. Change the password in the User     of Sense Setup / General Information     on this screen the general pfSense parameters will be set.         mation     On this screen the general pfSense parameters will be set.         pfSensel     Name of the firewall host, without domain part.     Examples: pfsense, firewall, edgefw         localdomain     Domain name for the firewall.     Examples: home.arpa, example.com     Do not end the domain name with 'Jocal' as the final part (Top Level Domain, TLD). The 'i     TLD is widely used by mDNS (e.g. Avahi, Bonjour, Rendezvous, Airprint, Airplay) and some     Windows systems and networked devices. These will not network correctly if the router or     'local' as its TLD. Alternatives such as 'home.arpa', 'local.lan', or 'mylocal' are safe.                                                                                                    |  |  |  |  |
| WARNING: The<br>Manager.<br>Wizard / g<br>Step 2 of 9<br>General Info<br>Hostname<br>Domain        |                                                                                                    |  |  |  |  |

 DNS server

 Override DNS

 Allow DNS servers to be overridden by DHCP/PPP on WAN

 >> Next

0

**WARNING:** The 'admin' account password is set to the default value. Change the password in the User Manager.

# Wizard / pfSense Setup / Time Server Information

Step 3 of 9

| Time Server Information |                                                                         |  |  |
|-------------------------|-------------------------------------------------------------------------|--|--|
|                         | Please enter the time, date and time zone.                              |  |  |
| Time server<br>hostname | 2.pfsense.pool.ntp.org<br>Enter the hostname (FQDN) of the time server. |  |  |
| Timezone                | Europe/Paris                                                            |  |  |
|                         | >> Next                                                                 |  |  |

**WARNING:** The 'admin' account password is set to the default value. Change the password in the User Manager.

# Wizard / pfSense Setup / Configure WAN Interface

Step 4 of 9

#### **Configure WAN Interface**

|              | On this screen the Wide Area Network information will be configured. |  |  |
|--------------|----------------------------------------------------------------------|--|--|
| SelectedType | DHCP                                                                 |  |  |

| General configuration |                                                                                                    |  |  |  |
|-----------------------|----------------------------------------------------------------------------------------------------|--|--|--|
| MAC Address           |                                                                                                    |  |  |  |
|                       | This field can be used to modify ("spoof") the MAC address of the WAN interface (may be required with some cable connections). Enter a MAC address in the following format: xx:xx:xx:xx:xx:xx:xx:xx:xx:xx:xx:xx:xx                                                                                                    |  |  |  |
| MTU                   |                                                                                                    |  |  |  |
|                       | Set the MTU of the WAN interface. If this field is left blank, an MTU of 1492 bytes for PPPoE and 1500 bytes for all other connection types will be assumed.                                                                                                    |  |  |  |
| MSS                   |                                                                                                    |  |  |  |
|                       | If a value is entered in this field, then MSS clamping for TCP connections to the value entered above minus 40 (TCP/IP header size) will be in effect. If this field is left blank, an MSS of 1492 bytes for PPPoE and 1500 bytes for all other connection types will be assumed. This should match the above MTU value in most all cases. |  |  |  |

| Static IP Co        | Static IP Configuration                                                                                                    |  |  |  |  |
|---------------------|----------------------------------------------------------------------------------------------------|--|--|--|--|
| IP Address          |                                                                                                    |  |  |  |  |
| Subnet Mask         | 32                                                                                                    |  |  |  |  |
| Upstream<br>Gateway |                                                                                                    |  |  |  |  |
| DHCP client         | configuration                                                                                                    |  |  |  |  |
| DHCP<br>Hostname    | The value in this field is sent as the DHCP client identifier and hostname when requesting a DHCP lease. Some ISPs may require this (for client identification). |  |  |  |  |

≡

0

۲

| PPPoE configuration                                                                                                    |                                                                                                    |  |  |
|----------------------------------------------------------------------------------------------------|----------------------------------------------------------------------------------------------------|--|--|
| PPPoE<br>Username                                                                                                    |                                                                                                    |  |  |
| PPPoE<br>Password                                                                                                    |                                                                                                    |  |  |
| Show PPPoE<br>password                                                                                                    | Show PPPoE Reveal password characters password                                                                                                    |  |  |
| PPPoE<br>Service name                                                                                                    | Hint: this field can usually be left empty                                                                                                    |  |  |
| PPPoE Dial on demand       Image: Enable Dial-On-Demand mode         This option causes the interface to operate in dial-on-demand mode, allowing a virtual time connection. The interface is configured, but the actual connection of the link is until qualifying outgoing traffic is detected. |                                                                                                    |  |  |
| PPPoE Idle<br>timeout                                                                                                    | If no qualifying outgoing packets are transmitted for the specified number of seconds, the connection is brought down. An idle timeout of zero disables this feature. |  |  |

| RFC1918 Networks                        |                                                                                                    |  |  |  |  |
|-----------------------------------------|----------------------------------------------------------------------------------------------------|--|--|--|--|
| Block<br>RFC1918<br>Private<br>Networks | Block private networks from entering via WAN<br>When set, this option blocks traffic from IP addresses that are reserved for private networks<br>as per RFC 1918 (10/8, 172.16/12, 192.168/16) as well as loopback addresses (127/8). This<br>option should generally be left turned on, unless the WAN network lies in such a private<br>address space, too. |  |  |  |  |
| Block bogon                             | Block bogon networks                                                                                                    |  |  |  |  |
| Block bogon<br>networks                 | Block non-Internet routed networks from entering via WAN<br>When set, this option blocks traffic from IP addresses that are reserved (but not RFC 1918) or<br>not yet assigned by IANA. Bogons are prefixes that should never appear in the Internet routing<br>table, and obviously should not appear as the source address in any packets received.         |  |  |  |  |
|                                         | >> Next                                                                                                    |  |  |  |  |

 → Les deux dernières options de cette page définissent que tout trafic entrant sur l'interface
 WAN et venant d'une classe d'adresse réseau privé est automatiquement bloqué. <u>Comme</u> <u>mon infra est ici virtuelle, je vais obligatoirement faire communiquer des réseaux privés, je</u> <u>n'utilise pas réellement une adresse publique</u>. Il est donc nécessaire dans le cadre d'un <u>labo</u> <u>de décocher ces 2 cases</u> sinon vous pourrez avoir des petits couacs.

| pf   | se    | nse     |  |
|------|-------|---------|--|
| сомм | UNITY | EDITION |  |

0

**WARNING:** The 'admin' account password is set to the default value. Change the password in the User Manager.

# Wizard / pfSense Setup / Configure LAN Interface

| Step 5 of 9       |                                                                                |   |  |  |  |
|-------------------|--------------------------------------------------------------------------------|---|--|--|--|
| Configure L       | Configure LAN Interface                                                        |   |  |  |  |
|                   | On this screen the Local Area Network information will be configured.          |   |  |  |  |
| LAN IP<br>Address | 192.168.3.1<br>Type dhcp if this interface uses DHCP to obtain its IP address. |   |  |  |  |
| Subnet Mask       | 24                                                                             | ~ |  |  |  |
|                   | >> Next                                                                        |   |  |  |  |

|                   | WARNING: The '<br>Manager. | admin' account password is set to the default value. Change the password in the User                                |
|-------------------|----------------------------|----------------------------------------------------------------------------------------------------|
|                   | Wizard / p                 | ofSense Setup / Set Admin WebGUI Password 🕜                                                                         |
|                   |                            | Step 6 of 9                                                                                                    |
|                   | Set Admin W                | /ebGUI Password                                                                                                    |
|                   |                            | On this screen the admin password will be set, which is used to access the WebGUI and also SSH services if enabled. |
| Admin<br>Password |                            |                                                                                                    |
|                   | Admin<br>Password<br>AGAIN | ••••••                                                                                                    |
|                   |                            | >> Next                                                                                                    |

| pf   | se    | ns   | e   |
|------|-------|------|-----|
| сомм | UNITY | EDIT | ION |

**WARNING:** The 'admin' account password is set to the default value. Change the password in the User Manager.

## Wizard / pfSense Setup / Set Admin WebGUI Password

|                            | Step 6 of 9                                                                                                    |
|----------------------------|----------------------------------------------------------------------------------------------------|
| Set Admin W                | /ebGUI Password                                                                                                    |
|                            | On this screen the admin password will be set, which is used to access the WebGUI and also<br>SSH services if enabled. |
| Admin<br>Password          | ••••••                                                                                                    |
| Admin<br>Password<br>AGAIN | ••••••                                                                                                    |
|                            | >> Next                                                                                                    |
|                            |                                                                                                    |
| Wizard / p                 | fSense Setup / Reload configuration                                                                                    |
|                            | Step 7 of 9                                                                                                    |
| Reload config              | guration                                                                                                    |
|                            | Click 'Reload' to reload pfSense with new changes.                                                                     |
|                            | >> Reload                                                                                                    |

0

# Wizard / pfSense Setup / Reload in progress

Step 8 of 9

#### **Reload in progress**

A reload is now in progress. Please wait.

The wizard will redirect to the next step once the reload is completed.

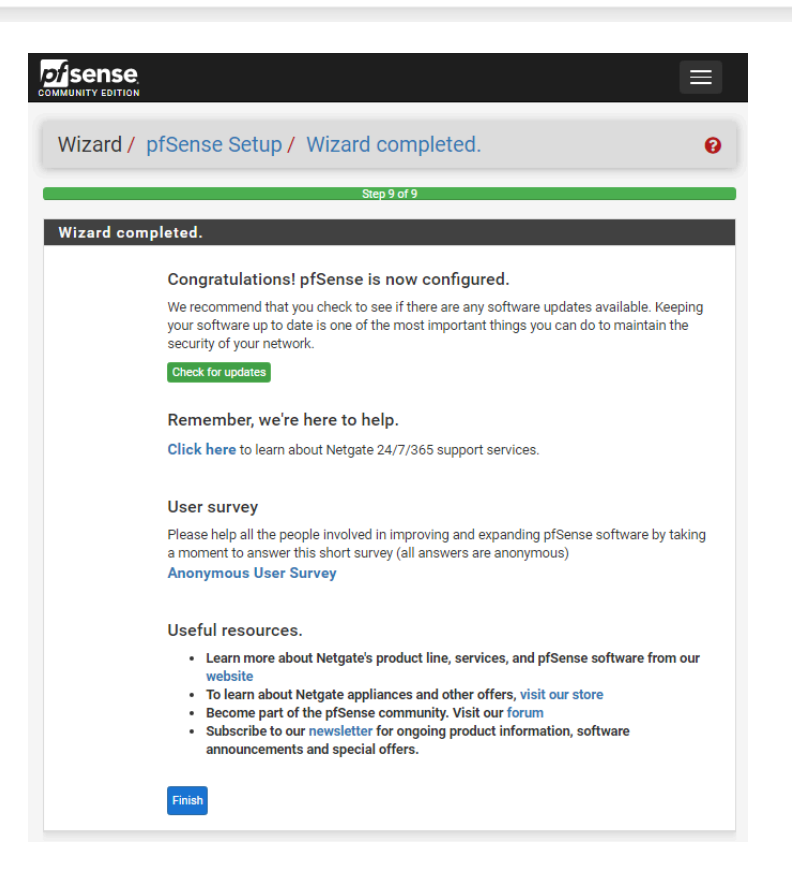

8

#### Status / Dashboard

| System Inforn     | nation 🥜 🖨 😣                                                                                                    | Netgate S                                                                                                    | Services                                                                          | And Support                                                         | t                      | 08                    |
|-------------------|----------------------------------------------------------------------------------------------------|----------------------------------------------------------------------------------------------------|-----------------------------------------------------------------------------------|---------------------------------------------------------------------|------------------------|-----------------------|
| Name              | pfSense.localdomain                                                                                                    |                                                                                                    | entro et turo                                                                     | Community                                                           | Support                |                       |
| User              | admin@192.168.3.100 (Local Database)                                                                                                    | Contract type Community Support<br>Community Support Only                                                                                                    |                                                                                   |                                                                     |                        |                       |
| System            | VMware Virtual Machine<br>Netgate Device ID: <b>a86f287011fe9e1cd7a2</b>                                                                                                    | NETGATE AND pfSense COMMUNITY SUPPORT RESOURCES                                                                                                    |                                                                                   |                                                                     |                        |                       |
| BIOS              | Vendor: <b>Phoenix Technologies LTD</b><br>Version: <b>6.00</b><br>Release Date: <b>Thu Nov 12 2020</b>                                                                                        | If you purch                                                                                                    | If you purchased your pfSense gateway firewall appliance from Netgate and elected |                                                                     |                        |                       |
| Version           | 2.7.0-RELEASE (amd64)<br>built on Wed Jun 28 03:53:34 UTC 2023<br>FreeBSD 14.0-CURRENT<br>The system is on the latest version.<br>Version information updated at Mon Aug 14 16:37:26 CEST 2023 | hardware, you have access to various community support resources. This includes<br>the NETGATE RESOURCE LIBRARY.<br>You also may upgrade to a Netgate Global Technical Assistance Center (TAC)<br>Support subscription. We're always on! Our team is staffed 24x7x365 and<br>committed to delivering enterprise-class, worldwide support at a price point that is<br>more than competitive when compared to others in our space. |                                                                                   |                                                                     |                        |                       |
| СРU Туре          | 13th Gen Intel(R) Core(TM) i5-13400<br>2 CPUs: 2 package(s) x 1 core(s)<br>AES-NI CPU Crypto: Yes (inactive)<br>QAT Crypto: No                                                                 | • Upgrade Your Support     • Community Support Resources       • Netgate Global Support FAQ     • Official pfSense Training by Netgate       • Netgate Professional Services     • Visit Netgate.com                                                                                                    |                                                                                   |                                                                     |                        |                       |
| Hardware crypto   | Inactive                                                                                                    |                                                                                                    |                                                                                   |                                                                     |                        |                       |
| Kernel PTI        | Disabled                                                                                                    | If you dea                                                                                                    | ide to purc                                                                       | hase a Netgate                                                      | Global TAC Support su  | bscription, you       |
| MDS Mitigation    | Inactive                                                                                                    | validate s                                                                                                    | upport for                                                                        | this unit. Write d                                                  | own your NDI and store | e it in a safe place. |
| Uptime            | 00 Hour 20 Minutes 57 Seconds                                                                                                    | You can p                                                                                                    | ourchase T/                                                                       | AC support here                                                     | F.                     |                       |
| Current date/time | Mon Aug 14 16:57:26 CEST 2023                                                                                                    |                                                                                                    |                                                                                   |                                                                     |                        | đ                     |
| DNS server(s)     | <ul><li>127.0.0.1</li><li>10.0.0.2</li></ul>                                                                                                    | Interface                                                                                                    | s                                                                                 | 1000 - T                                                            |                        | € ⊖ ۶                 |
| Last config       | Mon Aug 14 16:54:36 CEST 2023                                                                                                    | WAN                                                                                                    | T                                                                                 | 1000base1 <t< th=""><th>ull-duplex&gt;</th><th>10.128.0.1</th></t<> | ull-duplex>            | 10.128.0.1            |
| State table size  | 0% (12/96000) Show states                                                                                                    | Disks                                                                                                    |                                                                                   | Toobaser                                                            |                        | ا بور ا               |
| MBUF Usage        |                                                                                                    | Mount                                                                                                    | Used                                                                              | Size                                                                | Usage                  |                       |
| Landarana         | 0% (3556/1000000)                                                                                                    | > /                                                                                                    | 1.3G                                                                              | 18G                                                                 | 8% of 18G (ufs)        |                       |
| Load average      | 0.19, 0.24, 0.23                                                                                                    |                                                                                                    |                                                                                   |                                                                     |                        |                       |
| CPU usage         | 1%                                                                                                    |                                                                                                    |                                                                                   |                                                                     |                        |                       |
| Memory usage      | 27% of 960 MiB                                                                                                    |                                                                                                    |                                                                                   |                                                                     |                        |                       |
| SWAP usage        | 0% of 1023 MiB                                                                                                    |                                                                                                    |                                                                                   |                                                                     |                        |                       |

## Status / Dashboard

8+0

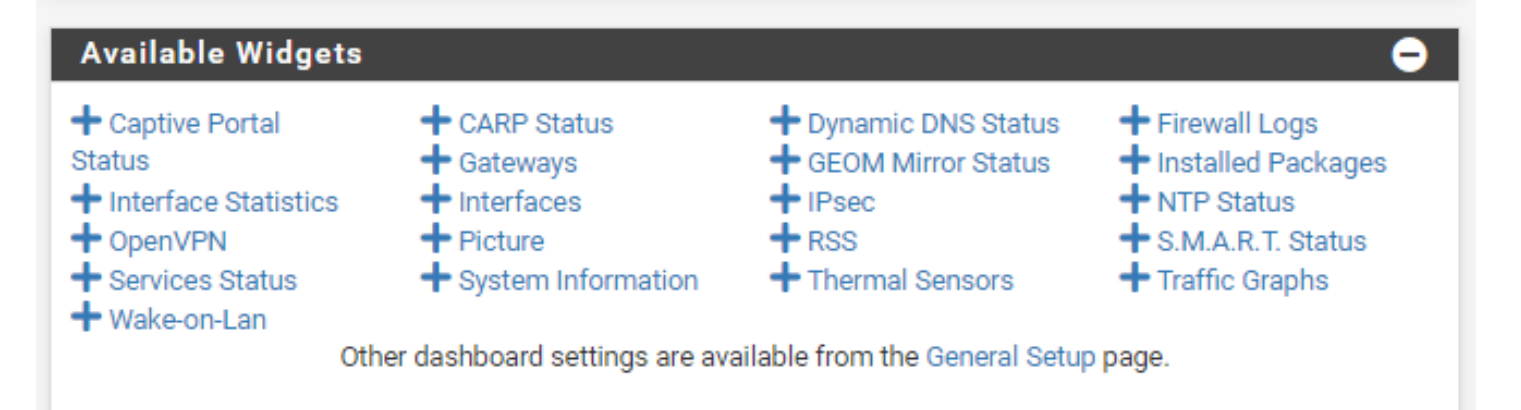

On configure la redondance en configurant la troisième carte réseau :

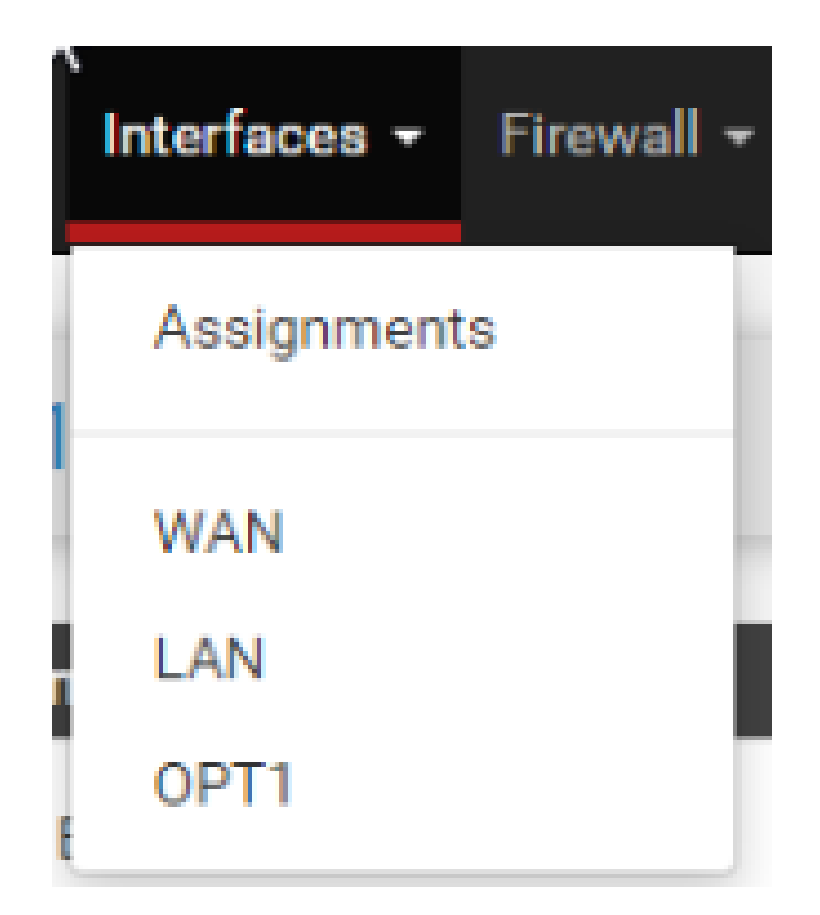

## **General Configuration**

| Enable                     | Enable interface                                            |   |  |
|----------------------------|-------------------------------------------------------------|---|--|
| Description                | CARP1<br>Enter a description (name) for the interface here. |   |  |
| IPv4 Configuration<br>Type | Static IPv4                                                 | ~ |  |
| IPv6 Configuration<br>Type | None                                                        | ~ |  |
| MAC Address                | XXXXXXXXXXXXX                                               |   |  |
| Static IPv4 Configurati    | on                                                          |   |  |

|               | guration    |   |                     |        |
|---------------|-------------|---|---------------------|--------|
| IPv4 Address  | 192.168.3.1 |   |                     | / 24 🗸 |
| IPv4 Upstream | None        | ~ | + Add a new gateway |        |
| gateway       |             |   |                     |        |

If this interface is an Internet connection, select an existing Gateway from the list or add a new one using the "Add" button.

Sur le deuxième PF SENSE on synchronise bien la réception de la configuration :
|                          | en econec - mean iser orientation - magnitude -                                                                                                    | 10 I                                                                                              | - ··· ·                                     |   |
|--------------------------|----------------------------------------------------------------------------------------------------|---------------------------------------------------------------------------------------------------|---------------------------------------------|---|
| Sense Syste              | m → Interfaces → Firewall → Services → VPN → Status → Diagnostice                                                                                                    | s ← Help <del>+</del>                                                                             | G                                           | • |
| System / Higl            | Availability                                                                                                    |                                                                                                   | <u>III</u> 😧                                |   |
| State Synchroniz         | ation Settings (pfsync)                                                                                                    |                                                                                                   |                                             |   |
| Synchronize states       | pfsync transfers state insertion, update, and deletion messages between fire<br>Each firewall sends these messages out via multicast on a specified interface,<br>240). It also listens on that interface for similar messages from other firewalls,<br>This setting should be enabled on all members of a failover group.<br>Clicking "Save" will force a configuration sync if it is enabled! (see Configuration) | ewalls.<br>using the PFSYNC protocol<br>and imports them into the l<br>Synchronization Settings b | (IP Protocol<br>ocal state table.<br>pelow) |   |
| Synchronize<br>Interface | CARP2<br>If Synchronize States is enabled this interface will be used for communication.<br>It is recommended to set this to an interface other than LAN! A dedicated interf<br>An IP must be defined on each machine participating in this failover group.<br>An IP must be assigned to the interface on any participating sync nodes.                                                                             | ace works the best.                                                                               |                                             |   |
| Filter Host ID           | f56655ac<br>Custom pf host identifier carried in state data to uniquely identify which host cr<br>Must be a non-zero hexadecimal string 8 characters or less (e.g. 1, 2, ff01, abcd<br>Each node participating in state synchronization must have a different ID.                                                                                                    | eated a firewall state.<br>lef01).                                                                |                                             |   |
|                          | 192.168.3.1                                                                                                    |                                                                                                   |                                             |   |

Mais pour qu'elle réceptionne on doit juste dans le par feu l'autoriser :

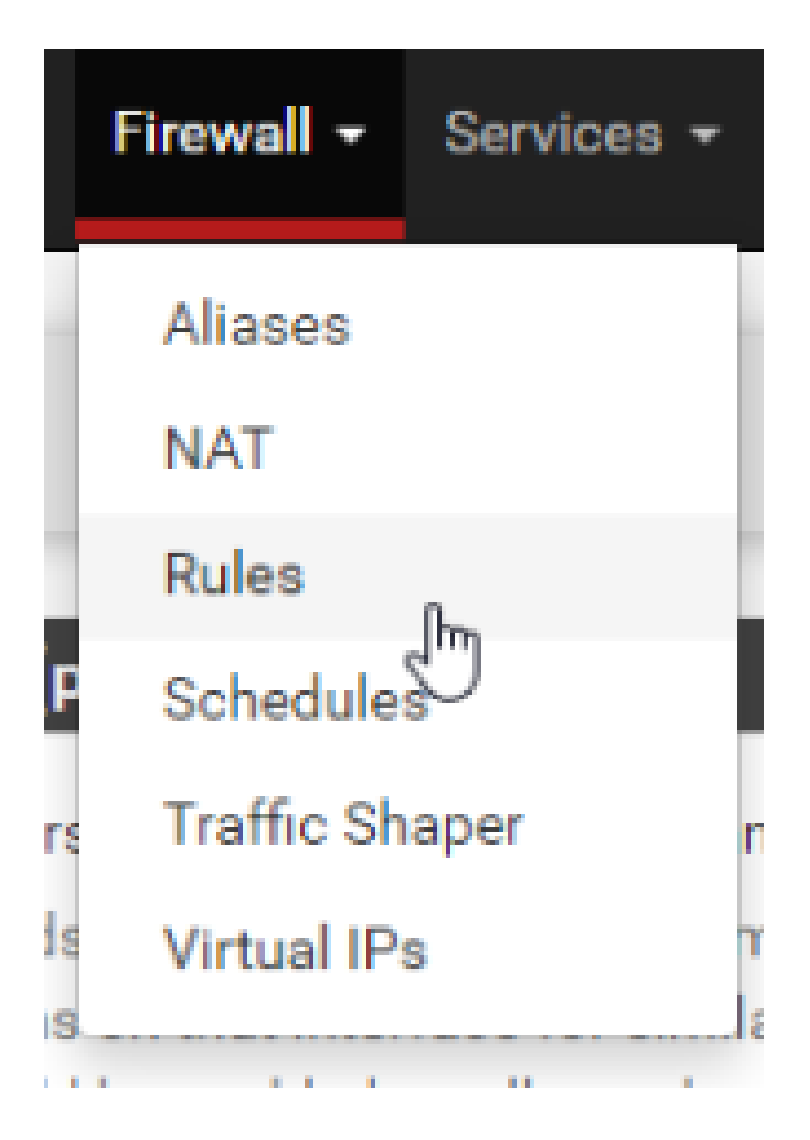

Sur le CARP1 :

|   | States | Protocol        | Source           | Port | Destination      | Port           | Gateway | Queue | Schedule | Description                      | Actions            |
|---|--------|-----------------|------------------|------|------------------|----------------|---------|-------|----------|----------------------------------|--------------------|
| 1 | 0 /0 B | IPv4<br>TCP/UDP | CARP1<br>address | *    | CARP1 net        | 443<br>(HTTPS) |         | none  |          | SYNCHRONISATION<br>CONFIGURATION | <b>∛</b> ∥⊘        |
| 1 | 0 /0 B | IPv4 PFSYNC     | CARP1 net        | *    | CARP1<br>address | •              | ٠       | none  |          |                                  | <b>∛</b> ∕ □ ○     |
|   |        |                 |                  |      |                  |                |         |       |          | 1 Add 1 Add 🕅 Delete             | 🕞 Save 🕂 Separator |

Ensuite on éteint le PF SENSE 1 et on voit bien que le PF SENSE 2 prend le relaie et que la configuration firewall ... est dupliqué

| Status / CARP                                                  |                    |             | 幸 💷 🔞  |  |  |
|----------------------------------------------------------------|--------------------|-------------|--------|--|--|
| CARP Maintenance                                               |                    |             |        |  |  |
| CARP Status                                                    | Virtual IP Address | Description | Status |  |  |
| WAN@1                                                          | 192.168.1.250/24   | CARP-WAN    | MASTER |  |  |
| LAN@2                                                          | 192.168.2.254/24   | CARP-LAN    | MASTER |  |  |
| State Synchronization S                                        | tatus              |             |        |  |  |
| State Creator Host IDs:<br>• 84feff3<br>• f56655ce (This pode) |                    |             |        |  |  |

### On ajoute les VLANS

| The changes have be        | en applied successfully.                                                                                                    | e                                                            |
|----------------------------|----------------------------------------------------------------------------------------------------|--------------------------------------------------------------|
|                            |                                                                                                    |                                                              |
| General Configu            | ration                                                                                                    |                                                              |
| Enable                     | Enable interface                                                                                                    |                                                              |
| Description                | VLAN_ADMIN                                                                                                    |                                                              |
|                            | Enter a description (name) for the interface here.                                                                                                    |                                                              |
| IPv4 Configuration<br>Type | Static IPv4                                                                                                    |                                                              |
| IPv6 Configuration<br>Type | None                                                                                                    |                                                              |
| MAC Address                | The MAC address of a VLAN interface must be set on its parent interface                                                                                                    |                                                              |
| мти                        | If this field is blank, the adapter's default MTU will be used. This is typically 1500 bytes but                                                                                            | can vary in some circumstance                                |
| MSS                        |                                                                                                    |                                                              |
|                            | If a value is entered in this field, then MSS clamping for TCP connections to the value enter<br>(TCP/IPv4 header size) and minus 60 for IPv6 (TCP/IPv6 header size) will be in effect. Acc | reid above/minue 40 for IPv4<br>cédez aux paramètres pour ac |
|                            | Wir                                                                                                    | ndows.                                                       |

| Interface Assignments | Interface Groups | Wireless VLANs QinQs | PPPs GREs GIFs Bridges | LAGGs   |
|-----------------------|------------------|----------------------|------------------------|---------|
| VLAN Interfaces       | *                |                      |                        |         |
| Interface             | VLAN tag         | Priority             | Description            | Actions |
| em1 (lan)             | 10               |                      | vlan_admin             | Ø 🛅     |
| em1 (lan)             | 20               |                      | vlan_serveurs          | e 🖉 🛅   |
| em1 (lan)             | 30               |                      | vlan_dmz               | Ø 🛅     |
| em1 (lan)             | 40               |                      | vlan_vpn               | 1       |
|                       |                  |                      |                        | + Add   |

i

| IPv4 Address                                                                 | 192.168.10.1 / 24 🗸                                                                                                    |
|------------------------------------------------------------------------------|----------------------------------------------------------------------------------------------------|
| IPv4 Upstream<br>gateway                                                     | None   Add a new gateway                                                                                                    |
|                                                                              | If this interface is an Internet connection, select an existing Gateway from the list or add a new one using the "Add" button.<br>On local area network interfaces the upstream gateway should be "none".<br>Selecting an upstream gateway causes the firewall to treat this interface as a WAN type interface.<br>Gateways can be managed by clicking here.                                                                                                    |
| leserved Networ                                                              | rks                                                                                                    |
|                                                                              |                                                                                                    |
| Block private<br>networks and<br>opback addresses                            | D<br>Blocks traffic from IP addresses that are reserved for private networks per RFC 1918 (10/8, 172.16/12, 192.168/16) and<br>unique local addresses per RFC 4193 (fc00::/7) as well as loopback addresses (127/8). This option should generally be<br>turned on, unless this network interface resides in such a private address space, too.                                                                                                    |
| Block private<br>networks and<br>opback addresses<br>Block bogon<br>networks | <ul> <li>Blocks traffic from IP addresses that are reserved for private networks per RFC 1918 (10/8, 172.16/12, 192.168/16) and unique local addresses per RFC 4193 (fc00::/7) as well as loopback addresses (127/8). This option should generally be turned on, unless this network interface resides in such a private address space, too.</li> <li>pfSense2.home.arpa - Interfaces: VLAN_ADMIN (em1.10)<br/>Blocks true 1 page supplémentaire - Profil 1 - Microsoft Edge 1018) or not yet assigned by IANA. Bogons are prefixes that should never appear in the pfSense2.home.arpa - Interface public option should prevent a state source address in any packets received.<br/>This option should be used on a state of the state of the</li></ul> |

On voit que la redondence fonctionne en coupant le pfsense 1 et on vot que lautre psse en Maitre et non en backup

| ·\lisers\gadirection.ning                                                                                                    |                                                                                                    |
|----------------------------------------------------------------------------------------------------|----------------------------------------------------------------------------------------------------|
| . toser a theory of the state and the state of the state of the state | CAWGodowskewtem22/cmd.exening.192168101t                                                                         |
|                                                                                                    | X Entrinada Synchronic China Canada - hing Chenton China                                                         |
|                                                                                                    | ∧ Réponse de 192.168.10.1 : octets=32 temps<1ms TTL=64                                                           |
|                                                                                                    | Réponse de 192.168.10.1 : octets=32 temps<1ms TTL=64                                                             |
|                                                                                                    | Réponse de 192.168.10.1 : octets=32 temps<1ms ⊤TL=64                                                             |
|                                                                                                    | Réponse de 192.168.10.1 : octets=32 temps<1ms TTL=64                                                             |
|                                                                                                    | Réponse de 192.168.10.1 : octets=32 temps<1ms TTL=64                                                             |
|                                                                                                    | Réponse de 192.168.10.1 : octets=32 temps<1ms ⊤TL=64                                                             |
|                                                                                                    | Reponse de 192.168.10.1 : octets=32 temps<1ms TTL=64                                                             |
|                                                                                                    |                                                                                                    |
|                                                                                                    | Réponse de 192.168.10.1 : octets=32 temps<1ms TTL=64                                                             |
|                                                                                                    | Reponse de 192.168.10.1 : octets=32 temps<1ms TTL=64                                                             |
|                                                                                                    | Réponse de 192.168.10.1 : octets=32 temps <lms ttl="64&lt;/td"></lms>                                            |
|                                                                                                    | Réponse de 192.168.10.1 : octets=32 temps <lms ttl="64&lt;/td"></lms>                                            |
|                                                                                                    | Réponse de 192.168.10.1 : octets=32 tempsclms TTL=64                                                             |
|                                                                                                    | Réconse de 192.168.10.1 : octets=32 temps(lms TTL=64                                                             |
|                                                                                                    | Rénonse de 192.168.10.1 : octets=32 tempsclms TTL=64                                                             |
|                                                                                                    | Rénonse de 192 168 10 1 : octets=12 temps/lms TTI=64                                                             |
|                                                                                                    | Reported a 192 160 101 + octats_22 tempstims TTU=64                                                              |
|                                                                                                    | Réponse de 102 168 1 - octats-22 tempstime TTI-64                                                                |
|                                                                                                    | Réponce de 192 168 18 1 · octats=22 tempstins TTU=64                                                             |
|                                                                                                    | 0 increase and $102$ (100 100 1 + others - 22 temps in a fit of $0$                                              |
|                                                                                                    | Pripartie de 122. 100.101.1 october 2010 primer 111.54                                                           |
|                                                                                                    | Reports de 192,100,1011 - Octets-32 tempsins (Leuy-                                                              |
|                                                                                                    | we purse of $122.106.1011$ ; OCECS-52 CEMPSCINS $11\pm04$                                                        |
|                                                                                                    | Reports de 122.100.1011 : OCCESSID2 COMPSTINS (LEMOS                                                             |
|                                                                                                    | Pérente de 192.108.101 : Octeta-32 tempseums 71.404                                                              |
| Reponse de 192.168.10.254 : octets=32 temps<1ms IIL=64                                                                                                    | Neponse de 192.100.1011 ( OCECS=32 CempSilms (CEOS                                                               |
| Reponse de 192.168.10.254 : octets=32 tempscims TTL=64                                                                                                    | Délai d'attente de la demande dépasé                                                                             |
| Reponse de 192.168.10.254 : octets=32 temps<1ms   L=64                                                                                                    | peter u attente de la demande depasse.<br>Bénera da 102 160 la 100 : Tangerilla da inindas l'hâte da destination |
| Reponse de 192.168.10.254 : octets=32 temps<1ms   L=64                                                                                                    | Reporte de 192.100.101.00 ; Impossibile de joindre 1 hote de destination.                                        |
| Reponse de 192.168.10.254 : octets=32 temps<1ms TTL=64                                                                                                    | repuise de 192.108.10.100 : impossible de joinure r'indre de destinación.                                        |
|                                                                                                    | 🔤 C(Windows)øystem32\cmd.exe - ping 192.168.10.2 ·t. – 🗆 🗙                                                       |
|                                                                                                    | Dénonse de 192 168 19 2 · ortets-32 temps/lms TTI-64                                                             |
|                                                                                                    | Réponse de 192 162 la 2 - ortete-32 temps des TTI-64                                                             |
|                                                                                                    | Réparts de 192 168 19 2 · ortete-32 temps/ims TTI-64                                                             |
|                                                                                                    | Réponse de 192 168 19 2 : octeta-32 temps TI =64                                                                 |
|                                                                                                    | Réponse de 192.168.10.2 : octets=32 tempscims TTL=64                                                             |
|                                                                                                    | Réponse de 192.168.10.2 : octets=32 temps(lms TTL=64                                                             |
|                                                                                                    | Réponse de 192.168.10.2 : octets=32 temps(ims TTL=64                                                             |
|                                                                                                    | Réponse de 192.168.10.2 : octets=32 temps<1ms TTL=64                                                             |
|                                                                                                    | Régonse de 192.168.10.2 : octets=32 tempselms TTL=64                                                             |
|                                                                                                    | Réponse de 192.168.10.2 : octets=32 temps<1ms TTL=64                                                             |
|                                                                                                    | Réponse de 192.168.10.2 : octets=32 temps <lms ttl="64&lt;/td"></lms>                                            |
|                                                                                                    | Réponse de 192.168.10.2 : octets=32 tempsclms TTL=64                                                             |
|                                                                                                    | Réponse de 192.168.10.2 : octets=32 tempsclms TTL=64                                                             |
|                                                                                                    | Réponse de 192.168.10.2 : octets=32 temps <ims ttl="64&lt;/td"></ims>                                            |
|                                                                                                    | Réponse de 192.168.10.2 : octets=32 temps <lms ttl="64&lt;/td"></lms>                                            |
|                                                                                                    | Réponse de 192.168.10.2 : octets=32 temps<1ms TTL=64                                                             |
|                                                                                                    | Réponse de 192.168.10.2 : octets=32 temps <ims ttl="64&lt;/td"></ims>                                            |
|                                                                                                    | Réponse de 192.168.10.2 : octets=32 temps <lms ttl="64&lt;/td"></lms>                                            |
|                                                                                                    |                                                                                                    |

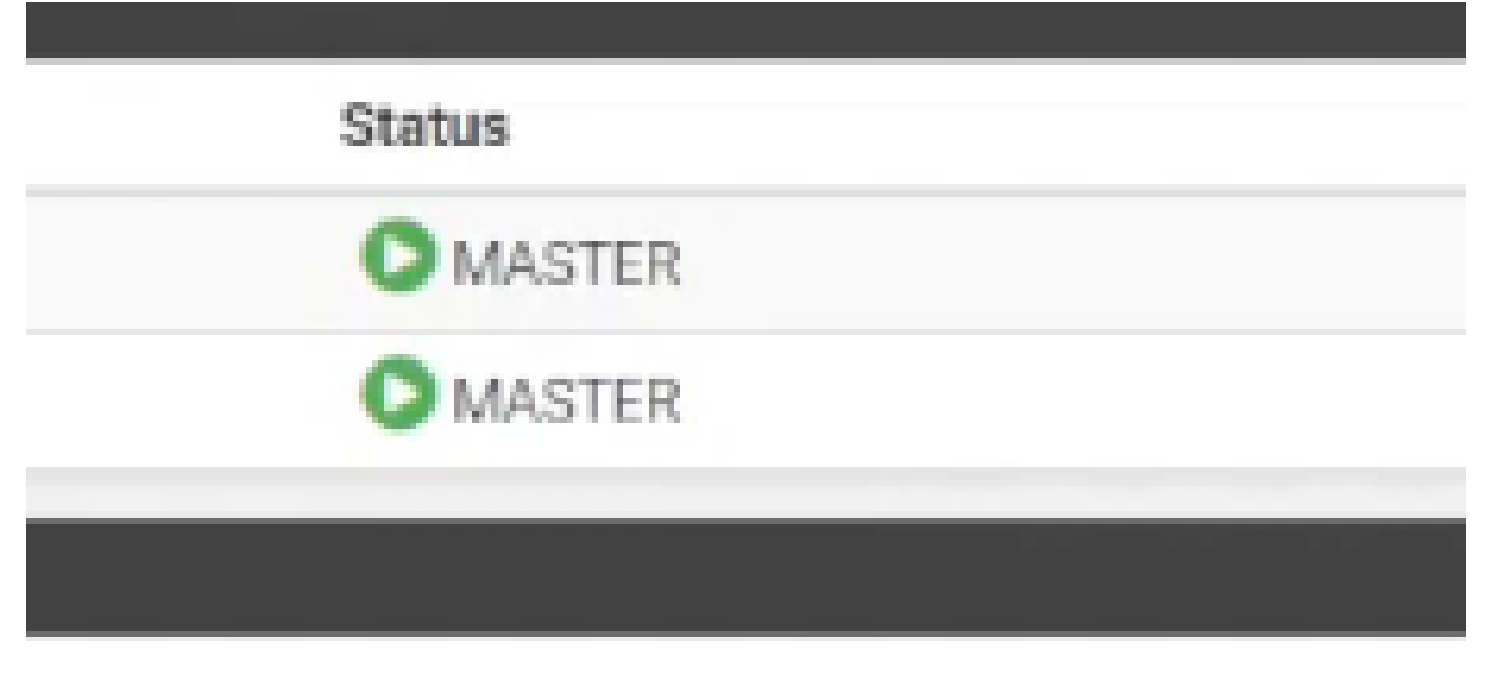

On active bien le service DHCP sur chaque VLAN.

| Services / BH                   | ICP Server / VLAN_SERVEURS Common Common Commo |
|---------------------------------|----------------------------------------------------------------------------------------------------|
| ISC DHCP has reache<br>backend. | d end-of-life and will be removed in a future version of pfSense. Visit System > Advanced > Networking to switch DHCP                                                                                                    |
| AN CARP1 VLA                    | I_ADMIN VLAN_SERVEURS VLAN_DMZ VLAN_VPN                                                                                                    |
| General DHCP O                  | btions                                                                                                    |
| DHCP Backend                    | ISC DHCP                                                                                                    |
| Enable                          | Enable DHCP server on VLAN_SERVEURS interface                                                                                                    |
| BOOTP                           | Ignore BOOTP queries                                                                                                    |
| Deny Unknown                    | Allow all clients                                                                                                    |
| Clients                         | When set to Allow all clients, any DHCP client will get an IP address within this scope/range on this interface. If set to Allow known clients from any interface, any DHCP client with a MAC address listed in a static mapping on any scope(s)/interface(s) will get an IP address. If set to Allow known clients from only this interface, only MAC addresses listed in static mappings on this interface will get an IP address within this scope/range.                                                                                                    |
|                                 |                                                                                                    |

#### **Configuration des Serveurs Active Directory**

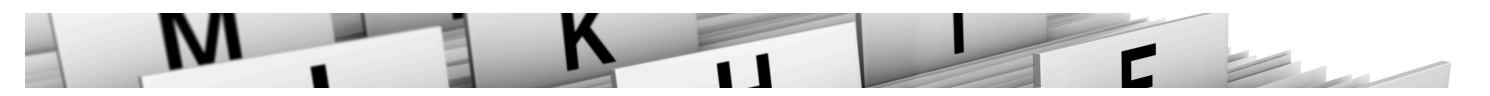

- 1. Installation de Windows Server :
  - Installation et configuration des rôles AD DS (Active Directory Domain Services).
  - Configuration du DNS et du DHCP au sein de l'Active Directory.
- 2. Synchronisation et redondance :
  - Mise en place de la réplication entre les deux serveurs AD.
  - Tests de failover pour garantir la continuité du service.

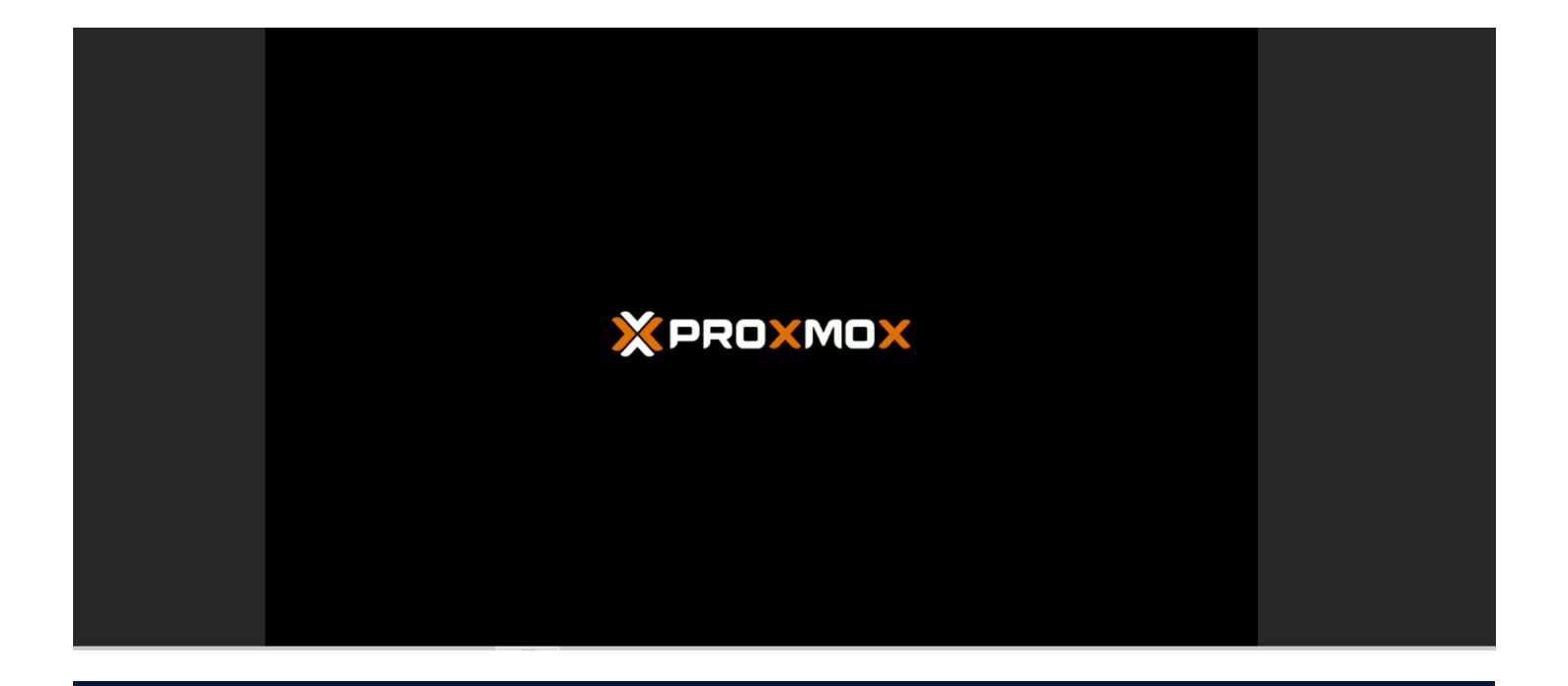

| 🖆 Configuration du système d'exploitation Microsoft Server                                |        |
|-------------------------------------------------------------------------------------------|--------|
| Hicrosoft                                                                                 |        |
| Langue à installer : Français (France)                                                    |        |
| Eormat horaire et monétaire : Français (France)                                           |        |
| Clavier ou méthode d'entrée : Français                                                    |        |
| Entrez la langue et les préférences de votre choix et cliquez sur Suivant pour continuer. |        |
| Microsoft Corporation. Tous droits réservés.                                              | uivant |

| Inst <u>a</u> ller maintenant |  |
|-------------------------------|--|
|                               |  |

# Démarrage du programme d'installation

| systeme a exploitation                                                                                                    | Architecture                                         | e Date de modi                             |
|----------------------------------------------------------------------------------------------------|------------------------------------------------------|--------------------------------------------|
| Windows Server 2022 Standard Evaluation                                                                                              | ж64                                                  | 03/03/2022                                 |
| Windows Server 2022 Standard Evaluation (expérien                                                                                    | ce de bu x64                                         | 03/03/2022                                 |
| Windows Server 2022 Datacenter Evaluation                                                                                            | х64                                                  | 03/03/2022                                 |
| Windows Server 2022 Datacenter Evaluation (expérie                                                                                   | ence de b x64                                        | 03/03/2022                                 |
| Cette option installe l'environnement graphique Win-<br>supplémentaire. Il peut être utile si vous souhaitez uti<br>qui en a besoin. | dows complet, qui utilis<br>iliser le bureau Windows | e de l'espace disque<br>ou une application |
| da er e seseni                                                                                                    |                                                      |                                            |
|                                                                                                    |                                                      |                                            |
|                                                                                                    |                                                      |                                            |

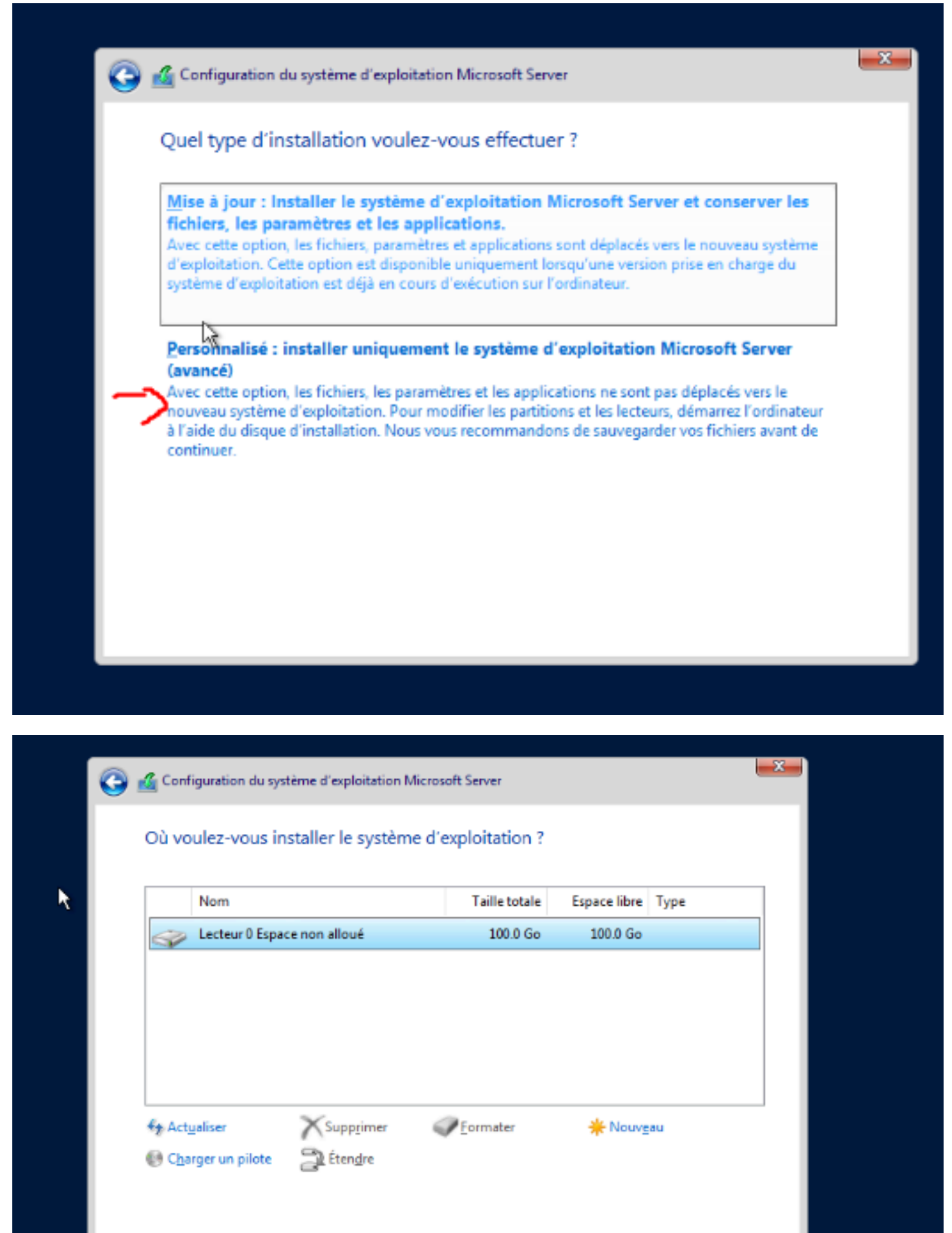

| $\sim$ | Suivan |
|--------|--------|
| -      | _      |

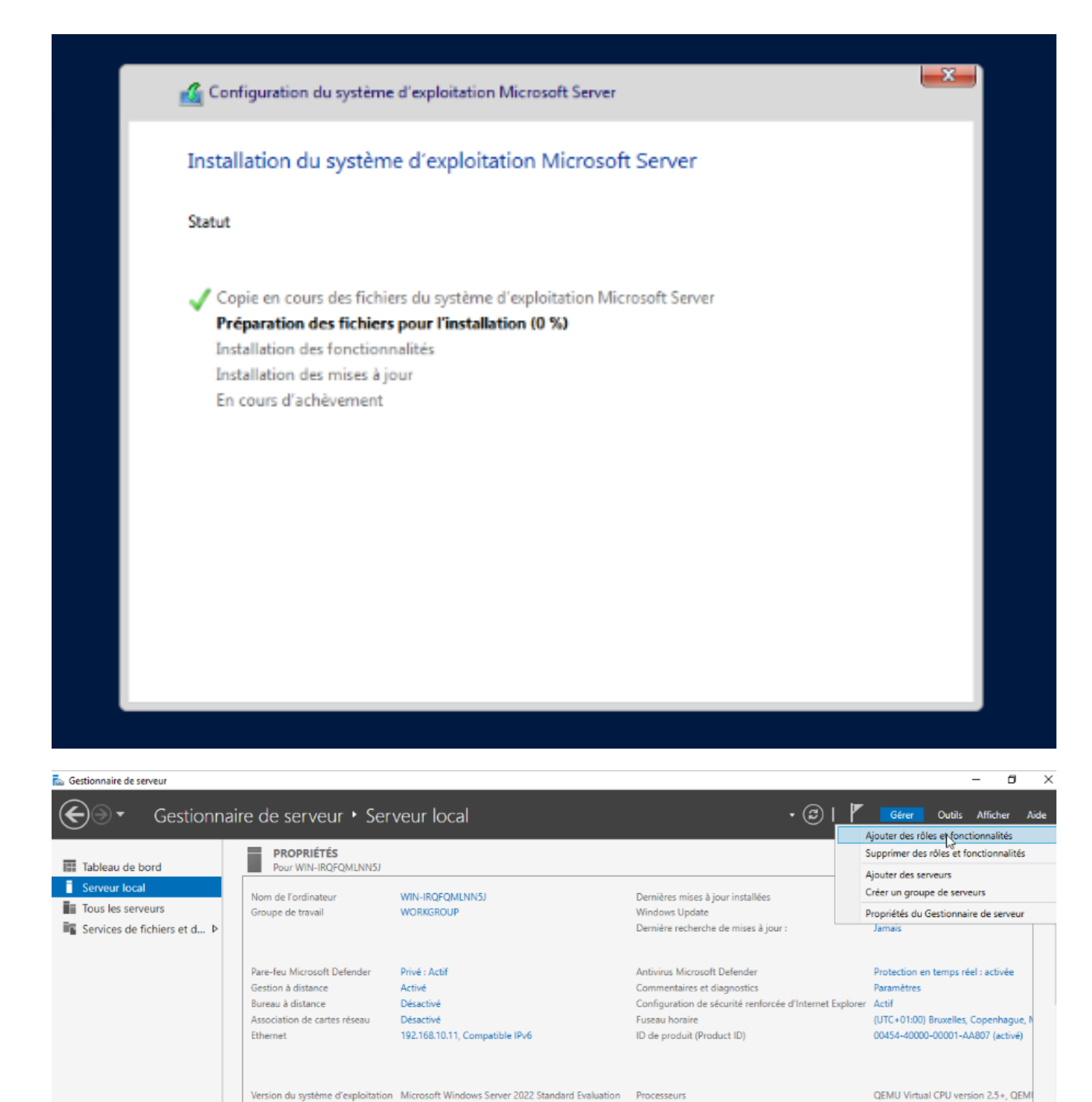

QEMU Standard PC (Q35 + ICH9, 2009)

Informations sur le matériel

Tous les événements | 8 au total

ÉVÉNEMENTS

Mémoire installée (RAM)

Espace disque total

7,96 Go

99,33 Go

TÁCHES 🔻

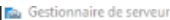

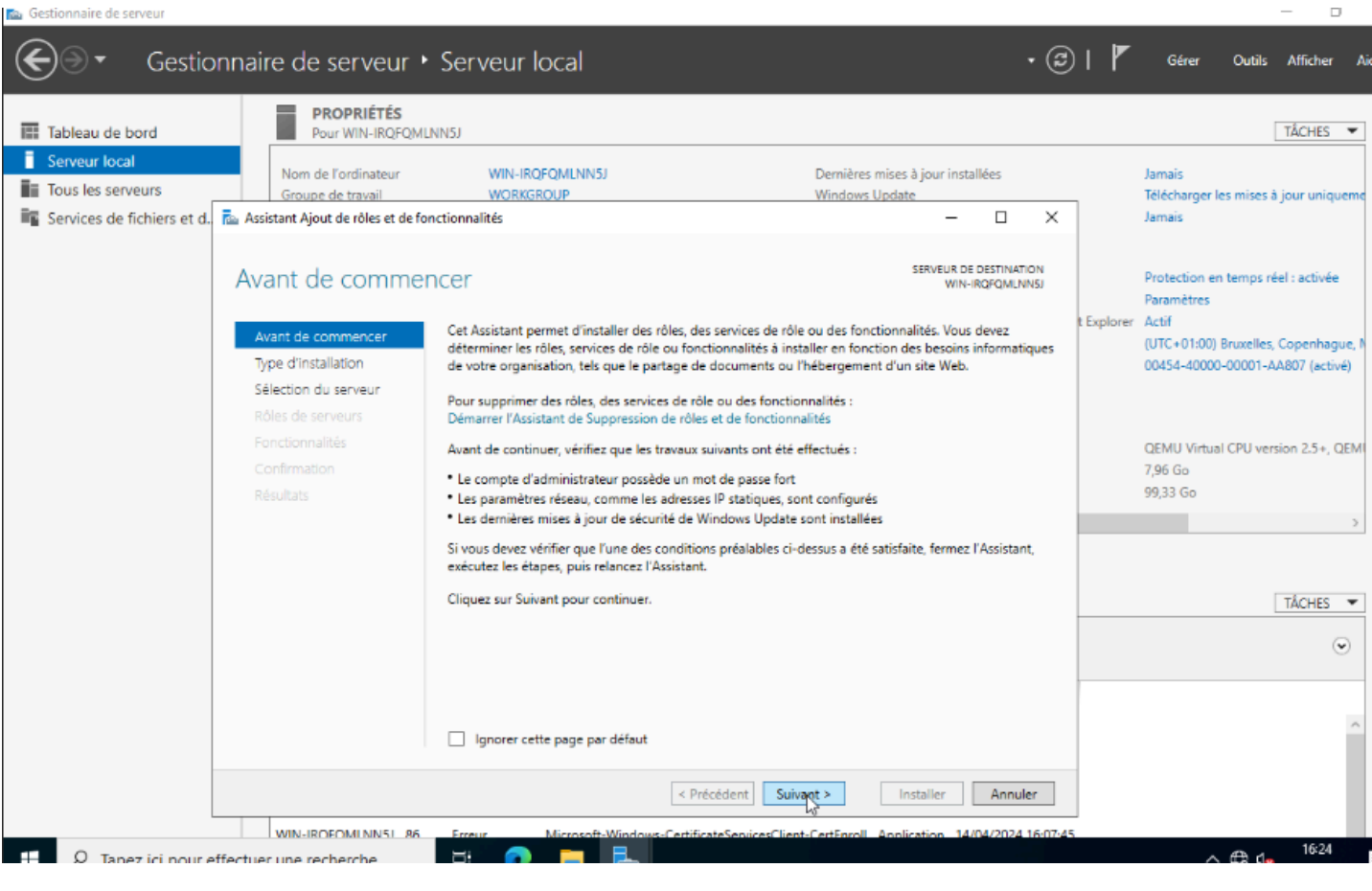

| Assistant Ajout de rôles et de       | fonctionnalités                                                                                                    | - 0                                                                                     |
|--------------------------------------|----------------------------------------------------------------------------------------------------|-----------------------------------------------------------------------------------------|
| électionner le t                     | ype d'installation                                                                                                    | SERVEUR DE DESTINATION<br>WIN-IROPQMENINSJ                                              |
| Avant de commencer                   | Sélectionnez le type d'installation. Vous pouvez instal<br>ordinateur physique ou virtuel en fonctionnement, ou              | er des rôles et des fonctionnalités sur un<br>sur un disque dur virtuel hors connexion. |
| Sélection du serveur                 | Installation basée sur un rôle ou une fonctionn<br>Configurez un serveur unique en ajoutant des rôle                         | ilité<br>, des services de rôle et des fonctionnalités.                                 |
| Rôles de serveurs<br>Fonctionnalités | <ul> <li>Installation des services Bureau à distance<br/>Installez les services de rôle nécessaires à l'infrastri</li> </ul> | cture VDI (Virtual Desktop Infrastructure) pour                                         |
| Confirmation<br>Résultats            | déployer des bureaux basés sur des ordinateurs vi                                                                            | uels ou sur des sessions.                                                               |
|                                      |                                                                                                    |                                                                                         |
|                                      |                                                                                                    |                                                                                         |
|                                      |                                                                                                    |                                                                                         |

Suivant >

< Précédent

Installer

| Gestionnaire de serveur         |                                                                   |                                                                                                    |                                                                                  |                                                                                                    |                                |             |            |                            |                             | - 0                          |
|---------------------------------|-------------------------------------------------------------------|----------------------------------------------------------------------------------------------------|----------------------------------------------------------------------------------|----------------------------------------------------------------------------------------------------|--------------------------------|-------------|------------|----------------------------|-----------------------------|------------------------------|
| Gestion                         | naire de serveur 🔸                                                | Serveur local                                                                                                    |                                                                                  |                                                                                                    |                                | • 3         | I 🗗        | Gérer                      | Outils                      | Afficher                     |
| Tableau de bord                 | PROPRIÉTÉS<br>Pour WIN-IRQFQML                                    | NN5J                                                                                                    |                                                                                  |                                                                                                    |                                |             |            |                            |                             | TÂCHES 🔻                     |
| Serveur local Tous les serveurs | Nom de l'ordinateur<br>Groupe de travail                          | WIN-IRQFQMLNN5J<br>WORKGROUP                                                                                                    |                                                                                  | Dernières mises à jour<br>Windows Update                                                                   | rinstallées                    |             |            | Jamais<br>Télécharger      | r les mises à               | i jour uniquem               |
| Services de fichiers et d.      | Assistant Ajout de rôles et de foi                                | nctionnalités                                                                                                    |                                                                                  |                                                                                                    | - 0                            | ×           |            | Jamais                     |                             |                              |
|                                 | Sélectionner le se                                                | rveur de destination                                                                                                    |                                                                                  | SERVE                                                                                                    | UR DE DESTINAT<br>WIN-IRQFQMLN | ION<br>IN5J | t Evoloror | Protection (<br>Paramètres | en temps ré                 | iel : activée                |
|                                 | Avant de commencer<br>Type d'installation<br>Sélection du serveur | Sélectionnez le serveur ou le disque<br>Sélectionner un serveur du pool<br>Sélectionner un disque dur virtu                                                                                                    | e dur virtuel sur lequel inst<br>de serveurs<br>rel                              | taller des rôles et des for                                                                                | nctionnalités.                 |             | t explorer | (UTC+01:00<br>00454-4000   | )) Bruxelles,<br>00-00001-A | Copenhague,<br>A807 (activé) |
|                                 | Rôles de serveurs<br>Fonctionnalités<br>Confirmation              | Pool de serveurs Filtre :                                                                                                    |                                                                                  |                                                                                                    |                                |             |            | QEMU Virtu<br>7,96 Go      | ual CPU ver                 | sion 2.5+, QEN               |
|                                 |                                                                   | Nom Adres                                                                                                    | se IP Système d'es                                                               | xploitation                                                                                                |                                |             |            | 99,33 Go                   |                             |                              |
|                                 |                                                                   | WIN-IRQFQMLNN5J         192.10           1 ordinateur(s) trouvé(s)         1           Cette page présente les serveurs qu'ont été ajoutés à l'aide de la comm serveurs hors connexionne et les serveurs         1 | il exécutent Windows Servande Ajouter des serveurs<br>uirs nouvelliement ajoutés | indows Server 2022 Stan<br>ver 2012 ou une version<br>dans le Gestionnaire de<br>i dont la collecte de don | ultérieure et q                | urs         |            |                            |                             | TÂCHES •                     |
|                                 |                                                                   | incomplète ne sont pas répertoriés.                                                                                                    | c Brécédant Cuin                                                                 | Installer                                                                                                  | Angul                          |             |            |                            |                             | Í                            |
|                                 |                                                                   | Former Minner P Minder                                                                                                    | Cartificate Service Cline                                                        |                                                                                                    | Annul                          | 16.07.45    |            |                            |                             |                              |
| 📲 Assistant Ajout de rôle       | es et de fonctionnalité                                           | 5                                                                                                    |                                                                                  |                                                                                                    |                                |             |            | _                          |                             | ×                            |

## Sélectionner des rôles de serveurs

Sélectionnez un ou plusieurs rôles à installer sur le serveur sélectionné.

SERVEUR DE DESTINATION WIN-IRQFQMLNN5J

| Avant de commencer                                                                                                | Sélectionnez un ou plusieurs rôles à installer sur le serveur séle                                                                                                    | ctionné.                                                                                                    |
|----------------------------------------------------------------------------------------------------|----------------------------------------------------------------------------------------------------|----------------------------------------------------------------------------------------------------|
| Type d'installation                                                                                               | Rôles                                                                                                    | Description                                                                                                    |
| Sélection du serveur<br>Rôles de serveurs<br>Fonctionnalités<br>Serveur DNS<br>AD DS<br>Confirmation<br>Résultats | <ul> <li>Accès à distance</li> <li>Attestation d'intégrité de l'appareil</li> <li>Hyper-V</li> <li>Serveur de télécopie</li> <li>Serveur DHCP</li> <li>Serveur Web (IIS)</li> <li>Service Guardian hôte</li> <li>Services AD DS</li> <li>Services AD DS</li> <li>Services Bureau à distance</li> <li>Services d'activation en volume</li> <li>Services de fédération Active Directory (AD FS)</li> <li>Services de stratégie et d'accès réseau</li> <li>Services WSUS (Windows Server Update Services)</li> </ul> | Les services de domaine Active<br>Directory (AD DS) stockent des<br>informations à propos des objets sur<br>le réseau et rendent ces<br>informations disponibles pour les<br>utilisateurs et les administrateurs du<br>réseau. Les services AD DS utilisent<br>les contrôleurs de domaine pour<br>donner aux utilisateurs du réseau un<br>accès aux ressources autorisées<br>n'importe où sur le réseau via un<br>processus d'ouverture de session<br>unique. |
|                                                                                                    | < Précédent Suivan                                                                                                    | t > Installer Annuler                                                                                                    |

### Sélectionner des fonctionnalités

SERVEUR DE DESTINATION WIN-IRQFQMLNN5J

ㅈ

| Avant de commencer                                                          | Sélectionnez une ou plusieurs fonctionnalités à installer sur                                                                                                    | le serveur sélectionné.                                                                                                    |
|-----------------------------------------------------------------------------|----------------------------------------------------------------------------------------------------|----------------------------------------------------------------------------------------------------|
| Type d'installation                                                         | Fonctionnalités                                                                                                    | Description                                                                                                    |
| Sélection du serveur<br>Rôles de serveurs<br>Fonctionnalités<br>Serveur DNS | <ul> <li>NET Framework 4.8 Features (2 sur 7 installé(s))</li> <li>Antivirus Microsoft Defender (Installé)</li> <li>Assistance à distance</li> <li>Base de données interne Windows</li> <li>BranchCache</li> </ul>                                                                                                    | <ul> <li>NET Framework 4.8 provides a<br/>comprehensive and consistent<br/>programming model for quickly and<br/>easily building and running<br/>applications that are built for various<br/>platforms including dector PCs</li> </ul> |
| AD DS<br>Confirmation<br>Résultats                                          | Chiffrement de lecteur BitLocker  Client d'impression Internet  Client pour NFS  Client Telnet  Clustering de basculement  Collection des événements de configuration et de  Compression différentielle à distance  Conteneurs  Data Center Bridging  Déverrouillage réseau BitLocker  DirectPlay Enhanced Storage Équilibrage de la charge réseau | Servers, smart phones and the public<br>and private cloud.                                                                                                    |
|                                                                             | < Précédent Suit                                                                                                    | Installer Annuler                                                                                                    |

#### PfSense : configurer un VPN-SSL client-to-site avec OpenVPN :

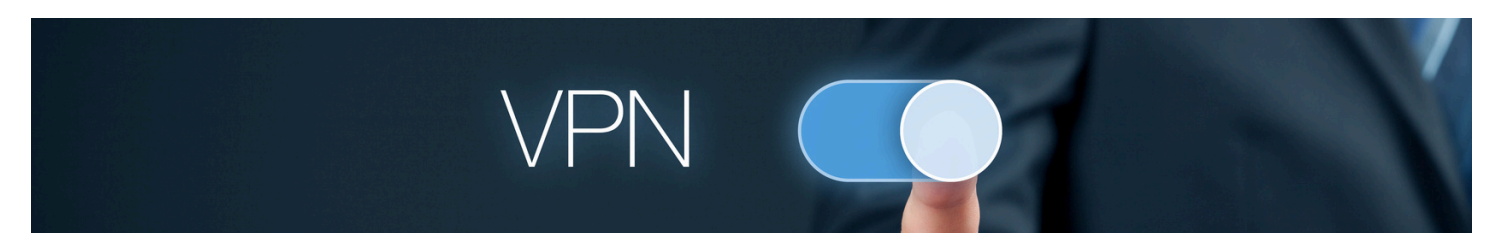

Configuration des VPNs et de la DMZ pour sécuriser l'accès à l'application eBrigade.

# Créer l'autorité de certification

Pour créer l'autorité de certification sur pfSense vous devez accéder au menu :

#### System > Certificates / Cert Manager

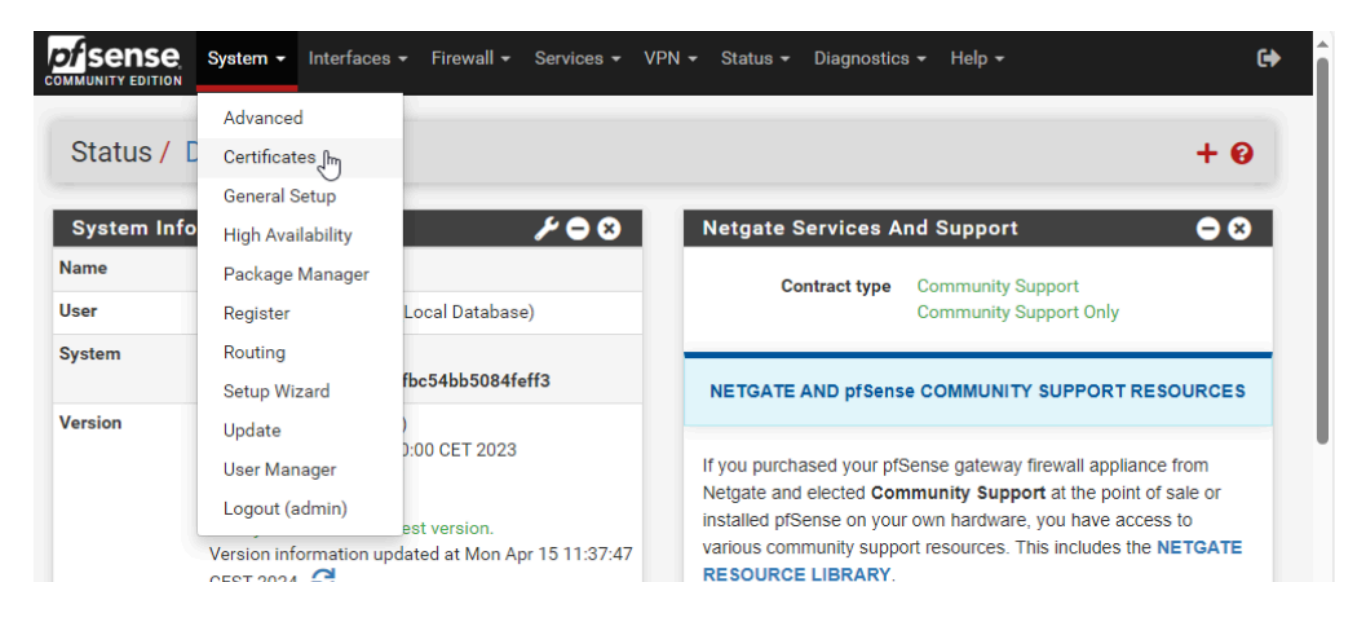

Dans l'onglet "Authorities", cliquez sur le bouton "Add".

| Authorities       Certificates       Revocation         Search       Search term       Both < Q Search Clear         Enter a search string or *nix regular expression to search certificate names and distinguished names. | System / Ce          | rtificate / | Authoritie | S |      |   |          |       | • |
|----------------------------------------------------------------------------------------------------|----------------------|-------------|------------|---|------|---|----------|-------|---|
| Search term       Both       Q Search Clear         Enter a search string or *nix regular expression to search certificate names and distinguished names.                                                                  | Authorities Certific | ates Revoca | ition      |   |      |   |          |       |   |
| Search term       Both       Q Search       Clear         Enter a search string or *nix regular expression to search certificate names and distinguished names.                                                            | Search               |             |            |   |      |   |          |       | ( |
| Enter a search string or *nix regular expression to search certificate names and distinguished names.                                                                                                    | ocarcii              |             |            |   |      |   |          |       |   |
| Cartificate Authorities                                                                                                    | Search term          |             |            |   | Both | ~ | Q Search | Clear |   |

| Create / Edit CA                          |                                                                                                    |
|-------------------------------------------|----------------------------------------------------------------------------------------------------|
| Descriptive name                          | SV-CONNECT-OPENVPN                                                                                                    |
|                                           | The name of this entry as displayed in the GUI for reference.                                                                                                    |
|                                           | This name can contain spaces but it cannot contain any of the following characters: ?, >, <, &, /,  ", '                                                          |
| Method                                    | Create an internal Certificate Authority                                                                                                    |
| Trust Store                               | Add this Certificate Authority to the Operating System Trust Store                                                                                                |
|                                           | When enabled, the contents of the CA will be added to the trust store so that they will be trusted by the operating system.                                       |
| Randomize Serial                          | Use random serial numbers when signing certificates                                                                                                    |
|                                           | When enabled, if this CA is capable of signing certificates then serial numbers for certificates signed by this CA will be                                        |
|                                           | automatically randomized and checked for uniqueness instead of using the sequential value from Next Certificate Senai.                                            |
| Internal Certifica                        | ate Authority                                                                                                    |
| Key type                                  | RSA 🗸                                                                                                    |
|                                           |                                                                                                    |
|                                           |                                                                                                    |
|                                           | The length to use when generating a new RSA key, in bits.<br>The Key Length should not be lower than 2048 or some platforms may consider the certificate invalid. |
| Digest Algorithm                          | aba256                                                                                                    |
| Digest Augoritan                          |                                                                                                    |
| Internal Certifica                        | ate Authority                                                                                                    |
| Key type                                  | N29                                                                                                    |
|                                           | non v                                                                                                    |
|                                           | 2048 🗸                                                                                                    |
|                                           | The length to use when generating a new RSA key, in bits.                                                                                                    |
|                                           | The Key Length should not be lower than 2048 or some platforms may consider the certificate invalid.                                                              |
| Digest Algorithm                          | sha256 🗸                                                                                                    |
|                                           | The digest method used when the CA is signed.                                                                                                    |
|                                           | The best practice is to use SHA256 or higher. Some services and platforms, such as the GUI web server and OpenVPN,<br>consider weaker digest algorithms invalid.  |
| Lifetime (days)                           | 2650                                                                                                    |
| Lifetime (days)                           | 3050                                                                                                    |
| Common Name                               | scivil.connect                                                                                                    |
|                                           | The following certificate authority subject components are optional and may be left blank.                                                                        |
|                                           |                                                                                                    |
| Country Code                              | None 🗸                                                                                                    |
| Country Code                              | None v                                                                                                    |
| Country Code<br>State or Province         | None       e.g. Texas                                                                                                    |
| Country Code<br>State or Province<br>City | None       e.g. Texas       e.g. Austin                                                                                                    |
| Country Code<br>State or Province<br>City | None     ✓       e.g. Texas       e.g. Austin                                                                                                    |

| Search               |               |                                                                                                    |                  |                                               |             | e                       |
|----------------------|---------------|----------------------------------------------------------------------------------------------------|------------------|-----------------------------------------------|-------------|-------------------------|
| Search term          |               |                                                                                                    |                  | Both 🗸                                        | Q Search    | Clear                   |
|                      | Enter a searc | ch string or *nix                                                                                               | regular expressi | on to search certificate names and distinguis | shed names. |                         |
|                      |               | , see a see a see a see a see a see a see a see a see a see a see a see a see a see a see a see a see a see a s | regular enpreses |                                               |             |                         |
| Certificate Authorit | ies           |                                                                                                    |                  |                                               |             |                         |
| Name                 | Internal      | Issuer                                                                                                    | Certificates     | Distinguished Name                            | In Use      | Actions                 |
| SV-CONNECT-OPENVPN   | ~             | self-signed                                                                                                    | 0                | CN=scivil.connect (1)                         |             | <i>∅</i> <b>* * * C</b> |
|                      |               |                                                                                                    |                  | Valid From: Map 15 Apr 2024 12:12:17 +0200    |             |                         |
|                      |               |                                                                                                    |                  | Valid From. Mon, 15 Apr 2024 13.12.17 +0200   |             |                         |

# Créer le certificat Serveur :

| Search term                                            |             | Both                                                                 | ▼ Q Search          | Clear         |
|--------------------------------------------------------|-------------|----------------------------------------------------------------------|---------------------|---------------|
|                                                        | Enter a sea | rch string or *nix regular expression to search certificate names an | d distinguished nam | es.           |
| Certificates                                           |             |                                                                      |                     |               |
| Name                                                   | Issuer      | Distinguished Name                                                   | In Use              | Actions       |
| GUI default                                            | self-       | O=pfSense GUI default Self-Signed Certificate, CN=pfSense-           | webConfigurator     | <b>∥*₽</b> ∎C |
|                                                        | signed      | 661a44838b6fb 🚺                                                      |                     |               |
| (661a44838b6fb)                                        | orgrica     |                                                                      |                     |               |
| (661a44838b6fb)<br>Server Certificate<br>CA: <b>No</b> | olgilee     | Valid From: Sat, 13 Apr 2024 10:38:27 +0200                          |                     |               |

Cliquer une nouvelle fois sur Add/Sign & Choisissez la méthode "**Create an Internal Certificate**" puisqu'il s'agit d'une création, donnez-lui un nom (*VPN-SSL-REMOTE-ACCESS*) et sélectionnez l'autorité de certification au niveau du paramètre "**Certificate authority**".

| Authorities Certificat | tes Certificate Revocation                                                                                                    |
|------------------------|----------------------------------------------------------------------------------------------------|
| Add/Sign a New         | Certificate                                                                                                    |
| Method                 | Create an internal Certificate                                                                                                    |
| Descriptive name       | The name of this entry on displayed in the CLII for reference                                                                                                    |
|                        | This name can contain spaces but it cannot contain any of the following characters: ?, >, <, &, /,  ", '                                                          |
| Internal Certifica     | te                                                                                                    |
| Certificate authority  | SV-CONNECT-OPENVPN                                                                                                    |
| Key type               | RSA v                                                                                                    |
|                        | 2048 🗸                                                                                                    |
|                        | The length to use when generating a new RSA key, in bits.<br>The Key Length should not be lower than 2048 or some platforms may consider the certificate invalid. |
| Digest Algorithm       | sha256                                                                                                    |

Par défaut, la validité du certificat est fixée à 3650 jours soit 10 ans. Le "Common Name"

correspond là aussi au nom intégré dans le certificat, si vous souhaitez établir une connexion

VPN basée sur un nom de domaine, il est préférable d'indiquer cette valeur ici.

| Common Name | scivil.local                                                                    |
|-------------|---------------------------------------------------------------------------------|
| 103         | The following cortificate aukiest components are entional and may be left blank |

Choisissez bien le type de certificat (Certificate Type) suivant : Server Certificate.

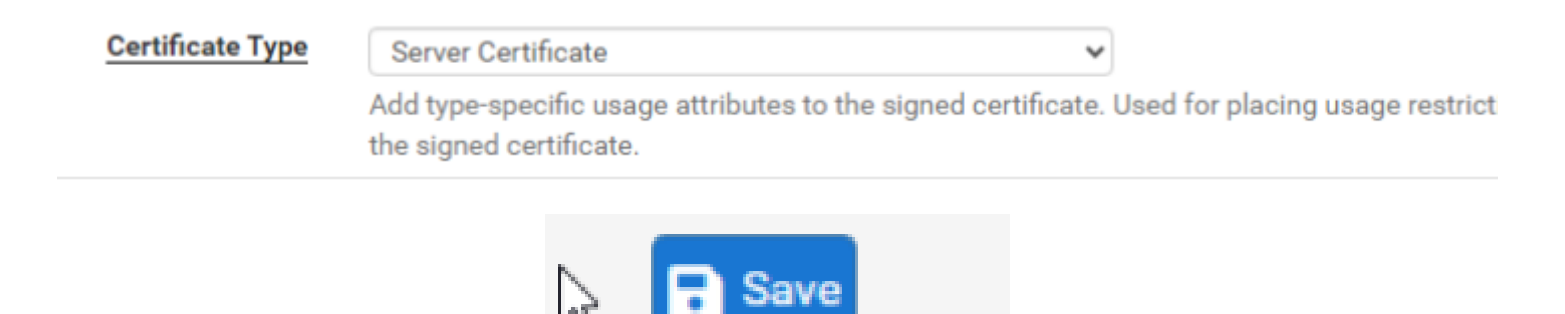

Il apparait bien dans la liste des certificats :

| B | Certificates                                                                                       |                        |                                                                                                    |                 |                |
|---|----------------------------------------------------------------------------------------------------|------------------------|----------------------------------------------------------------------------------------------------|-----------------|----------------|
|   | Name                                                                                               | lssuer                 | Distinguished Name                                                                                                    | In Use          | Actions        |
|   | GUI default<br>(661a44838b6fb)<br><i>Server Certificate</i><br>CA: <b>No</b><br>Server: <b>Yes</b> | self-signed            | O=pfSense GUI default Self-Signed Certificate,<br>CN=pfSense-661a44838b6fb<br>Valid From: <b>Sat, 13 Apr 2024 10:38:27 +0200</b><br>Valid Until: <b>Fri, 16 May 2025 10:38:27 +0200</b> | webConfigurator | <b>∥₩₽</b> ∎C  |
| ر | VPN-SSL-REMOTE-<br>ACCESS<br>Server Certificate<br>CA: <b>No</b><br>Server: <b>Yes</b>             | CA-CONNECT-<br>OPENVPN | CN=scivil.local<br>Valid From: Mon, 15 Apr 2024 13:20:58 +0200<br>Valid Until: Thu, 13 Apr 2034 13:20:58 +0200                                                                          |                 | <b>∥₩₽</b> ■C亩 |
|   |                                                                                                    |                        |                                                                                                    |                 |                |

# Créer les utilisateurs locaux :

Je vais créer un utilisateur ainsi qu'un certificat de type "User" pour l'authentification VPN.

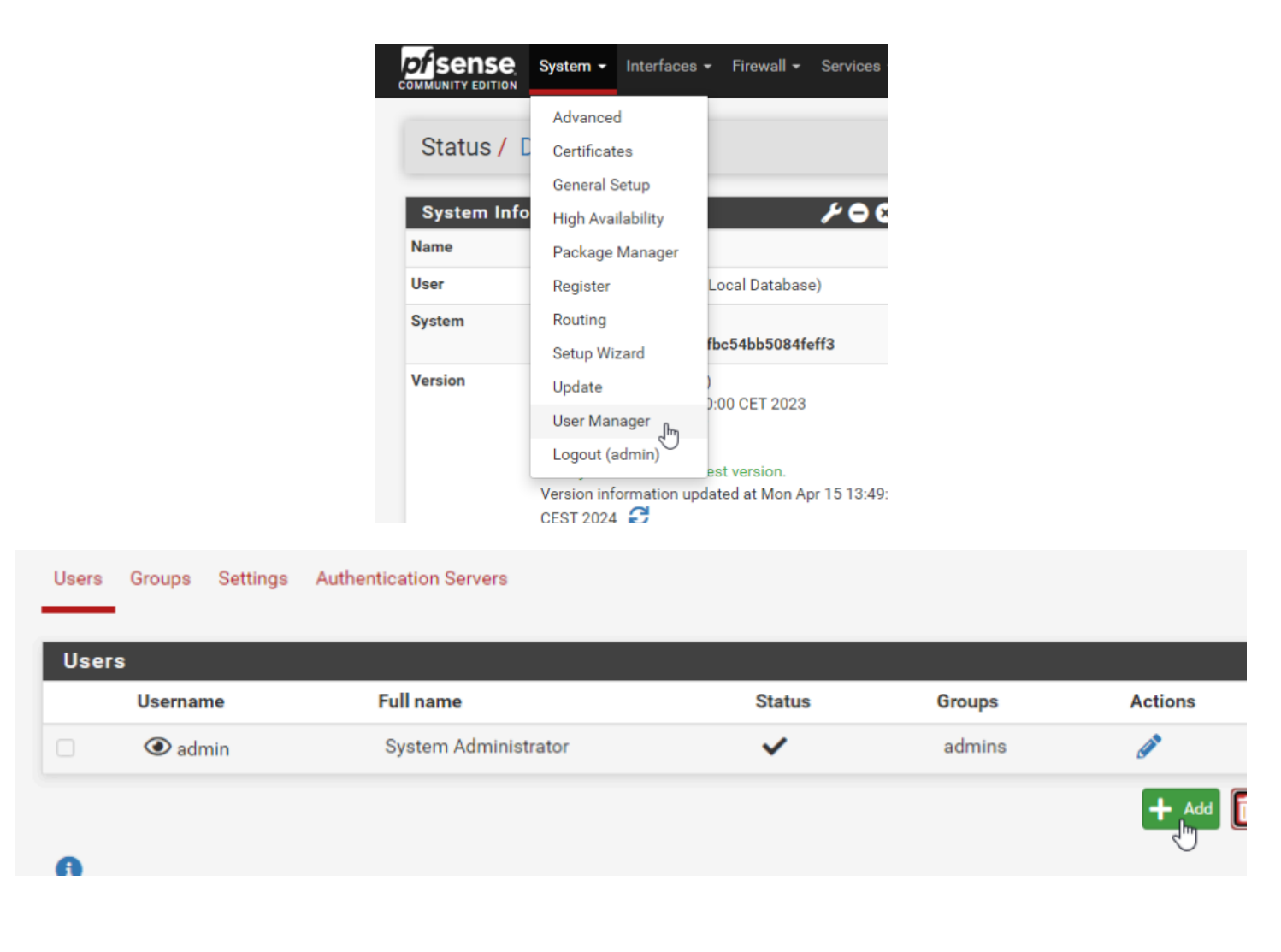

| User Properties |                                              |
|-----------------|----------------------------------------------|
| Defined by      | USER                                         |
| Disabled        | This user cannot login                       |
| Username        | vpn.scivil                                   |
| Password        | ······                                       |
|                 |                                              |
| Ce              | rtificate Click to create a user certificate |

On peu SAVE et aller voir dans Certificates > Certificates que le certificat est apparue pour notre utilisateur :

| Certificates                                                                                        |                       |                                                                                                    |                 |                |
|----------------------------------------------------------------------------------------------------|-----------------------|----------------------------------------------------------------------------------------------------|-----------------|----------------|
| Name                                                                                                | lssuer                | Distinguished Name                                                                                                    | In Use          | Actions        |
| GUI default<br>(661a44838b6fb)<br><i>Server Certificate</i><br>CA: <b>No</b><br>Serv¦ <b>∑: Yes</b> | self-signed           | O=pfSense GUI default Self-Signed Certificate,<br>CN=pfSense-661a44838b6fb<br>Valid From: Sat, 13 Apr 2024 10:38:27 +0200<br>Valid Until: Fri, 16 May 2025 10:38:27 +0200    | webConfigurator | <b>◈♣₽</b> ∎Ċ  |
| Certificat-OpenVpn<br>Server Certificate<br>CA: <b>No</b><br>Server: <b>Yes</b>                     | CA-SCIVIL-<br>OPENVPN | ST=Alsace, O=SECURITE-CIVIL, L=Mulhouse,<br>CN=scivil.local, C=FR ()<br>Valid From: Mon, 15 Apr 2024 13:49:05 +0200<br>Valid Until: Thu, 13 Apr 2034 13:49:05 +0200          |                 | <b>∥*₽</b> ∎Câ |
| Certificat-VPN-SCIVIL<br>User Certificate<br>CA: <b>No</b><br>Server: <b>No</b>                     | CA-SCIVIL-<br>OPENVPN | ST=Alsace, O=SECURITE-CIVIL, L=Mulhouse,<br>CN=vpn.scivil, C=FR<br>Valid From: <b>Mon, 15 Apr 2024 13:53:11 +0200</b><br>Valid Until: <b>Thu, 13 Apr 2034 13:53:11 +0200</b> | User Cert       | <b>∅₩₽</b> ≣Ċ  |

On va ensuite dans notre interface VPN

| VPN - | Status 🗸 | Diagr |
|-------|----------|-------|
| IPsec |          |       |
| L2TP  |          |       |
| OpenV | /PN      |       |

| VPN / Oper      | nVPN / Servers                                                                                  | 3                                                                     |                           |                       | Lil 🗉 🔞        |
|-----------------|-------------------------------------------------------------------------------------------------|-----------------------------------------------------------------------|---------------------------|-----------------------|----------------|
| Servers Clients | Client Specific Overric                                                                         | des Wizards                                                           |                           |                       |                |
| OpenVPN Ser     | vers                                                                                            |                                                                       |                           |                       |                |
| Interface       | Protocol / Port                                                                                 | Tunnel Network                                                        | Mode / Crypto             | Description           | Actions        |
|                 |                                                                                                 |                                                                       |                           |                       |                |
| VPN / Open      | VPN / Servers                                                                                   | / Edit                                                                |                           |                       | Lil 🗐 😧        |
| ervers Clients  | Client Specific Override                                                                        | s Wizards                                                             |                           |                       |                |
|                 |                                                                                                 |                                                                       |                           |                       |                |
| Description     | A description of thi                                                                            | e VPN for administrative re                                           | ference                   |                       |                |
| Disabled        | Disable this ser<br>Set this option to d                                                        | ver<br>lisable this server without re                                 | emoving it from the list. |                       |                |
| Mode Configura  | ation                                                                                           |                                                                       |                           |                       |                |
| Server mode     | Peer to Peer ( SS                                                                               | L/TLS)                                                                | · /                       |                       |                |
| Device mode     | Peer to Peer ( SS<br>Peer to Peer ( Sh<br>Remote Access (<br>Remote Access (<br>Remote Access ( | L/TLS)<br>ared Key)<br>SSL/TLS)<br>User Auth)<br>SSL/TLS + User Auth) | st common and c           | ompatible mode across | all platforms. |
| Endpoint Config | guration                                                                                        |                                                                       |                           |                       |                |
| Protocol        | UDP on IPv4 only                                                                                |                                                                       | ~                         |                       |                |

#### On met notre certificat server :

| Peer Certificate<br>Revocation list | GUI default (661a44838b6fb) (Server: Yes, In Use)                                                                                                    |
|-------------------------------------|----------------------------------------------------------------------------------------------------|
| OCSP Check                          | Certificat-OpenVpn (Server: Yes, CA: CA-SCIVIL-OPENVPN)<br>===== Non-Server Certificates =====<br>Certificat-VPN-SCIVIL (Server: NO_CA-CA-SCIVIL-OPENVPN_In_Lise) |
| Server certificate                  | Certificat-OpenVpn (Server: Yes, CA: CA-SCIVIL-OPEN\ ~                                                                                                    |

On choisis ensuite l'ip du tunnel VPN ( Je prend un VLAN dans mon cas mais vous pouvez très bien mettre 10.10.10.0/24 par exemple ) :

| Runnel Settings |                                                                                                    |
|-----------------|----------------------------------------------------------------------------------------------------|
| IPv4 Tunnel     | 192.168.40.0/24                                                                                                    |
| Network         | This is the IPv4 virtual network or network type alias with a single entry used a server and client hosts expressed using CIDR notation (e.g. 10.0.8.0/24). The assigned to the server virtual interface. The remaining usable addresses will be |
|                 |                                                                                                    |

Je vous conseil d'activer cette option pour plus de facilité de connexion :

| Client Settings |                                                                                  |
|-----------------|----------------------------------------------------------------------------------|
| Bynamic IP      | Allow connected clients to retain their connections if their IP address changes. |

| Advanced Client    | Settings                                 |          |
|--------------------|------------------------------------------|----------|
| DNS Default Domain | Provide a default domain name to clients |          |
| DNS Default Domain | scivil.loca                              | <u> </u> |

On peu ajouter les DNS de l'entreprise pour faire de la résolution

| DNS Server enable | rovide a DNS server list to clients. Addresses | may be IPv4 or IPv6. |
|-------------------|------------------------------------------------|----------------------|
| DNS Server 1      | 192.168.10.10                                  | k                    |
| DNS Server 2      | 192.168.10.11                                  | لع                   |

On active l'option en dessous pour que obliger le PC Client à se connecter via ses dns et non via le DNS local de notre utilisateur :

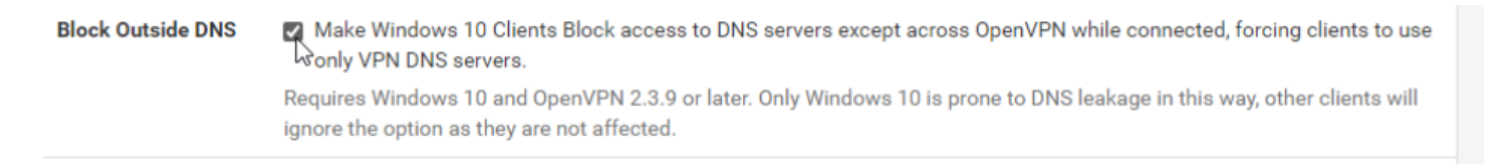

Si nous voulons une connexion plus sécurisé nous pouvons activer l'option ci-dessous afin de ne pas enregistrer les identifiants en cache :

| Advanced Configuration |                                                                           |
|------------------------|---------------------------------------------------------------------------|
| Custom options         | auth-nocache                                                              |
|                        |                                                                           |
|                        | 10                                                                        |
|                        | Enter any additional options to add to the OpenVPN server configuration h |

Save et il faut se diriger ici :

|           |        | System - Interfaces |           |
|-----------|--------|---------------------|-----------|
|           | _      | Advanced            |           |
| VPN /     | Op     | Certificates        | 5         |
|           | -      | General Setup       | _         |
| Servers ( | Client | High Availability   | des W     |
|           |        | Package Manager _h  | n         |
| OpenVP    | N Se   | Register            |           |
| Interface | Pro    | Routing             | letwork   |
| WAN       | U      | Setup Wizard        | 3.40.0/24 |
|           | (Т     | Update              |           |
|           |        | User Manager        |           |
|           |        | Logout (admin)      |           |
|           |        |                     |           |

On cherche les paquets Openvpn :

| Installed Dealerses | Available Deckerse                                        |
|---------------------|-----------------------------------------------------------|
| Installed Packages  | Available Packages                                        |
| Search              |                                                           |
| Search term         | openypn                                                   |
|                     | Enter a search string or *nix regular expression to searc |

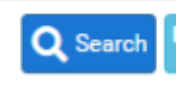

Installed Packages Available Packages

| Search ter                    | m       | openvpn     Both     Q Search     Clear                                                                                                    |
|-------------------------------|---------|----------------------------------------------------------------------------------------------------|
| Package                       | S       | Lifter a search string of "hix regular expression to search package names and descriptions.                                                                                                    |
| Name                          | Version | Description                                                                                                    |
| openvpn-<br>client-<br>export | 1.9.2   | Exports pre-configured OpenVPN Client configurations directly from pfSense software.                                                                                                    |
| WireGuard                     | 0.2.1   | ✓ openvpn-client-export-2.6.7 Ø openvpn-2.6.8_1 Ø zip-3.0_1 Ø 7-zip-23.01 WireGuard(R) is an extremely simple yet fast and modern VPN that utilizes state-of-the-art cryptography. It aims to be faster, simpler, leaner, and more useful than IPSec, while avoiding the massive headache. It intends to be considerably more performant than OpenVPN. WireGuard is designed as a general purpose VPN for running on embedded interfaces and super computers alike, fit for many different circumstances. Initially released for the Linux kernel, it is now cross-platform and widely deployable. It is currently under heavy development, but already it might be regarded as the most secure easiest to use and simplest VPN solution in the industry. |

Installed Packages Available Packages

Confirmation Required to install package pfSense-pkg-op

Package Installer

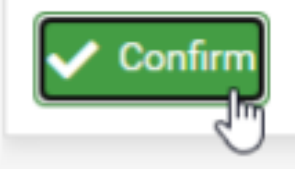

|   | System / Package Manager / Package Installer                                                                                                    | 0 |
|---|----------------------------------------------------------------------------------------------------|---|
|   | pfSense-pkg-openvpn-client-export installation successfully completed.                                                                                                    |   |
|   | Installed Packages Available Packages Package Installer                                                                                                    |   |
| Ì | Package Installation                                                                                                    |   |
|   | <pre>[4/5] Installing 7-zip-23.01<br/>[4/5] Extracting 7-zip-23.01: done<br/>[5/5] Installing pfSense-pkg-openvpn-client-export-1.9.2<br/>[5/5] Extracting pfSense-pkg-openvpn-client-export-1.9.2: done<br/>Saving updated package information<br/>done.</pre> | - |

Ok , on retourne dans la partie VPN :

| -                 | VP                   | N -                  | Status -                                                                                                    | D           | iag     |
|-------------------|----------------------|----------------------|----------------------------------------------------------------------------------------------------|-------------|---------|
|                   |                      | Psec                 |                                                                                                    |             |         |
| ta                | L                    | 2TP                  |                                                                                                    |             |         |
|                   | C                    | )pen                 | NDN                                                                                                    |             |         |
| Servers<br>OpenVF | Clients Client Spec  | cific Overrides Wiza | Mode / Crypto                                                                                                    | Description | Actions |
| WAN               | UDP4 / 1194<br>(TUN) | 192.168.40.0/24      | Mode: Remote Access (SSL/TLS + User Auth)<br>Data Ciphers: AES-256-GCM, AES-128-GCM, CHACHA20-<br>POLY1305, AES-128-CBC<br>Digest: SHA256<br>D-H Params: 2048 bits |             |         |

+ Add

Comme nous avons au préalable mis un nom de domaine , on choisis hostname dans la résolution du hostname :

| rver Client Clien       | t Specific Overrides Wizards Client Export                                                                                          |
|-------------------------|----------------------------------------------------------------------------------------------------|
| penVPN Server           |                                                                                                    |
| Remote Access<br>Server | Server UDP4:1194                                                                                                    |
| lient Connectio         | Behavior                                                                                                    |
| Host Name               | Interface IP Address                                                                                                    |
| Resolution              | Interface IP Address<br>Automagic Multi-WAN IPs (port forward targets)<br>Automagic Multi-WAN DDNS Hostnames (port forward targets) |

#### Pour installer la config :

| User                | Certificate Name               | Export                                       |
|---------------------|--------------------------------|----------------------------------------------|
| vpn.scivil          | Certificat-VPN-SCIVIL          | - Inline Configurations:                     |
|                     |                                | 📥 Most Clients 🛃 Android                     |
|                     |                                | JopenVPN Connect (iOS/Android)               |
|                     |                                | - Bundled Configurations:                    |
|                     |                                | 🚤 🕹 Archive 🛃 📩 Config File Only             |
|                     |                                | - Current Windows Installers (2.6.7-Ix001):  |
|                     |                                | 📥 64-bit 🛃 32-bit                            |
|                     |                                | - Previous Windows Installers (2.5.9-Ix601): |
|                     |                                | 📩 64-bit 🛃 32-bit                            |
|                     |                                | - Legacy Windows Installers (2.4.12-Ix601):  |
|                     |                                | 📩 10/2016/2019 🛃 7/8/8.1/2012r2              |
|                     |                                | - Viscosity (Mac OS X and Windows):          |
|                     |                                | 📩 Viscosity Bundle                           |
| ly OpenVPN-compatib | le user certificates are shown |                                              |

#### Pour installer directement l'exe :

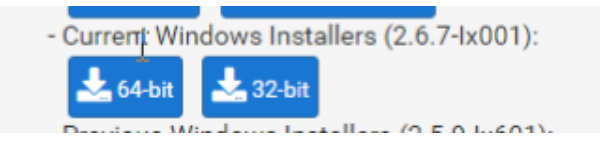

Maintenant il faut qu'on configure les règles du Pare-Feu pour les connexions VPN :

|                                                                                                    |                                                                                                    |                                                                              |                                                                                                    | NAT<br>Rules<br>Schedules<br>Traffic Shaper<br>Virtual IPs                                               | )<br>r                                                                                                    |                                                                              |                                                 |                                              |                                            |
|----------------------------------------------------------------------------------------------------|----------------------------------------------------------------------------------------------------|------------------------------------------------------------------------------|----------------------------------------------------------------------------------------------------|----------------------------------------------------------------------------------------------------|----------------------------------------------------------------------------------------------------|------------------------------------------------------------------------------|-------------------------------------------------|----------------------------------------------|--------------------------------------------|
| Floating WAN LAN                                                                                                    | N CARP1 VLA                                                                                                    | AN_ADMIN                                                                     | VLAN_SER                                                                                                    | VEURS V                                                                                                  | LAN_DMZ                                                                                                    | VLAN_VPN                                                                     | OpenVPN                                         |                                              |                                            |
| Rules (Drag to Cl                                                                                                    | hange Order)<br>ocol Source                                                                                                    | Port                                                                         | Destination                                                                                                    | Port                                                                                                    | Gateway                                                                                                    | Queue                                                                        | Schedule                                        | Description                                  | Actions                                    |
| No rules are currently<br>All incoming connecti                                                                                                    | defined for this int<br>ons on this interfa                                                                                                    | terface<br>ce will be                                                        | blocked until p                                                                                                    | ass rules ar                                                                                             | e added. Cli                                                                                                    | ck the button                                                                | to add a new r                                  | ule.                                         |                                            |
|                                                                                                    |                                                                                                    |                                                                              | _                                                                                                    | Add                                                                                                    | l Add                                                                                                    | Delete                                                                       | 🛇 Toggle [                                      | 🕽 Copy 📑 Savi                                | e 🕂 Sepan                                  |
| •                                                                                                    |                                                                                                    |                                                                              |                                                                                                    | ) <u> </u>                                                                                               |                                                                                                    |                                                                              |                                                 |                                              |                                            |
| 0                                                                                                    |                                                                                                    |                                                                              |                                                                                                    |                                                                                                    |                                                                                                    |                                                                              |                                                 |                                              |                                            |
|                                                                                                    |                                                                                                    |                                                                              |                                                                                                    |                                                                                                    |                                                                                                    |                                                                              |                                                 |                                              |                                            |
|                                                                                                    |                                                                                                    |                                                                              |                                                                                                    |                                                                                                    |                                                                                                    |                                                                              |                                                 |                                              |                                            |
|                                                                                                    | em 🛨 Interfaces                                                                                                    | s 👻 Fire                                                                     | wall <del>-</del> Servio                                                                                                    | ces - VP                                                                                                 | N <del>-</del> Statu                                                                                                    | us <del>-</del> Diagn                                                        | ostics <del>-</del> He                          | lp <del>-</del>                              |                                            |
| Sense System                                                                                                    | em 👻 Interfaces                                                                                                    | s <del>-</del> Fire                                                          | wall 👻 Servio                                                                                                    | ces <del>v</del> VP                                                                                      | N <del>-</del> Stati                                                                                                    | us <del>-</del> Diagn                                                        | ostics <del>-</del> He                          | lp ▼                                         |                                            |
| Firewall / Rule                                                                                                    | em - Interfaces<br>es / Edit                                                                                                    | s <del>▼</del> Fire                                                          | wall <del>-</del> Servio                                                                                                    | ces <del>v</del> VP                                                                                      | N <del>-</del> Statu                                                                                                    | us <del>-</del> Diagn                                                        | ostics <del>-</del> He                          | lp <del>-</del>                              | ± ₩ 8                                      |
| Firewall / Rule                                                                                                    | em - Interfaces<br>es / Edit                                                                                                    | s <del>▼</del> Fire                                                          | wall <del>+</del> Servio                                                                                                    | ces 👻 VP                                                                                                 | N <del>▼</del> Statu                                                                                                    | us <del>-</del> Diagn                                                        | ostics <del>▼</del> He                          | lp <del>▼</del>                              | ≠                                          |
| Firewall / Rule                                                                                                    | em - Interfaces<br>es / Edit<br>e                                                                                                    | s <del>-</del> Fire                                                          | wall <del>+</del> Servio                                                                                                    | ces 👻 VP                                                                                                 | N <del>▼</del> Statu                                                                                                    | us <del>v</del> Diagn                                                        | ostics <del>+</del> He                          | lp <del>▼</del>                              | ≢ :                                        |
| Firewall / Rule<br>Edit Firewall Rule                                                                                                    | em - Interfaces<br>es / Edit<br>e<br>Pass                                                                                                    | s <b>→</b> Fire                                                              | wall <del>+</del> Servio                                                                                                    | ces 👻 VP                                                                                                 | N ▼ Statu<br>▼                                                                                                    | us <del>▼</del> Diagn                                                        | ostics <del>▼</del> He                          | lp ▼                                         | ≠                                          |
| Firewall / Rule<br>Edit Firewall Rule                                                                                                    | em - Interfaces<br>es / Edit<br>e<br>Pass<br>Choose what to                                                                                               | s - Fire                                                                     | wall - Servio                                                                                                    | ces - VP                                                                                                 | N ▼ Statu<br>▼<br>iteria specif                                                                                                    | us ▼ Diagn                                                                   | ostics ▼ He                                     | lp ▼                                         | # 🔟 🖩                                      |
| Firewall / Rule                                                                                                    | em - Interfaces<br>es / Edit<br>e<br>Pass<br>Choose what to<br>Hint: the differer<br>returned to the                                                      | o do with p<br>ence betw<br>sender, w                                        | wall - Servio<br>packets that m<br>reen block and<br>thereas with bl                                                           | ces - VP<br>natch the cr<br>reject is the<br>ock the pac                                                 | N  Statu N                                                                                                    | us → Diagn<br>fied below.<br>ct, a packet (<br>ped silently. I               | ostics - He<br>TCP RST or ICI<br>n either case, | lp ▼<br>MP port unreach<br>the original pack | able for UDP<br>et is discarde             |
| Firewall / Rule<br>Edit Firewall Rule                                                                                                    | em - Interfaces<br>es / Edit<br>e<br>Pass<br>Choose what to<br>Hint: the difference<br>returned to the                                                    | o do with µ<br>ence betw<br>sender, w                                        | wall - Servio<br>packets that m<br>een block and<br>hereas with bl                                                             | ces - VP<br>natch the cri<br>reject is that<br>ock the pac                                               | N  Statu N                                                                                                    | us → Diagn<br>fied below.<br>ct, a packet (<br>ped silently. I               | ostics - He<br>TCP RST or ICI<br>n either case, | lp ▼<br>MP port unreach<br>the original pack | ➡ 내 @<br>able for UDP<br>et is discarde    |
| Firewall / Rule<br>Edit Firewall Rule<br>Action                                                                                                    | em - Interfaces es / Edit e Pass Choose what to Hint: the differe returned to the Disable this Set this option                                            | o do with p<br>ence betw<br>sender, w<br>e rule                              | wall - Servio<br>packets that m<br>een block and<br>thereas with bl                                                            | ces - VP                                                                                                 | N  Statu N                                                                                                    | us → Diagn<br>fied below.<br>ct, a packet (<br>ped silently. I               | ostics - He<br>TCP RST or ICI<br>n either case, | lp ▼<br>MP port unreach<br>the original pack | 幸 교 (교<br>able for UDP<br>et is discarde   |
| Firewall / Rule<br>Edit Firewall Rule<br>Action<br>Disabled                                                                                                    | em  Interfaces  Es / Edit  Pass Choose what to Hint: the differe returned to the Disable this Set this option                                             | o do with<br>ence betw<br>sender, w<br>to disable                            | wall - Servio<br>packets that m<br>reen block and<br>thereas with bl                                                           | ces - VP<br>natch the cr<br>reject is the<br>ock the pac                                                 | N  Statu N                                                                                                    | us → Diagn<br>fied below.<br>ct, a packet (<br>ped silently. I<br>ne list.   | ostics - He<br>TCP RST or ICI<br>n either case, | lp ▼<br>MP port unreach<br>the original pack | 井 내 (B<br>able for UDP<br>et is discarde   |
| Firewall / Rule Edit Firewall Rule Action Disabled Interface                                                                                                    | em - Interfaces es / Edit e Pass Choose what to Hint: the differe returned to the Disable this Set this option WAN                                        | o do with<br>ence betw<br>sender, w<br>to disable                            | wall - Servio<br>packets that m<br>een block and<br>hereas with bl                                                             | ces - VP<br>natch the cri<br>reject is that<br>ock the pace                                              | N  Statu N Statu N Sta | us → Diagn<br>fied below.<br>ct, a packet (<br>ped silently. I<br>ne list.   | ostics - He<br>TCP RST or IC<br>n either case,  | lp ▼<br>MP port unreach<br>the original pack | 井 내 (III)<br>able for UDP<br>et is discard |
| Firewall / Rule Edit Firewall Rule Action Disabled Interface                                                                                                    | em  Interfaces  Es / Edit  Pass Choose what to Hint: the differe returned to the Disable this Set this option  WAN Choose the inter                       | o do with p<br>ence betw<br>sender, w<br>a rule<br>to disable<br>erface from | wall - Servio<br>packets that m<br>reen block and<br>thereas with bl<br>e this rule with<br>m which packet                     | ces - VP<br>natch the cr<br>reject is tha<br>ock the pac<br>out removin<br>ets must co                   | N  Statu N Ket is dropp In the second second | fied below.<br>ct, a packet (<br>ped silently. I<br>be list.                 | ostics - He                                     | lp ▼<br>MP port unreach<br>the original pack | able for UDP<br>et is discarde             |
| Systematics Systematics System | em - Interfaces es / Edit e Pass Choose what to Hint: the differe returned to the Disable this Set this option WAN Choose the inter IPv4                  | o do with p<br>ence betw<br>sender, w<br>s rule<br>to disable<br>erface from | wall - Servio<br>packets that m<br>reen block and<br>thereas with bl<br>e this rule with<br>m which packet                     | ces - VP<br>natch the cr<br>reject is the<br>ock the pac<br>out removin<br>ets must co                   | N  Statu N Statu N M Statu N M Statu N M Statu N M Statu N M Statu N M Statu N M Statu N M Statu N M Statu N M Statu N M Statu N M Statu N M Statu N M Statu N M Statu N M Statu N Statu N Sta | fied below.<br>ct, a packet (<br>ped silently. I<br>ne list.                 | ostics - He                                     | lp ▼<br>MP port unreach<br>the original pack | able for UDP<br>et is discarde             |
| Systematic Systematic  | em - Interfaces es / Edit e Pass Choose what to Hint: the differe returned to the Disable this Set this option WAN Choose the inter IPv4 Select the Inter | o do with p<br>ence betw<br>sender, w<br>to disable<br>erface from           | wall - Servin<br>packets that m<br>een block and<br>hereas with bl<br>a this rule with<br>m which packet<br>col version this   | ces - VP<br>natch the cri<br>reject is that<br>ock the pace<br>out removin<br>ets must co                | N  Statu                                                                                                    | fied below.<br>ct, a packet (<br>ped silently. I<br>e list.<br>ch this rule. | ostics - He                                     | lp ▼<br>MP port unreach<br>the original pack | able for UDP<br>et is discarde             |
| Syste<br>MUNITY EDITION Syste<br>Firewall / Rule<br>Edit Firewall Rule<br>Action<br>Disabled<br>Interface<br>Address Family<br>Bratescl                                                                                                    | em  Interfaces  Es / Edit  Pass Choose what to Hint: the differe returned to the Disable this Set this option  WAN Choose the inter IPv4 Select the Inter | o do with p<br>ence betw<br>sender, w<br>s rule<br>to disable<br>erface from | wall - Servio<br>packets that m<br>reen block and<br>thereas with bl<br>e this rule with<br>m which packet<br>col version this | ces - VP<br>natch the cri<br>reject is tha<br>ock the pac<br>out removin<br>ets must co<br>s rule applie | N  Statu                                                                                                    | fied below.<br>ct, a packet (<br>ped silently. I<br>de list.                 | ostics - He                                     | lp ▼<br>MP port unreach<br>the original pack | able for UDP<br>et is discarde             |

| Source                                            |                                                                           |                                                                                 |                            |                                 |                        |
|---------------------------------------------------|---------------------------------------------------------------------------|---------------------------------------------------------------------------------|----------------------------|---------------------------------|------------------------|
| لم<br>Source                                      | <ul> <li>Invert match</li> </ul>                                          | Any                                                                             | ~                          | Source Address                  | / ~                    |
|                                                   | Display Advanced<br>The Source Port Range for<br>this setting must remain | or a connection is typica<br>at its default value, <b>any</b> .                 | ally random and almost n   | ever equal to the destination   | on port. In most cases |
| Destination                                       |                                                                           |                                                                                 |                            |                                 |                        |
| Destination                                       | 🗌 Invert match                                                            | WAN address                                                                     | ~                          | Destination Address             | / ~                    |
| Destination Port<br>Range                         | (other) V<br>From                                                         | 1194<br>Custom                                                                  | (other) 🗸                  | 1194<br>Custom                  |                        |
|                                                   | Specify the destination p                                                 | ort or port range for this                                                      | rule. The "To" field may b | pe left empty if only filtering | g a single port.       |
| Extra Options                                     |                                                                           |                                                                                 |                            |                                 |                        |
| Floating WAN LAN                                  | CARP1 VLAN_ADMIN                                                          | VLAN_SERVEURS                                                                   | VLAN_DMZ VLAN_VP           | N OpenVPN                       |                        |
| Rules (Drag to Cha                                | nge Order)                                                                |                                                                                 |                            |                                 |                        |
| States Protoco                                    | I Source Port Destinat                                                    | ion Port                                                                        | Gateway Queue Sch          | edule Description               | Actions                |
| □ ✔ 0/0 B IPv4<br>UDP                             | * * WAN<br>address                                                        | 1194<br>(OpenVPN)                                                               | * none                     | Accès distant<br>OpenVPN        | ҄ ∜                    |
|                                                   |                                                                           | 1 Ade                                                                           | d 🕽 Add 🛅 Delete           | 🚫 Toggle 🚺 Copy                 | Save + Separator       |
|                                                   |                                                                           | Firewall -<br>Aliases<br>NAT<br>Rules<br>Schedules<br>Traffic Sh<br>Virtual IPs | Services -<br>aper         |                                 |                        |
| Floating WAN LAN                                  | I CARP1 VLAN_ADMI                                                         | N VLAN_SERVEURS                                                                 | VLAN_DMZ VLAN_Y            | VPN OpenVPN                     | _                      |
| Rules (Drag to Ch                                 | ange Order)<br>col Source Port                                            | Destination Po                                                                  | rt Gateway Que             | ue Schedule Des                 | cription Actions       |
| No rules are currently of All incoming connection | defined for this interface<br>ons on this interface will be               | blocked until pass rule                                                         | s are added. Click the bu  | tton to add a new rule.         |                        |
|                                                   |                                                                           | 1 /                                                                             | Add 🕽 Add 🛅 Delet          | e 🚫 Toggle 🔲 Copy               | Save + Separato        |

ici il faut déclarer les règles firewall pour l'accès au ressources internes de l'entreprise.

ici , les règles pour que any , les gens du wan peuvent se connecter au serveur e-brigade donc serveur WEB

|   | Floa | ating | WAN    | LAN CARF     | 1 VLA  | N_ADI | MIN VLAN_SERVEUR | RS VLAN_DM  | Z VLAN        | _VPN  | OpenVPN  | -           |                  |
|---|------|-------|--------|--------------|--------|-------|------------------|-------------|---------------|-------|----------|-------------|------------------|
| 2 | R    | ules  | (Drag  | to Change C  | rder)  |       |                  |             |               |       |          |             |                  |
|   |      |       | States | Protocol     | Source | Port  | Destination      | Port        | Gateway       | Queue | Schedule | Description | Actions          |
|   |      | ~     | 0/0 B  | IPv4 TCP/UDP | *      | *     | VLAN_DMZ address | 443 (HTTPS) | *             | none  |          |             | ᢤ᠕ᢕ᠐             |
|   |      | ~     | 0/0 B  | IPv4 TCP/UDP | *      | *     | VLAN_DMZ subnets | 80 (HTTP)   | *             | none  |          |             | ҄ <b>ѽ</b> ⊘ѽ    |
|   |      |       |        |              |        |       | t                | Add 🕽 Add   | d <u>व</u> De | lete  | Toggle   | Copy        | Save + Separator |

#### Sur le poste Client :

On se connecte à notre pfsense 192.168.2.1 et on exporte la config

| Actions         |
|-----------------|
| it OPEN 🛛 🖋 🛄 🛾 |
|                 |
|                 |
|                 |
| n               |

On decend plus bas dans Client Export pour retrouver :

| User                          | Certificate Name | Export                                                                                                    |
|-------------------------------|------------------|----------------------------------------------------------------------------------------------------|
| Authentication Only (No Cert) | none             | <ul> <li>Inline Configurations:</li> <li>Most Clients Android</li> <li>OpenVPN Connect (iOS/Android)</li> <li>Bundled Configurations:</li> <li>Archive &amp; Config File Only</li> <li>Current Windows Installer (2.6.7-1x001):</li> <li>64-bit &amp; 32-bit</li> <li>Previous Windows Installer (2.5.9-1x601):</li> <li>64-bit &amp; 32-bit</li> <li>Legacy Windows Installers (2.4.12-1x601):</li> <li>10/2016/2019 &amp; 7/8/8.1/2012r2</li> <li>Viscosity (Mac OS X and Windows):</li> <li>Viscosity Bundle</li> </ul> |

On télécharge et on a juste a lancer l'installeur télécharger et cela installera Open VPN avec la configuration requise .

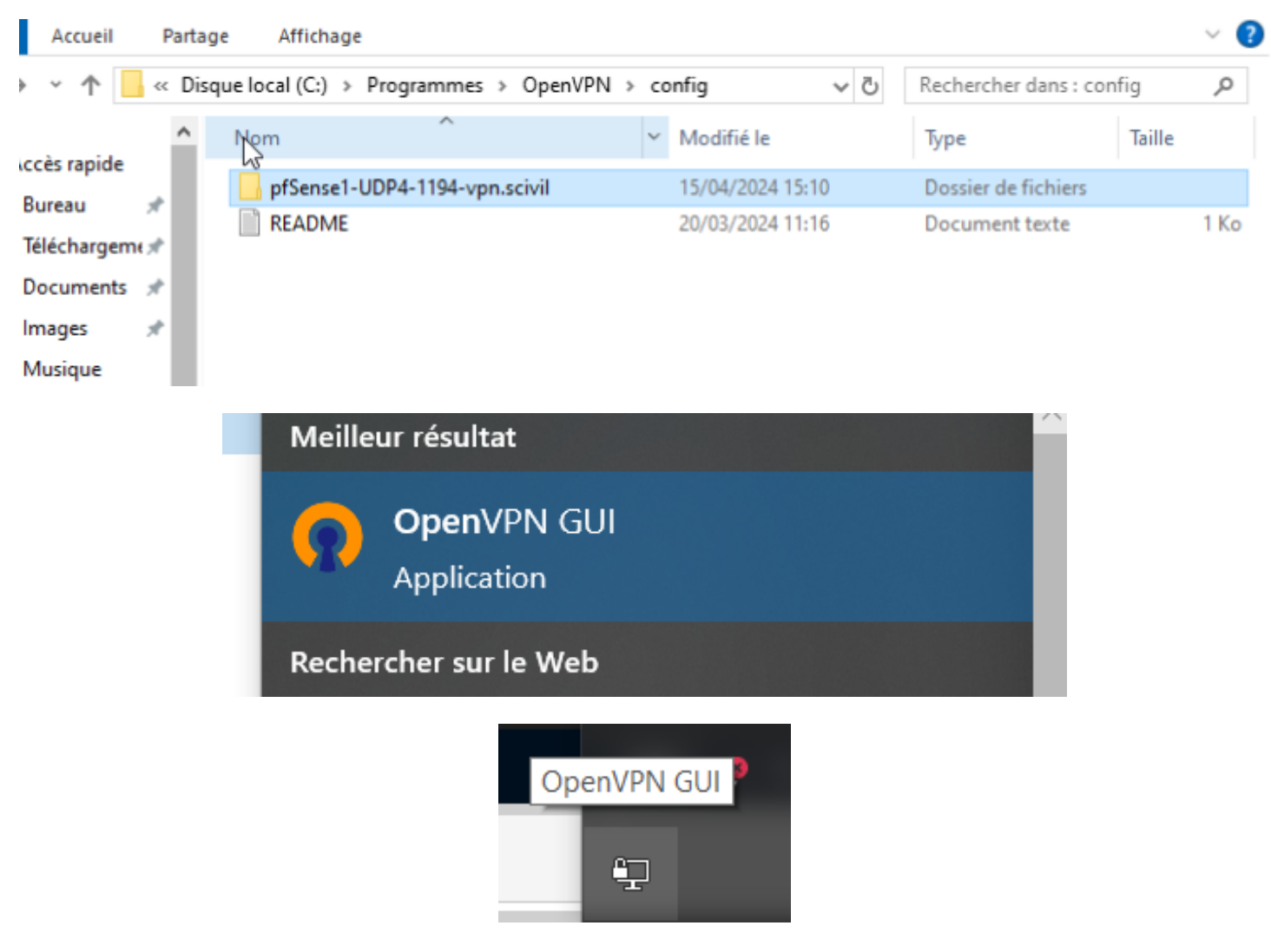

On fait clique droit > connecter , puis on rentre les identifiants

|                                                                                        | -                                                                                                    | Bung | dled Configu                          | iratio        | ns:       |              |
|----------------------------------------------------------------------------------------|----------------------------------------------------------------------------------------------------|------|---------------------------------------|---------------|-----------|--------------|
| Connexion Oper                                                                         | pfSense1-UDP4-12000-config                                                                                                   | ×    | ] ·                                   |               |           | $\times$     |
| Etat actuel: En cour<br>Sun Apr 21 20:43:4<br>Sun Apr 21 20:43:4<br>Sun Apr 21 20:43:4 | Utilisateur: pfsense<br>Mot de passe:<br>Enregistrer mot de passe<br>OK Annuler<br>Connecter automatiquement dans 1 secondes |      | Vindows [SSL<br>nd64 executat<br>2.10 | (Open:<br>ble | SSL)] [LZ | <u>1] [0</u> |
| <                                                                                      |                                                                                                    |      |                                       |               |           | >            |

| ą    | Connexion OpenVPN (pfSense1-UDP4-12000-config)                                                                                                    | _                                    |                                      | $\times$      |                                               |
|------|----------------------------------------------------------------------------------------------------|--------------------------------------|--------------------------------------|---------------|-----------------------------------------------|
|      | Etat actuel: Reconnexion                                                                                                    |                                      |                                      |               | 001):                                         |
|      | Sun Apr 21 20:43:52 2024 Set TAP-Windows TUN subnet mode network/local/netmas<br>Sun Apr 21 20:43:52 2024 Notified TAP-Windows driver to set a DHCP IP/netmask of 1<br>Sun Apr 21 20:43:52 2024 Successful ARP Flush on interface [17] {CB16F286-8FCA-47<br>Sun Apr 21 20:43:52 2024 IPv4 MTU set to 1500 on interface 17 using service<br>Sun Apr 21 20:43:57 2024 Initialization Sequence Completed<br>Sun Apr 21 20:43:57 2024 Register, dns request sent to the service | k = 10.0.8<br>10.0.8.2/2<br>7F0-80BA | 8.0/10.0.8.<br>55.255.25<br>624725B3 | ^             | x601):                                        |
|      | Sun Apr 21 20:44:04 2024 SIGHUP[hard,] received, process restarting<br>Sun Apr 21 20:44:04 2024 OpenVPN 2.6.7 [git:v2.6.7/53c9033317b3b8fd] Windows [S<br>Sun Apr 21 20:44:04 2024 Windows version 10.0 (Windows 10 or greater), amd64 exec<br>Sun Apr 21 20:44:04 2024 library versions: OpenSSL 3.1.4 24 Oct 2023, LZO 2.10<br>Sun Apr 21 20:44:04 2024 DCO version: 1.0.0                                                                                                | SSL (Open<br>cutable                 | SSL)] [LZ(                           |               | 1x601):<br>2 <mark>r2</mark>                  |
| i    | Sun Apr 21 20:44:07 2024 TCP/UDP: Preserving recently used remote address: [AF_IN<br>Sun Apr 21 20:44:07 2024 UDPv4 link local: (not bound)<br>Sun Apr 21 20:44:07 2024 UDPv4 link remote: [AF_INET]192.168.1.85:12000<br>Sun Apr 21 20:44:07 2024 [scivil.local] Peer Connection Initiated with [AF_INET]192.16<br>Sun Apr 21 20:44:09 2024 open_tun                                                                                                    | IET]192.1<br>8.1.85:12               | 68.1.85:12<br>000                    | ~             | nline Config                                  |
|      |                                                                                                    |                                      |                                      |               |                                               |
| 1    | Octets entrants : 9447 (9.2 KiB) sortants : 10234 (10.0 KiB) Open VP1                                                                                                    | NGUI 11.4                            | 45.0.0/2.6                           | .7            | ate, the clier                                |
|      | Déconnecter Reprendre                                                                                                    |                                      | Fermer                               |               | is enabled.                                   |
| ot v | ork with older or weaker ciphers and hashes, such as SHA1, includi                                                                                                    | ng whe                               | those<br>ccédez                      | were u<br>aug | hd ows<br>sed to sign (<br>)ara <b>t</b> es i |
| ıs 7 | or later                                                                                                    | V                                    | Vindow                               | s.            | (**                                           |
|      |                                                                                                    |                                      |                                      |               |                                               |

Mise en place du logiciel E-BRIGADE

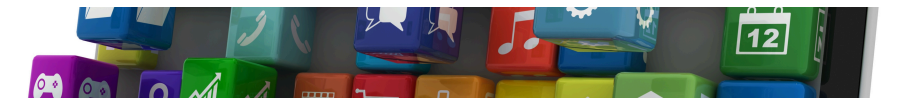

eBrigade étant désormais en SaaS, on ne trouve plus de fichiers sources à jour. Il faut donc utiliser une ancienne version, qui ne supporte pas les dernières version PHP

Dans notre installation, nous mettons directement eBrigade sur le Windows server à l'aide de xampp. Nous voulons donc installer une ancienne version de xampp avec nativement php 7

Nous mettrons l'application sur une base de données MySQL incluse avec xampp.

#### On télécharge xampp et eBrigade

- Lien de xampp: <u>https://sourceforge.net/projects/xampp/files/XAMPP%20Windows/7.4.33/</u>
   On passe via sourceforge afin de pouvoir sélectionner une version antérieure de xampp
- Lien de eBridage : fourni par le formateur

#### On exécute l'installeur xampp et on suit les étapes

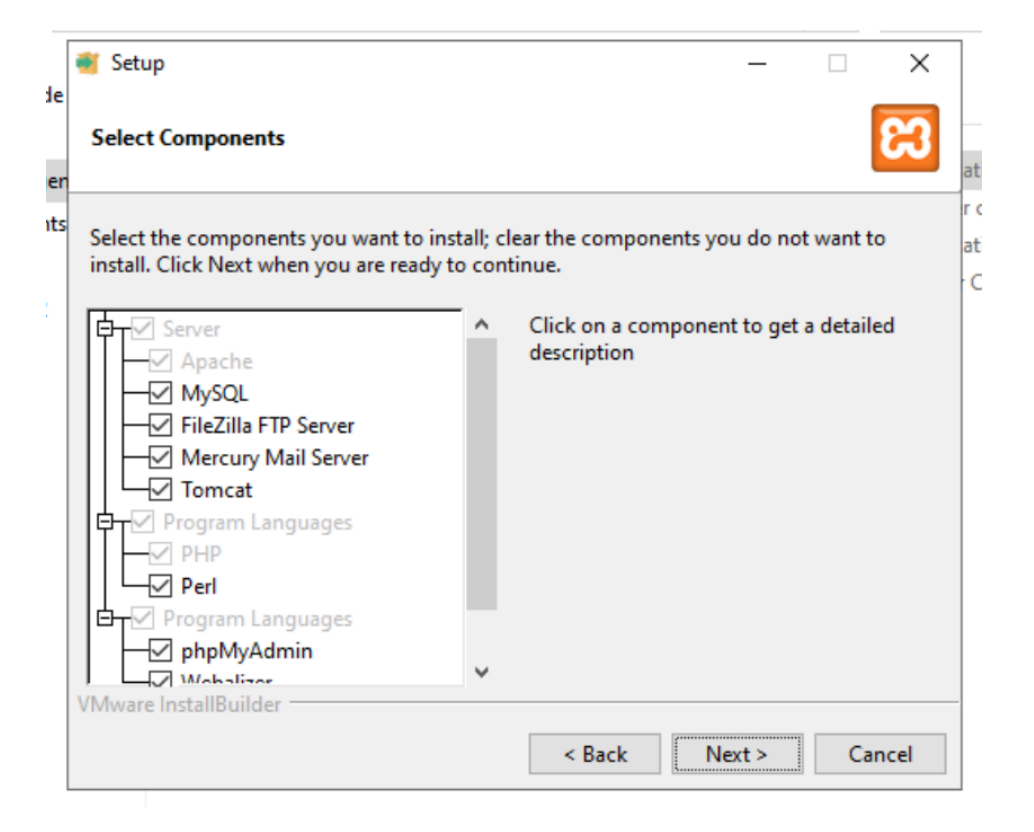

On vérifie que tous les services que l'on souhaite sont installés.

| Please, choose  | a folder to install XAMPP |    |
|-----------------|---------------------------|----|
| Select a folder | C:\xampp                  | 81 |

SI on a créé un second disque pour le service, on vient modifier le dossier d'installation

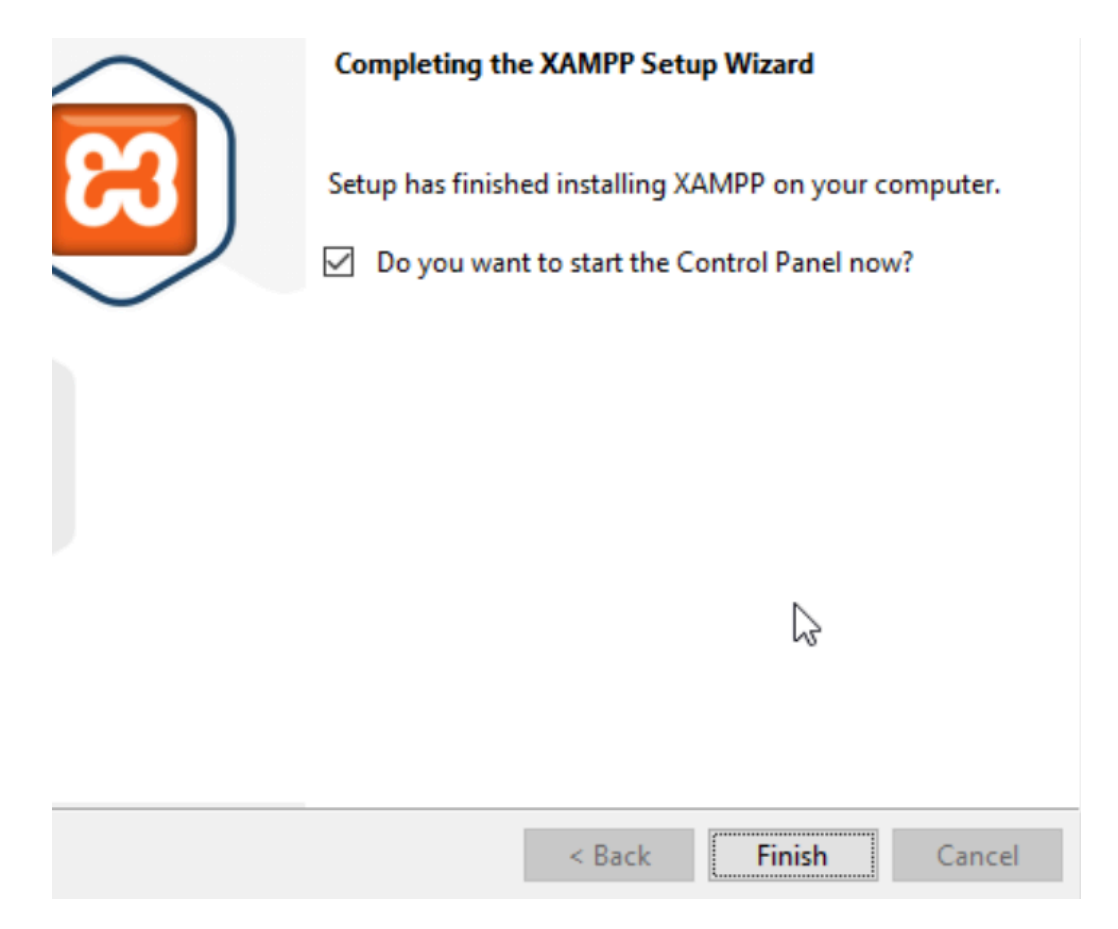

A la fin on lance directement l'application

#### On veut désormais importer eBrigade

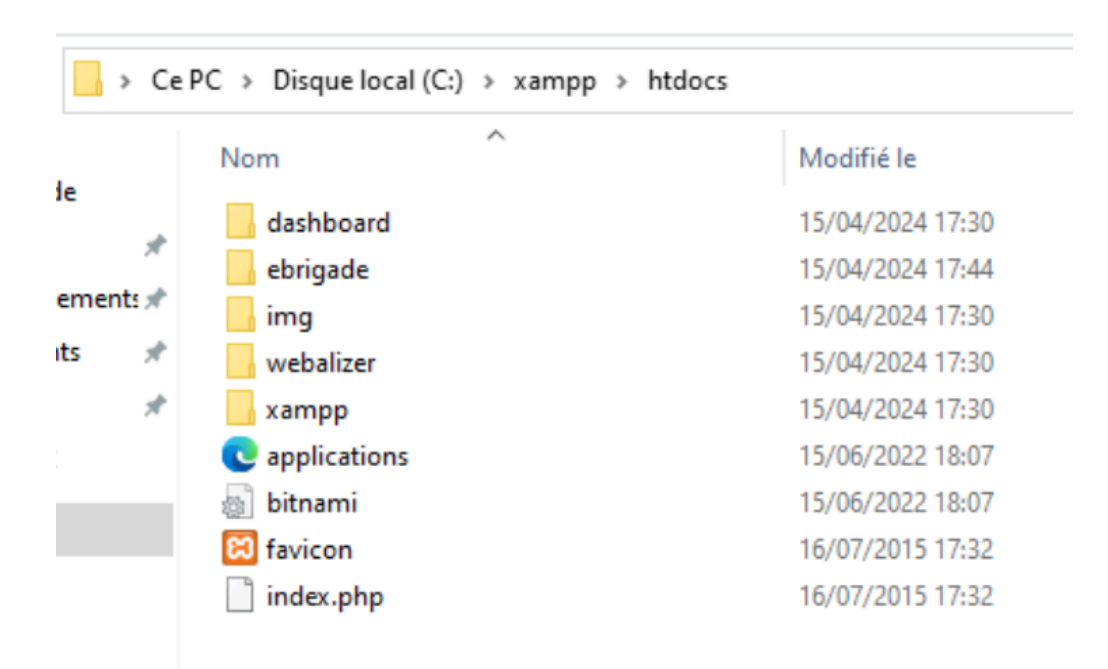

Dans le dossier d'installation de xampp puis "htdocs" on vient glisser le dossier contenant les sources du logiciel.

| ervice                                                                                                    | Module                                                                                 | PID(s)                                                                                                    | Port(s)                                                                                            | Actions                                 |                              |          |      |
|----------------------------------------------------------------------------------------------------|----------------------------------------------------------------------------------------|----------------------------------------------------------------------------------------------------|----------------------------------------------------------------------------------------------------|-----------------------------------------|------------------------------|----------|------|
| ×                                                                                                    | Apache                                                                                 |                                                                                                    |                                                                                                    | Start                                   | Admin                        | Config   | Logs |
| ×                                                                                                    | MySQL                                                                                  |                                                                                                    |                                                                                                    | Start                                   | Admin                        | Config   | Logs |
| ×                                                                                                    | FileZilla                                                                              |                                                                                                    |                                                                                                    | Start                                   | Admin                        | Config   | Logs |
|                                                                                                    | Mercury                                                                                |                                                                                                    |                                                                                                    | Start                                   | Admin                        | Config   | Logs |
| ×                                                                                                    | Tomcat                                                                                 |                                                                                                    |                                                                                                    | Start                                   | Admin                        | Config   | Logs |
|                                                                                                    |                                                                                        |                                                                                                    |                                                                                                    |                                         |                              |          |      |
| 13.22                                                                                                    | [main]                                                                                 | Initializing Control                                                                                                    | Danal                                                                                              |                                         |                              |          |      |
| 43:22                                                                                                    | [main]<br>[main]                                                                       | Initializing Control<br>Windows Version                                                                                                    | Panel<br>64-bit                                                                                    |                                         |                              |          |      |
| 43:22                                                                                                    | [main]<br>[main]<br>[main]                                                             | Initializing Control<br>Windows Version:<br>XAMPP Version: 7                                                                                                    | Panel<br>64-bit                                                                                    |                                         |                              |          |      |
| :43:22<br>:43:22<br>:43:22<br>:43:22                                                                                  | [main]<br>[main]<br>[main]<br>[main]                                                   | Initializing Control<br>Windows Version:<br>XAMPP Version: 7<br>Control Panel Vers                                                                                                    | Panel<br>64-bit<br>7.4.33 <                                                                        | 0 [ Compi                               | led: Apr 6th                 | n 2021 1 |      |
| :43:22<br>:43:22<br>:43:22<br>:43:22<br>:43:22<br>:43:22                                                              | [main]<br>[main]<br>[main]<br>[main]<br>[main]                                         | Initializing Control<br>Windows Version:<br>XAMPP Version: 7<br>Control Panel Vers<br>Running with Admi                                                                                                    | Panel<br>64-bit<br>7.4.33<br>sion: 3.3.<br>inistrator                                              | 0 [ Compi<br>rights - go                | led: Apr 6th<br>od!          | n 2021 ] |      |
| (:43:22<br>(:43:22<br>(:43:22<br>(:43:22<br>(:43:22<br>(:43:22<br>(:43:22                                             | [main]<br>[main]<br>[main]<br>[main]<br>[main]<br>[main]                               | Initializing Control<br>Windows Version:<br>XAMPP Version: 7<br>Control Panel Vers<br>Running with Admi<br>XAMPP Installation                                                                                             | Panel<br>64-bit<br>7.4.33<br>sion: 3.3.<br>inistrator<br>n Directo                                 | 0 [ Compi<br>rights - go<br>ry: "c:\xan | led: Apr 6tł<br>od!<br>ıpp\" | n 2021 ] |      |
| 7:43:22<br>7:43:22<br>7:43:22<br>7:43:22<br>7:43:22<br>7:43:22<br>7:43:22<br>7:43:22                                  | [main]<br>[main]<br>[main]<br>[main]<br>[main]<br>[main]                               | Initializing Control<br>Windows Version:<br>XAMPP Version: 7<br>Control Panel Vers<br>Running with Admi<br>XAMPP Installation<br>Checking for prese                                                                       | Panel<br>64-bit<br>7.4.33<br>sion: 3.3.<br>inistrator<br>n Directo<br>quisites                     | 0 [Compi<br>rights - go<br>ry: "c:\xan  | led: Apr 6th<br>od!<br>npp\" | n 2021 ] |      |
| 2:43:22<br>2:43:22<br>2:43:22<br>2:43:22<br>2:43:22<br>2:43:22<br>2:43:22<br>2:43:22<br>2:43:24                       | [main]<br>[main]<br>[main]<br>[main]<br>[main]<br>[main]<br>[main]                     | Initializing Control<br>Windows Version:<br>XAMPP Version: 7<br>Control Panel Vers<br>Running with Admi<br>XAMPP Installation<br>Checking for prere<br>All prerequisites fo                                               | Panel<br>64-bit<br>7.4.33<br>sion: 3.3.<br>inistrator<br>n Directo<br>quisites<br>ound             | 0 [Compi<br>rights - go<br>ry: "c:\xan  | led: Apr 6tł<br>od!<br>ıpp\" | n 2021 ] |      |
| 7:43:22<br>7:43:22<br>7:43:22<br>7:43:22<br>7:43:22<br>7:43:22<br>7:43:22<br>7:43:22<br>7:43:24<br>7:43:24            | [main]<br>[main]<br>[main]<br>[main]<br>[main]<br>[main]<br>[main]<br>[main]           | Initializing Control<br>Windows Version:<br>XAMPP Version: 7<br>Control Panel Vers<br>Running with Admi<br>XAMPP Installation<br>Checking for prere<br>All prerequisites fo<br>Initializing Modules                       | Panel<br>64-bit<br>7.4.33<br>sion: 3.3.<br>inistrator<br>n Directo<br>quisites<br>bund<br>s        | 0 [Compi<br>rights - go<br>ry: "c:\xan  | led: Apr 6tł<br>od!<br>npp\" | a 2021 ] |      |
| 7:43:22<br>7:43:22<br>7:43:22<br>7:43:22<br>7:43:22<br>7:43:22<br>7:43:22<br>7:43:22<br>7:43:24<br>7:43:24<br>7:43:24 | [main]<br>[main]<br>[main]<br>[main]<br>[main]<br>[main]<br>[main]<br>[main]<br>[main] | Initializing Control<br>Windows Version:<br>XAMPP Version: 7<br>Control Panel Vers<br>Running with Admi<br>XAMPP Installation<br>Checking for prere<br>All prerequisites fo<br>Initializing Modules<br>Starting Check-Tin | Panel<br>64-bit<br>7.4.33<br>sion: 3.3.<br>inistrator<br>n Directo<br>quisites<br>bund<br>s<br>ner | 0 [Compi<br>rights - go<br>ry: "c:\xan  | led: Apr 6tł<br>od!<br>ıpp\" | n 2021 ] |      |

On peut désormais lancer Xampp et vérifier la version de PHP.

### Modifier l'IP utilisée

Dans notre AP, nous voulons mettre eBrigade dans une DMZ afin de gérer les droits d'accès. Pour cela nous allons modifier la configuration d'Apache et de MySQL afin de les changer de vLAN et ne pas prendre l'ip par défaut du serveur Windows.

|          | P Control Pa               | nel v3.3.0 [Cor | npiled: Apr 6th 20 | 21]     |           |        | - 0                                                                                                    | × |
|----------|----------------------------|-----------------|--------------------|---------|-----------|--------|----------------------------------------------------------------------------------------------------|---|
| 8        | XAMPP Control Panel v3.3.0 |                 |                    |         |           |        | and the second second s |   |
| Service  | Module                     | PID(s)          | Port(s)            | Actions |           |        | Netstat                                                                                                    |   |
| ×        | Apache                     |                 |                    | Start   | Admin     | Config | Lone Shell                                                                                                    |   |
| ×        | MySQL                      |                 |                    | Start   | Admin     | Config | Apache (httpd.conf)                                                                                                    |   |
| ×        | FileZilla                  |                 |                    | Start   | Admin     | Config | Apache (httpd-xampp.conf)                                                                                                    |   |
|          | Mercury                    |                 |                    | Start   | Admin     | Config | PHP (php.ini)                                                                                                    |   |
| ×        | Tomcat                     |                 |                    | Start   | Admin     | Config | phpMyAdmin (config.inc.php)                                                                                                    |   |
|          |                            |                 |                    |         |           |        | <browse> [Anache]</browse>                                                                                                    |   |
| 17:57:19 | [main]                     | Checking        | for prerequisites  |         |           |        | ibiolise: [ripsene]                                                                                                    | ~ |
| 17.57.19 | [main]                     |                 | isites found       |         |           |        | <browse> [PHP]</browse>                                                                                                    |   |
| 17:57:19 | [main]                     | Initializing    | Modules            |         |           |        | <browse> [phpMvAdmin]</browse>                                                                                                    |   |
| 17.57.10 | [Anapha]                   |                 | nacha ia alread    |         | a nort 00 |        |                                                                                                    |   |

Dans xampp nous pouvons éditer cela via "config" puis "httpd.conf"

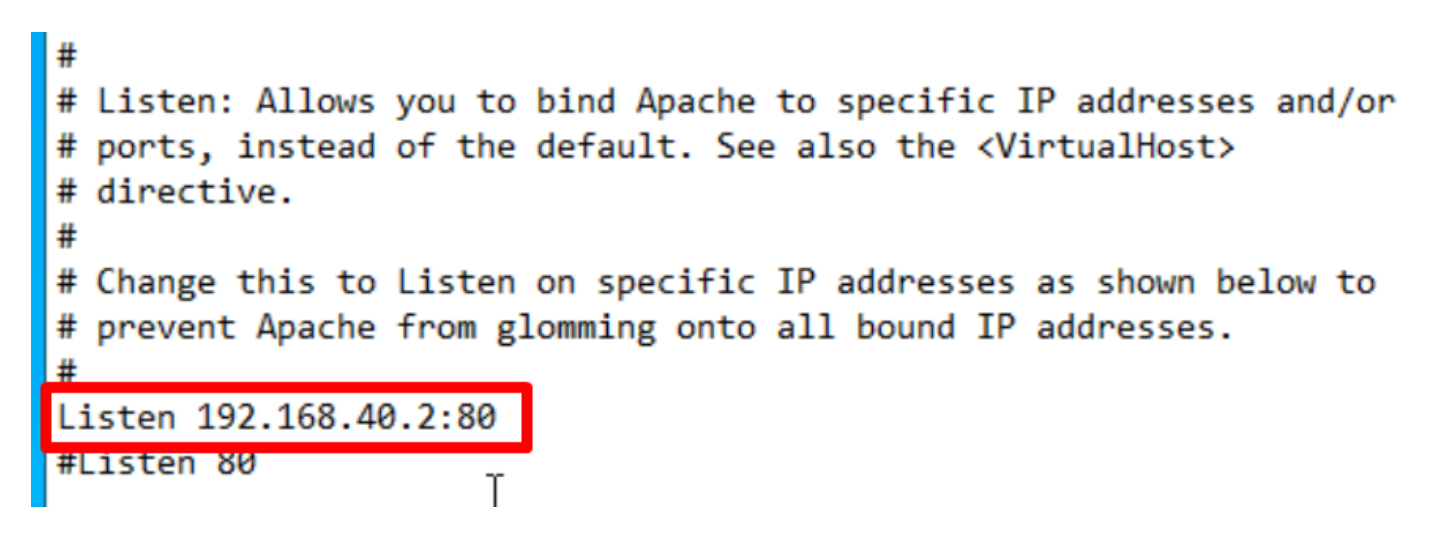

Voici la ligne concernée, il suffit de retirer le *#* devant afin d'activer l'option, et de mettre l'IP de notre vLAN puis d'enregistrer. On peut également modifier le port, mais ici on laisse le port HTTP par défaut (80)

Nous venons faire la même chose pour le MySQL, puisqu'il doit lui aussi être sur le même vLAN

| ខ                  | XA        | MPP Contr | ol Panel v3 | .3.0    |       |                   | Je Config |
|--------------------|-----------|-----------|-------------|---------|-------|-------------------|-----------|
| Modules<br>Service | Module    | PID(s)    | Port(s)     | Actions |       |                   | Netstat   |
| ×                  | Apache    |           |             | Start   | Admin | Config Logs       | Shell     |
| ×                  | MySQL     |           |             | Start   | Admin | Corfe             |           |
| ×                  | FileZilla |           |             | Start   | Admin | Co My.ini         | <b>\</b>  |
|                    | Mercury   |           |             | Start   | Admin | <browse></browse> | XX U-1-   |

Dans xampp nous pouvons éditer cela via "config" puis "my.ini"

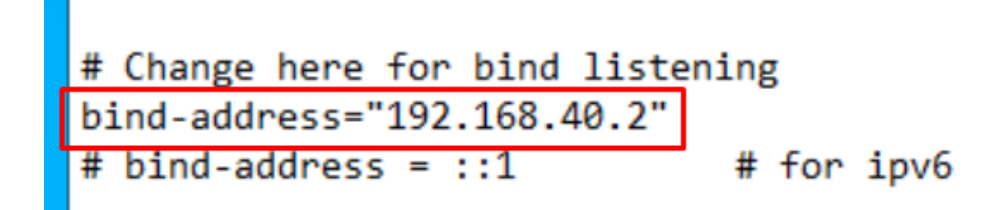

Voici la ligne concernée, il suffit de retirer le *#* devant afin d'activer l'option, et de mettre l'IP de notre vLAN puis d'enregistrer.

| Modules<br>Service | Module | PID(s)       | Port(s) | Actions |
|--------------------|--------|--------------|---------|---------|
| ×                  | Apache | 3512<br>2116 | 80, 443 | Stop    |
| ×                  | MySQL  | 580          | 3306    | Stop    |

Tout est bon, on peut lancer le module Apache et MySQL

#### Lancer xampp dès le lancement du serveur

Par défaut, xampp ne se lancera pas au démarrage de la machine, nous venons donc régler ce soucis

| 121]                                                                                       | – – ×             |                                                 |
|--------------------------------------------------------------------------------------------|-------------------|-------------------------------------------------|
| .3.0                                                                                       | S Config          | Configuration of Control Panel — — X            |
| Actions                                                                                    | Netstat           | Editor:                                         |
| Stop Admin Config                                                                          | g Logs 💽 Shell    | notepad.exe                                     |
| Stop Admin Config                                                                          | g Logs 🔁 Explorer | Browser (empty = system default)                |
| Start Admin Config                                                                         | g Logs 🛃 Services | Autostart of modules                            |
| Start Admin Config                                                                         | g Logs 😡 Help     | Apache FileZilla Tomcat                         |
| Start Admin Config                                                                         | g Logs 📃 Quit     | <sup>3</sup>                                    |
| stopped<br>e (PID: 8180)<br>e (PID: 3288)<br>stopped<br>e app<br>L app<br>unning<br>unning |                   | Control Panel.    Start Control Panel Minimized |

Nous allons dans config puis cochons les options Apache/MySQL

### Créer la base de données

Pour se faire, nous nous connectons au site de phpmyadmin, qui est donc l'IP de notre vLAN, pour nous c'est 192.168.40.2/phpmyadmin
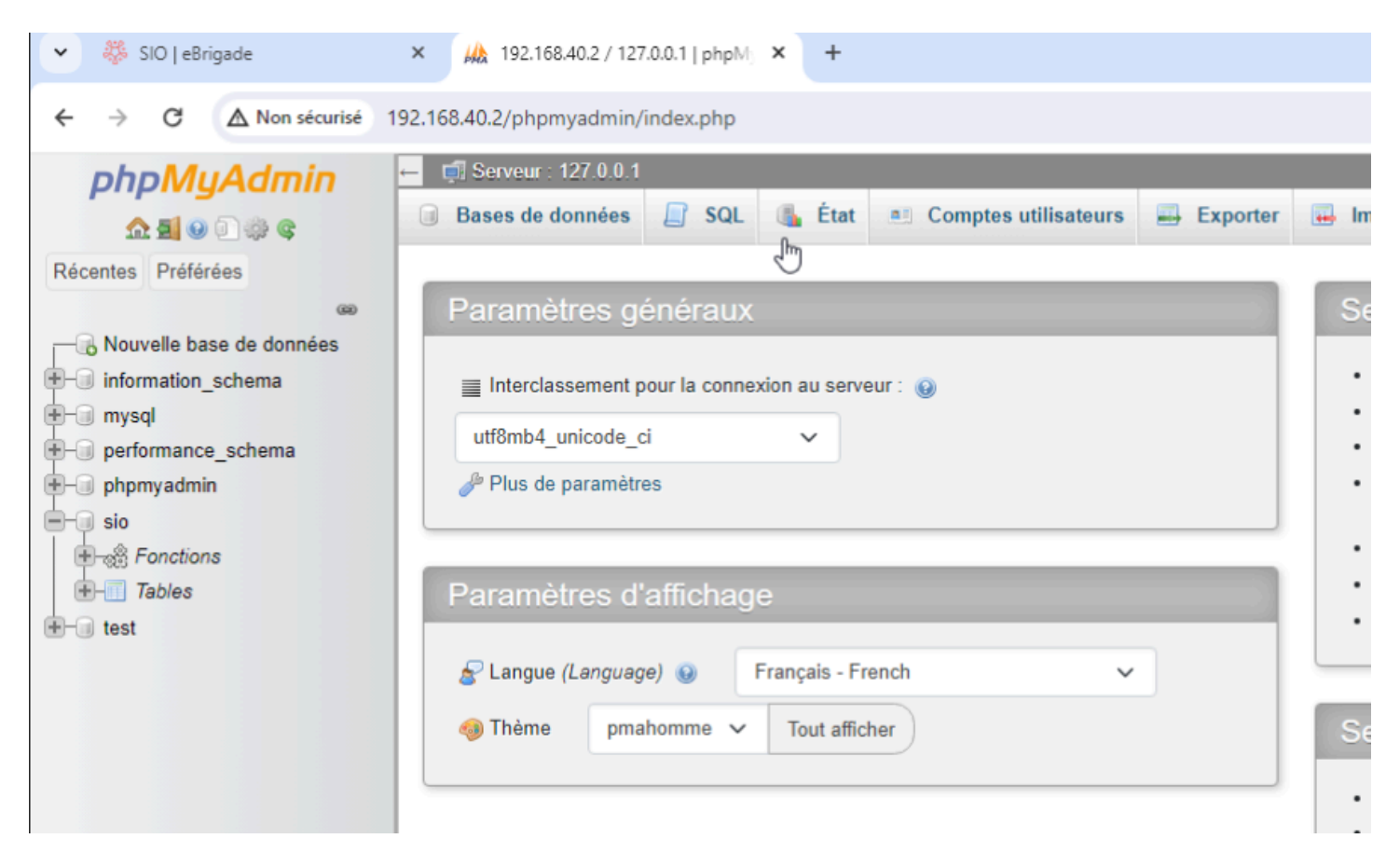

Page d'accueil de phpmyadmin

 $\rightarrow$ G ←

▲ Non sécurisé 192.168.40.2/phpmyadmin/index.php?route=/server/privileges&viewing\_mc

| phpMyAdmin                                               | ← | <b>i</b> \$ | erveur : 127.0.0.1               |                |                  |                           |
|----------------------------------------------------------|---|-------------|----------------------------------|----------------|------------------|---------------------------|
| 2 E 0 0 0 0 0                                            | ( | Ba          | ses de données                   | SQL            | 🚯 État 🖉         | Comptes utilisate         |
| Récentes Préférées                                       |   |             | Nom<br>d'utilisateur             | Nom<br>d'hôte  | Mot de<br>passe  | Privilèges<br>globaux 😡   |
| → → Nouvelle base de données<br>→ → → information_schema |   |             | N'importe quel                   | %              | Non 🕑            | USAGE                     |
| mysql     performance_schema                             |   |             | pma                              | localhost      | Non              | USAGE                     |
| +                                                        |   |             | root                             | %              | Non              | ALL PRIVILEGES            |
| Fonctions                                                |   |             | root                             | 127.0.0.1      | Non              | ALL PRIVILEGES            |
| +- test                                                  |   |             | root                             | ::1            | Non              | ALL PRIVILEGES            |
|                                                          |   |             | root                             | localhost      | Non              | ALL PRIVILEGES            |
|                                                          |   |             | sio                              | %              | Oui              | ALL PRIVILEGES            |
|                                                          |   | ↑           | Tout cocher      vel utilisateur | Avec la s      | sélection : 🛛 📱  | Exporter                  |
|                                                          |   | &           | Ajouter un compte                | d'utilisateur  | ]                |                           |
|                                                          |   | - A         | Retirer les compte               | es utilisateur | s sélectionné:   | s                         |
|                                                          | - | Rev         | oquer tous les privi             | leges acuis d  | e ces utilisateu | rs, puis enacer les utili |

On va dans comptes utilisateurs puis "ajouter un compte utilisateur"

| Nom d'utilisateur :          | Saisir une valeur     | •        | ebrigade               |                    |            |   |  |
|------------------------------|-----------------------|----------|------------------------|--------------------|------------|---|--|
| Nom d'hôte :                 | Tout hôte             | •        | %                      |                    |            |   |  |
| Mot de passe :               | Saisir une valeur     | •        |                        | Force :-           | Во         | n |  |
| Saisir à nouveau :           |                       | ŀ        |                        |                    |            |   |  |
| Extension d'authentification |                       |          | Authentification My    | SQL native 🗸       |            |   |  |
| Générer un mot de passe:     | Générer               |          |                        |                    |            |   |  |
| Base de données po           | ur ce compte d'util   | isateur  | ]                      |                    |            |   |  |
| Créer une base po            | rtant son nom et don  | ner à ce | et utilisateur tous le | s privilèges sur o | ette base. |   |  |
| Accorder tous les p          | privilèges à un nom p | asse-pa  | rtout (utilisateur\_9  | %).                |            |   |  |

On précise bien qu'on autorise l'accès depuis tout hôte pour ne pas avoir de soucis en connexion externe. Puis on vient créé une table au même nom que l'utilisateur

# <u>Configurer eBrigade</u>

On peut désormais commencer la configuration de eBrigade en se rendant sur l'url du dossier, pour nous : 192.168.40.2/ebrigade

| 🔅 eBrigade |                | ×      | +                   |                  |                             |                       |
|------------|----------------|--------|---------------------|------------------|-----------------------------|-----------------------|
| → C        | ▲ Non sécurisé | 192.16 | 8.40.2/ebrigade/cor | nfiguration_db.p | hp?ask=yes                  |                       |
|            |                |        |                     |                  |                             |                       |
|            |                |        |                     | 9                | Configurat                  | ion Base de données   |
|            |                |        |                     |                  | Paramètres de co<br>données | onnexion à la base de |
|            |                |        |                     |                  | Server Name                 | 192.168.40.2          |
|            |                |        |                     |                  | User 🚯                      | sio                   |
|            |                |        |                     |                  | Password 🕕                  | ·····                 |
|            |                |        |                     |                  | Database<br>name 🚯          | sio                   |
|            |                |        |                     | \$               |                             | Valider               |

On vient compléter les nom du serveur qui sera l'IP de la base de donnée, ainsi que le nom d'utilisateur et le mot de passe créé précédemment

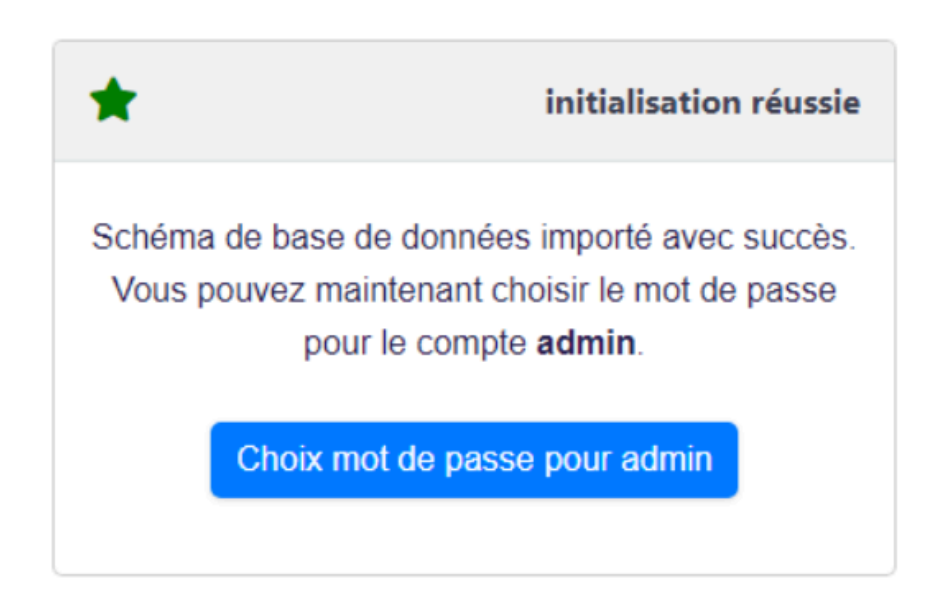

Pas d'embuche, l'installation est correcte

| Modifier le mot de j    | passe pour Admin ADMIN                  |
|-------------------------|-----------------------------------------|
| Veuillez                | z choisir un mot de passe<br>personnel. |
| Nouveau mot de<br>passe |                                         |
| Confirmation            |                                         |
| В                       | on Mot de passe!                        |
|                         | Sauvegarder                             |

On rentre le mot de passe du compte d'administration, on ne met pas le même mot que la base de donnée pour éviter les risques.

| Type d'organisation *               |   |
|-------------------------------------|---|
| Service d'incendie et Secours 🔹     | 0 |
| Nom court de votre organisation *   |   |
| SIO                                 | 0 |
| Nom long de votre organisation *    |   |
| SIO                                 | 0 |
| Adresse Web *                       |   |
| http://192.168.40.2                 | 0 |
| Votre adresse email *               |   |
| mimile5252@gmail.com                | 0 |
| Nom personnalisé de l'application * |   |
| eBrigade                            | 0 |
|                                     |   |

Et la dernière étape on rempli les informations sur l'organisation.

# Rendre le site accessible depuis l'extérieur

Par défaut le xampp n'est accessible qu'en localhost, donc les autres postes que le notre ne peuvent pas y acceer. Dans le cadre de notre AP tous les postes doivent pouvoir y accéder, puis on restreindra avec le vLAN.

Pour se faire on va modifier la config apache pour modifier l'accès à ce dossier

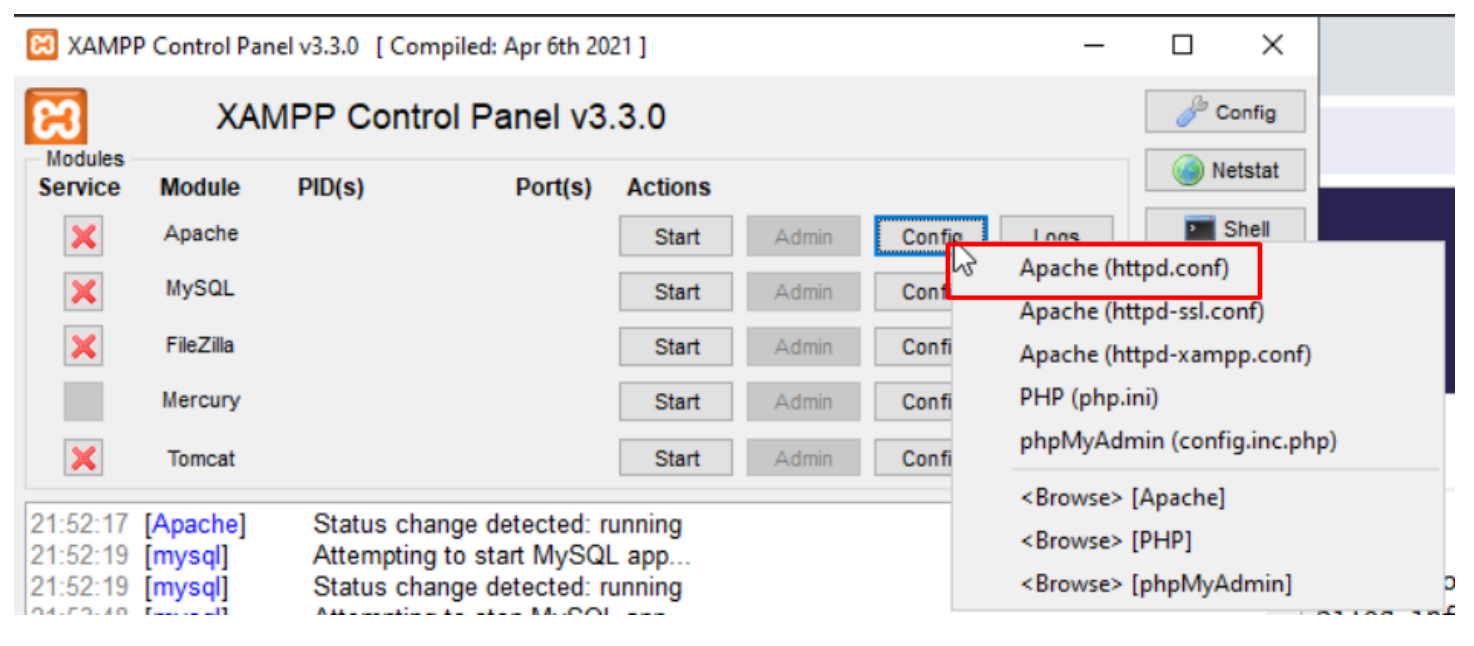

On retourne dans la configuration de Apache

# " <Directory "C:/xampp/htdocs/ebrigade"> Options Indexes FollowSymLinks AllowOverride All Require all granted </Directory>

Chercher la ligne <Directory> et modifier comme ceci, cela donnera tous les droits d'accès depuis l'extérieur mais pour ebrigade uniquement.

Nous nous connectons ensuite sur un poste client, et nous avons bien accès à eBrigade :

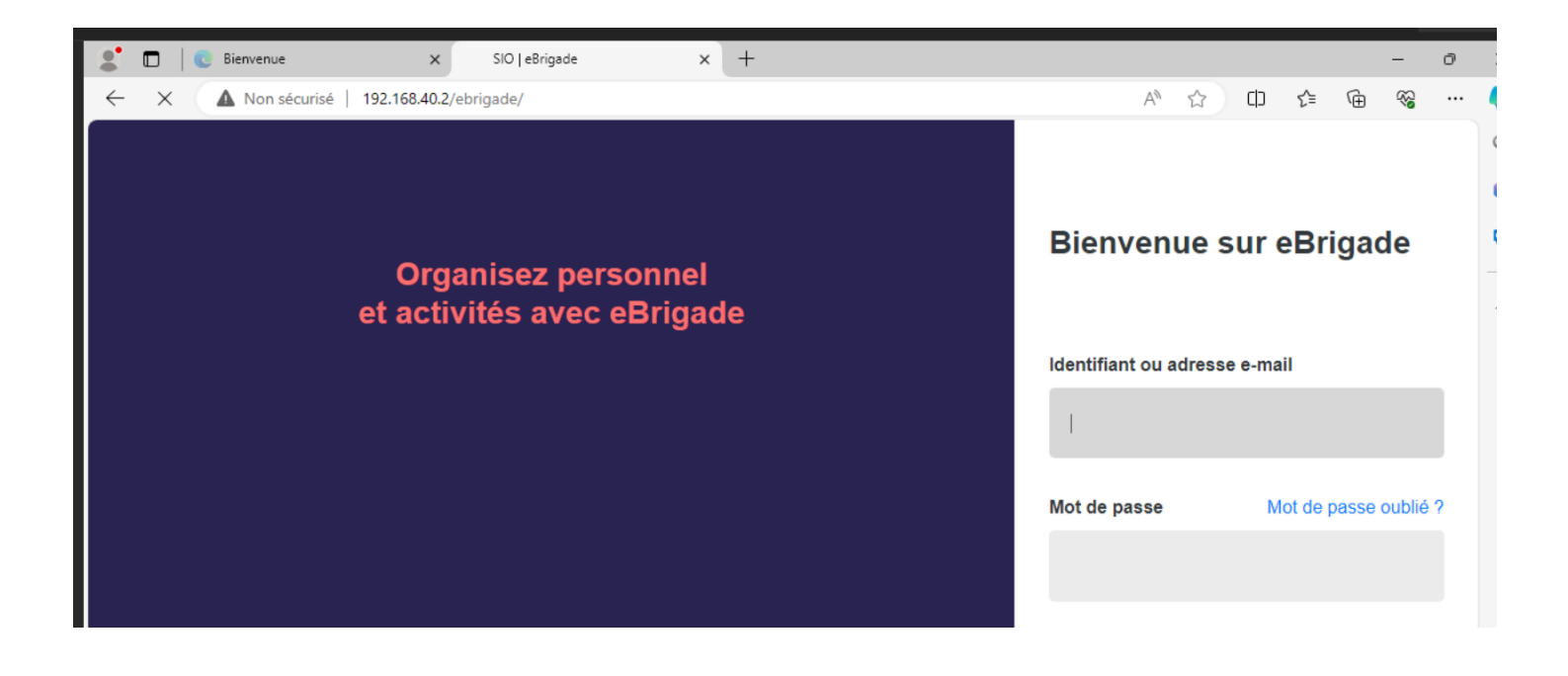

# Installation du Serveur de Messagerie Zimbra

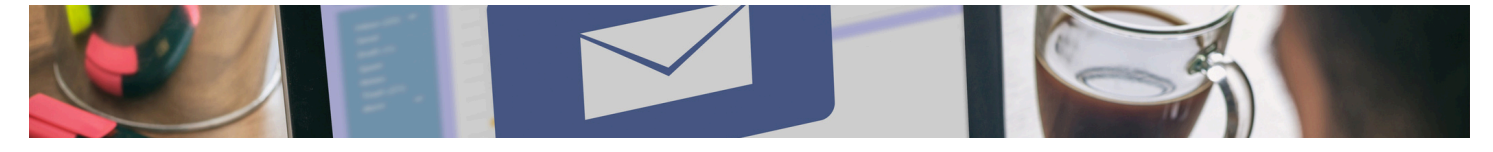

- 1. Préparation du serveur :
  - Installation de l'OS et configuration de l'adresse IP statique. (Ubuntu 20.04 ici )
  - Mise à jour des systèmes et installation des dépendances nécessaires.
- 2. Installation de Zimbra :
  - Téléchargement et installation de Zimbra Collaboration Suite.
  - Configuration des services de messagerie pour synchronisation avec l'ad
  - DNS Dans l'ad

# ZIMBRA (mail) :

Pour installer Zimbra Collaboration Suite sur votre système Ubuntu (20.04 ici car pour l'open source prend en charge que cette version au maximum), tout en intégrant votre domaine Active Directory, suivez ces étapes détaillées, en ajustant les configurations pour s'adapter à votre réseau / VLAN et à l'adresse IP de votre VM Zimbra dans le domaine (ici scivil.local):

**ATTENTION** : Ne pas crée d'utilisateur ou ne donner pas le nom de la vm "ZIMBRA " car lors de l'installation , Zimbra crée cette utilisateur automatiquement pour lui.

## Préparation initiale du serveur

1 - Connexion en tant que superutilisateur :

sudo su

#### 2 - Mise à jour du système

apt update && apt upgrade -y

```
root@zimbra:~# apt update && apt upgrade -y
Atteint :1 http://security.ubuntu.com/ubuntu focal-security InRelease
Atteint :2 http://fr.archive.ubuntu.com/ubuntu focal InRelease
Atteint :3 http://fr.archive.ubuntu.com/ubuntu focal-updates InRelease
Atteint :4 http://fr.archive.ubuntu.com/ubuntu focal-backports InRelease
```

#### 3 - Configuration du nom d'hôte :

hostnamectl set-hostname mail.scivil.local

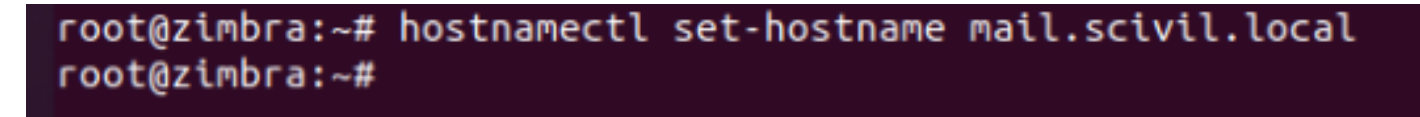

#### 4 - Edition du fichier hosts :

Ouvrez le fichier /etc/hosts avec un éditeur de texte comme nano : nano /etc/hosts

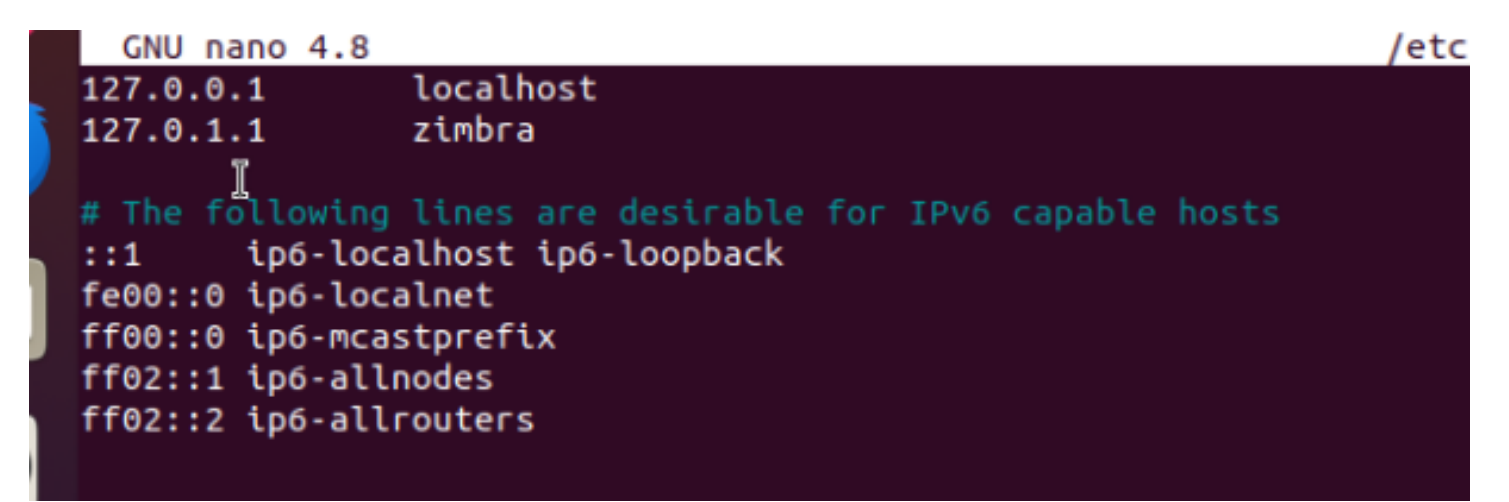

→ on ajoute 192.168.20.3 mail.scivil.local mail

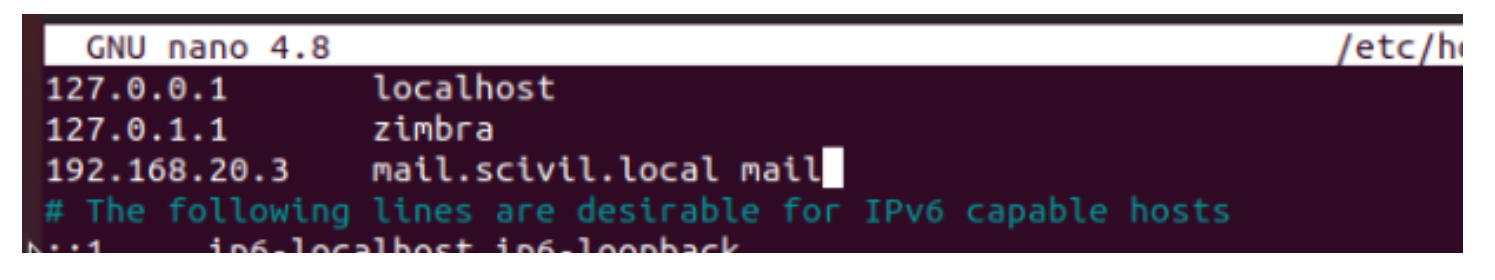

On CTRL + X et O et entrer pour enregistré .

5 - Configuration DNS avec Dnsmasq

#### Installation de Dnsmasq :

systemctl disable systemd-resolved

systemctl stop systemd-resolved

rm -f /etc/resolv.conf

nano /etc/resolv.conf

#### Dans le fichier resolv.conf, ajoutez :

nameserver 192.168.10.10

nameserver 192.168.10.11

| GNU nano   | 4.8           |
|------------|---------------|
| nameserver | 192.168.10.10 |
| nameserver | 192.168.10.11 |
|            |               |

6 - Installation et configuration de Dnsmasq :

apt install dnsmasq -y

cp /etc/dnsmasq.conf /etc/dnsmasq.conf.bak

nano /etc/dnsmasq.conf

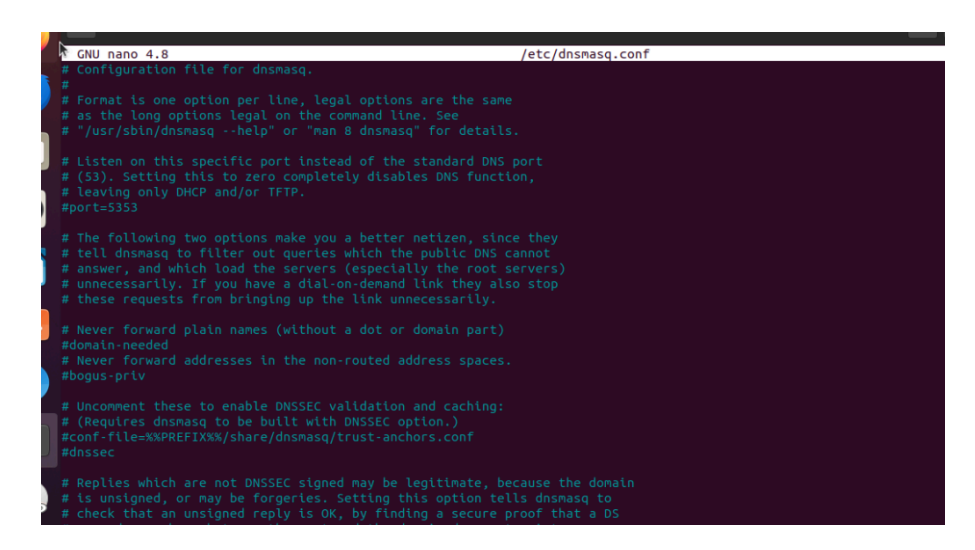

Ajoutez à la fin du fichier :

# If a DHCP client claims that its name is "wpad", ignore that. # This fixes a security hole. see CERT Vulnerability VU#598349 #dhcp-name-match=set:wpad-ignore,wpad #dhcp-ignore-names=tag:wpad-ignore server=192.168.10.10 domain=scivil.local mx-host=scivil.local, mail.scivil.local, 5 mx-host=mail.scivil.local, mail.scivil.local, 5 listen-address=127.0.0.1

# 6- Installation de Zimbra

Téléchargement de Zimbra OSE : Aller sur le site officiel de ZIMBRA afin de trouver la version adapté, ici la version Ubuntu 20.04 Open Source

https://www.zimbra.com/product/download/

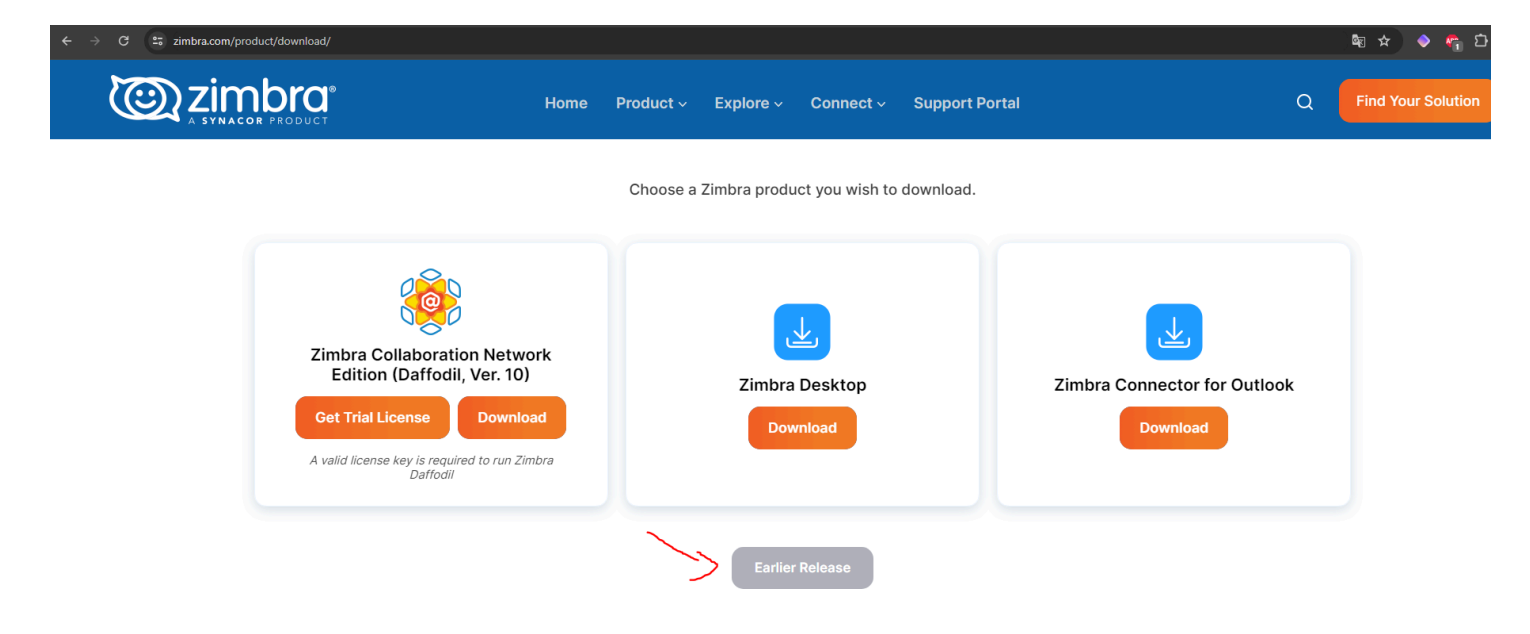

On clique droit sur la version et on copie le lien :

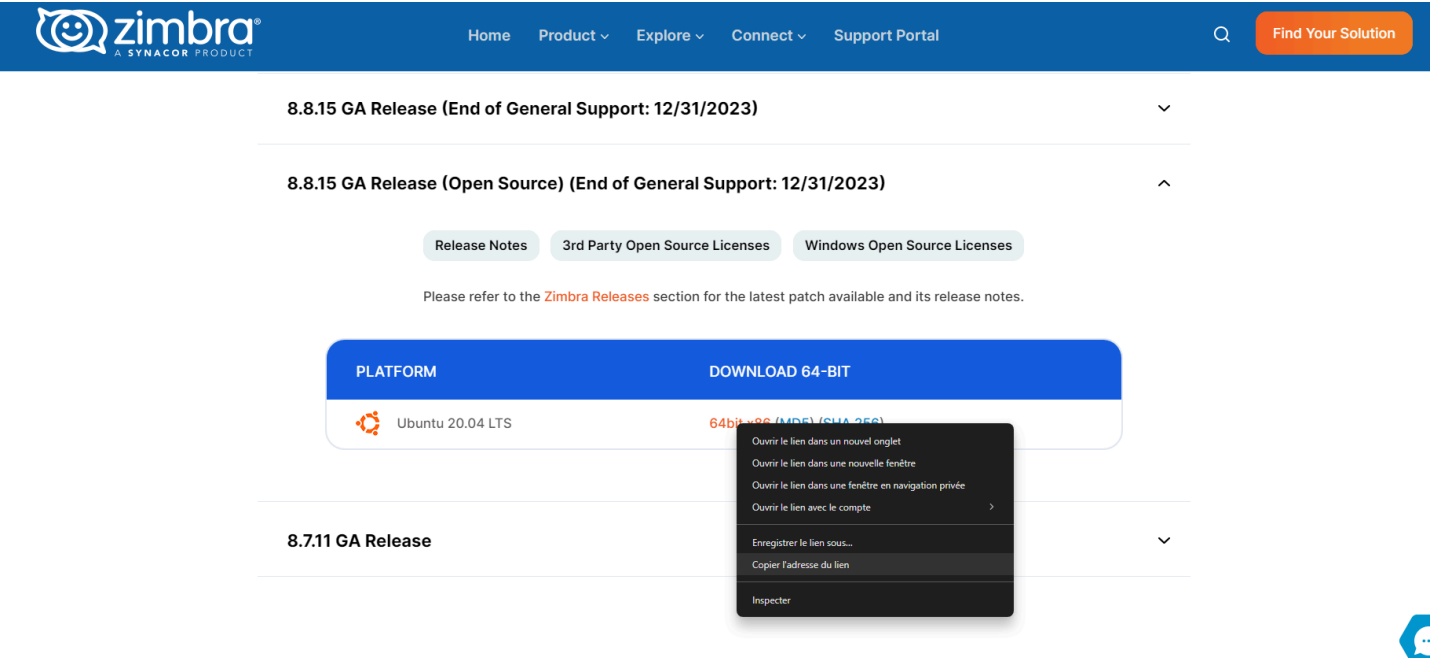

wget

https://files.zimbra.com/downloads/8.8.15\_GA/zcs8.8.15\_GA\_4179.UBUNTU20\_64.20211118

033954.tgz

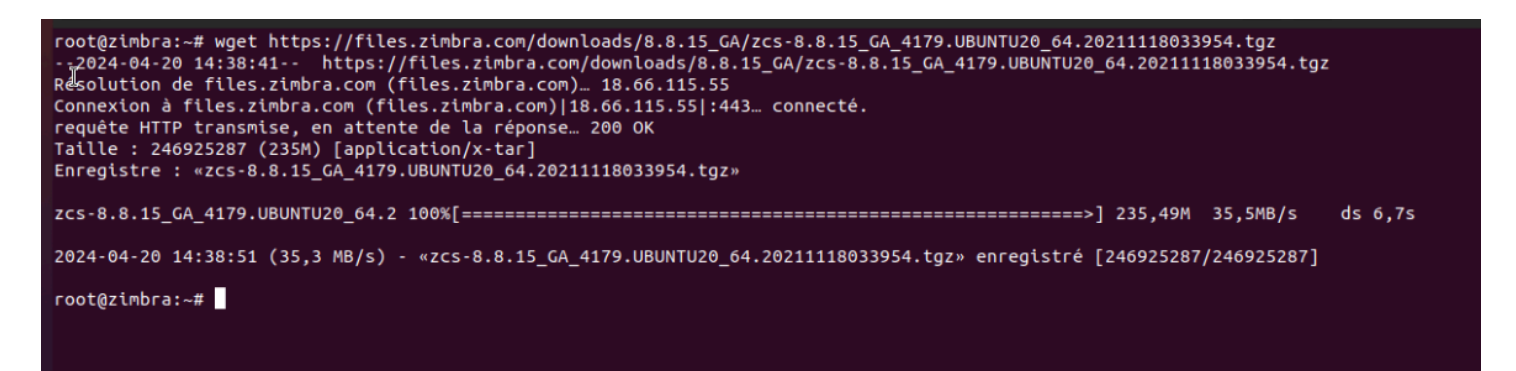

## tar xvzf zcs-8.8.15\_GA\_4179.UBUNTU20\_64.20211118033954.tgz

| zcs-8.8.15 GA 4179.UBUNTU20 64.20211118033954/packages/zimbra-imapd 8.8.15.GA.4179.UBUNTU20.64 amd64.deb                    |
|----------------------------------------------------------------------------------------------------|
| zcs-8.8.15 GA 4179.UBUNTU20 64.20211118033954/packages/zimbra-mta 8.8.15.GA.4179.UBUNTU20.64 amd64.deb                      |
| zcs-8.8.15 GA 4179.UBUNTU20 64.20211118033954/packages/zimbra-mbox-admin-console-war 8.8.15.1624007059-1.u20 amd64.deb      |
| zcs-8.8.15 GA 4179.UBUNTU20 64.20211118033954/packages/zimbra-common-mbox-docs 8.8.15.1552677786-1.u20 amd64.changes        |
| zcs-8.8.15 GA 4179.UBUNTU20 64.20211118033954/packages/zimbra-proxy 8.8.15.GA 4179.UBUNTU20.64 amd64.deb                    |
| zcs-8.8.15 GA 4179.UBUNTU20 64.20211118033954/packages/zimbra-spell 8.8.15.GA.4179.UBUNTU20.64 amd64.deb                    |
| zcs-8.8.15 GA 4179.UBUNTU20 64.20211118033954/packages/zimbra-snmp 8.8.15.GA.4179.UBUNTU20.64 amd64.deb                     |
| zcs-8.8.15 GA 4179.UBUNTU20 64.20211118033954/packages/zimbra-timezone-data 2.0.1.1618576642-1.u20 amd64.deb                |
| zcs-8.8.15 GA 4179.UBUNTU20 64.20211118033954/packages/zimbra-common-mbox-conf-msgs 8.8.15.1556130968-1.u20 amd64.changes   |
| zcs-8.8.15 GA 4179.UBUNTU20 64.20211118033954/packages/zimbra-mbox-war 8.8.15.1634917408-1.u20 amd64.deb                    |
| zcs-8.8.15 GA 4179.UBUNTU20 64.20211118033954/packages/zimbra-common-core-jar 8.8.15.1634917408-1.u20 amd64.changes         |
| zcs-8.8.15 GA 4179.UBUNTU20 64.20211118033954/packages/zimbra-mbox-service 8.8.15.1634917408-1.u20 amd64.changes            |
| zcs-8.8.15 GA 4179.UBUNTU20 64.20211118033954/packages/zimbra-logger 8.8.15.GA.4179.UBUNTU20.64 amd64.deb                   |
| zcs-8.8.15 GA 4179.UBUNTU20 64.20211118033954/packages/zimbra-common-mbox-conf-msgs 8.8.15.1556130968-1.u20 amd64.deb       |
| zcs-8.8.15_GA_4179.UBUNTU20_64.20211118033954/packages/zimbra-common-mbox-docs_8.8.15.1552677786-1.u20_amd64.deb            |
| zcs-8.8.15_GA_4179.UBUNTU20_64.20211118033954/packages/zimbra-mbox-conf_8.8.15_1597662783-1.u20_amd64.changes               |
| zcs-8.8.15_GA_4179.UBUNTU20_64.20211118033954/packages/zimbra-common-mbox-conf-rights_8.8.15.1487328490-1.u20_amd64.changes |
| zcs-8.8.15_GA_4179.UBUNTU20_64.20211118033954/packages/zimbra-common-mbox-conf-attrs_8.8.15.1571124020-1.u20_amd64.changes  |
| zcs-8.8.15_GA_4179.UBUNTU20_64.20211118033954/packages/zimbra-mbox-war_8.8.15.1634917408-1.u20_amd64.changes                |
| zcs-8.8.15_GA_4179.UBUNTU20_64.20211118033954/packages/zimbra-core_8.8.15.GA.4179.UBUNTU20.64_amd64.deb                     |
| zcs-8.8.15_GA_4179.UBUNTU20_64.20211118033954/packages/zimbra-mbox-webclient-war_8.8.15.1635813854-1.u20_amd64.deb          |
| zcs-8.8.15_GA_4179.UBUNTU20_64.20211118033954/packages/zimbra-common-mbox-conf-rights_8.8.15.1487328490-1.u20_amd64.deb     |
| zcs-8.8.15_GA_4179.UBUNTU20_64.20211118033954/packages/zimbra-common-core-libs_8.8.15.1626439528-1.u20_amd64.deb            |
| zcs-8.8.15_GA_4179.UBUNTU20_64.20211118033954/packages/zimbra-mbox-conf_8.8.15.1597662783-1.u20_amd64.deb                   |
| zcs-8.8.15_GA_4179.UBUNTU20_64.20211118033954/packages/zimbra-dnscache_8.8.15.GA.4179.UBUNTU20.64_amd64.deb                 |
| zcs-8.8.15_GA_4179.UBUNTU20_64.20211118033954/packages/zimbra-mbox-service_8.8.15.1634917408-1.u20_amd64.deb                |
| zcs-8.8.15_GA_4179.UBUNTU20_64.20211118033954/packages/zimbra-common-mbox-conf_8.8.15.1634917408-1.u20_amd64.changes        |
| zcs-8.8.15_GA_4179.UBUNTU20_64.20211118033954/packages/zimbra-mbox-webclient-war_8.8.15.1635813854-1.u20_amd64.changes      |
| zcs-8.8.15_GA_4179.UBUNTU20_64.20211118033954/.BUILD_PLATFORM                                                               |
| zcs-8.8.15_GA_4179.UBUNTU20_64.20211118033954/.BUILD_RELEASE_CANDIDATE                                                      |
| zcs-8.8.15_GA_4179.UBUNTU20_64.20211118033954/.BUILD_TYPE                                                                   |
| zcs-8.8.15_GA_4179.UBUNTU20_64.20211118033954/data/                                                                         |
| zcs-8.8.15_GA_4179.UBUNTU20_64.20211118033954/data/versions-init.sql                                                        |
| zcs-8.8.15_GA_4179.UBUNTU20_64.20211118033954/.BUILD_RELEASE_NO                                                             |
| zcs-8.8.15_GA_4179.UBUNTU20_64.20211118033954/readme_binary_en_US.txt                                                       |
| zcs-8.8.15_GA_4179.UBUNTU20_64.20211118033954/lib/                                                                          |
| zcs-8.8.15_GA_4179.UBUNTU20_64.20211118033954/lib/jars/                                                                     |
| zcs-8.8.15_GA_4179.UBUNTU20_64.20211118033954/.BUILD_NUM                                                                    |
| zcs-8.8.15_GA_4179.UBUNTU20_64.20211118033954/install.sh                                                                    |

cd zcs-8.8.15\_GA\_4179.UBUNTU20\_64.20211118033954

# Poot@zimbra:~# cd zcs-8.8.15\_GA\_4179.UBUNTU20\_64.20211118033954 root@zimbra:~/zcs-8.8.15 GA 4179.UBUNTU20 64.20211118033954#

./install.sh

On met Y (yes) à tout sauf BETA :

zimbra-core...NOT FOUND

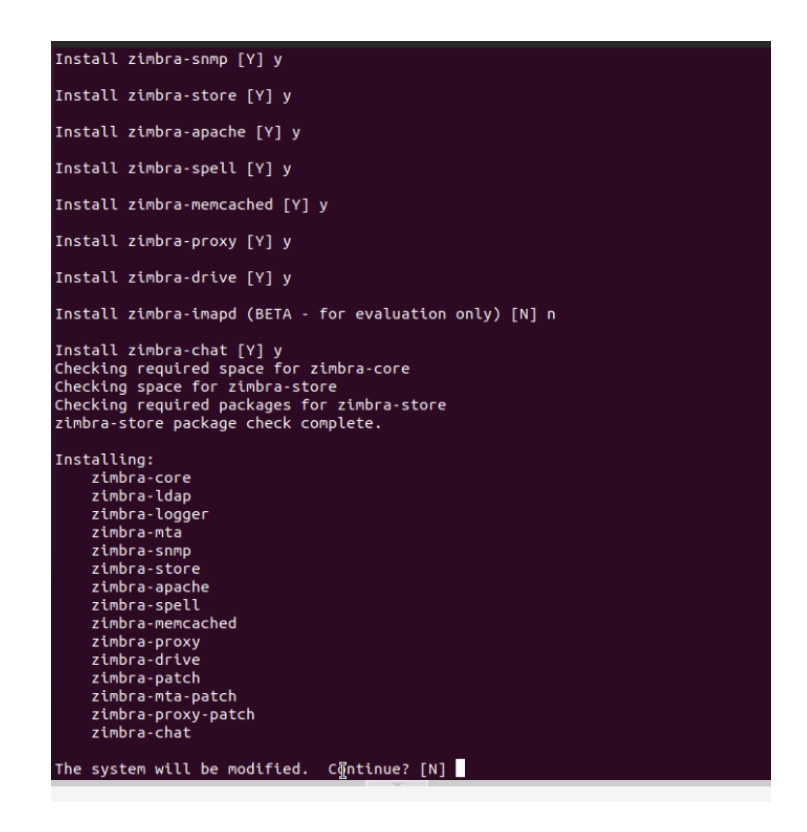

Dans le menu choisir l'interface correspondante et 4 pour configurer le Admin Password

```
Store configuration
  1) Status:
2) Create Admin User:
                                                Enabled
                                                yes
   3) Admin user to create:
                                                admin@mail.scivil.local
** 4) Admin Password
                                                UNSET
                                                virus-quarantine.g6g15caiw1@mail.scivil.local
   5) Anti-virus quarantine user:
  6) Enable automated spam training:
                                                yes
                                                spam._ls39ykvw@mail.scivil.local
   7) Spam training user:
  8) Non-spam(Ham) training user:
                                                ham.ppxhh5mpa@mail.scivil.local
  9) SMTP host:
                                                mail.scivil.local
  10) Web server HTTP port:
                                                8080
  11) Web server HTTPS port:
                                                8443
 12) Web server mode:
                                                https
 13) IMAP server port:
                                                7143
 14) IMAP server SSL port:
                                                7993
 15) POP server port:
                                                7110
 16) POP server SSL port:
                                                7995
 17) Use spell check server:
                                                ves
 18) Spell server URL:
                                                http://mail.scivil.local:7780/aspell.php
 19) Enable version update checks:
                                                TRUE
 20) Enable version update notifications:
                                                TRUE
 21) Version update notification email:
                                                admin@mail.scivil.local
 22) Version update source email:
                                                admin@mail.scivil.local
 23) Install mailstore (service webapp):
                                                yes
 24) Install UI (zimbra, zimbraAdmin webapps): yes
Select, or 'r' for previous menu [r] 4
Password for admin@mail.scivil.local (min 6 characters): [dtcxR3Qe] Azerty52!
Store configuration
```

On valide & sauvegarde la configuration (press "a")

| q) Quit                                                     |  |
|-------------------------------------------------------------|--|
| *** CONFIGURATION COMPLETE - press 'a' to apply             |  |
| Select from menu, or press 'a' to apply config (? - help) a |  |
| Save configuration data to a file? [Ves] ves                |  |

Il faudra patienter quelque minutes pour l'installation.

On se connecte à l'utilisateur zimbra avec une commande et on check le status des services de zimbra :

| root@user01-Standard-PC-i440FX-I | PIIX-1996:~# su - zimbra |
|----------------------------------|--------------------------|
| zimbra@mail:~\$ zmcontrol status |                          |
| Host mail.scivil.local           |                          |
| amavis                           | Running                  |
| antispam                         | Running                  |
| antivirus                        | Running                  |
| ldap                             | Running                  |
| logger                           | Running                  |
| mailbox                          | Running                  |
| memcached                        | Running                  |
| mta                              | Running                  |
| opendkim                         | Running                  |
| ргоху                            | Running                  |
| service webapp                   | Running                  |
| snmp                             | Running                  |
| spell                            | Running                  |
| stats                            | Running                  |
| zimbra webapp                    | Running                  |
| zimbraAdmin webapp               | Running                  |
| zimlet webapp                    | Running                  |
| zmconfigd                        | Running                  |
| zimbra@mail:~\$                  |                          |

# ATTENTION : N'oublier pas de désactiver le par-feu :

sudo ufw disabe

#### OU ouvrir les ports nécessaires :

ufw allow 25,80,110,143,443,465,587,993,995,5222,5223,9071,7071/tcp 7- Accès à Zimbra :

Accédez à Zimbra via un navigateur à l'adresse :

https://mail.scivil.local:7071 ( adapté de votre coté )

Utilisez le nom d'utilisateur admin et le mot de passe que vous avez configuré.

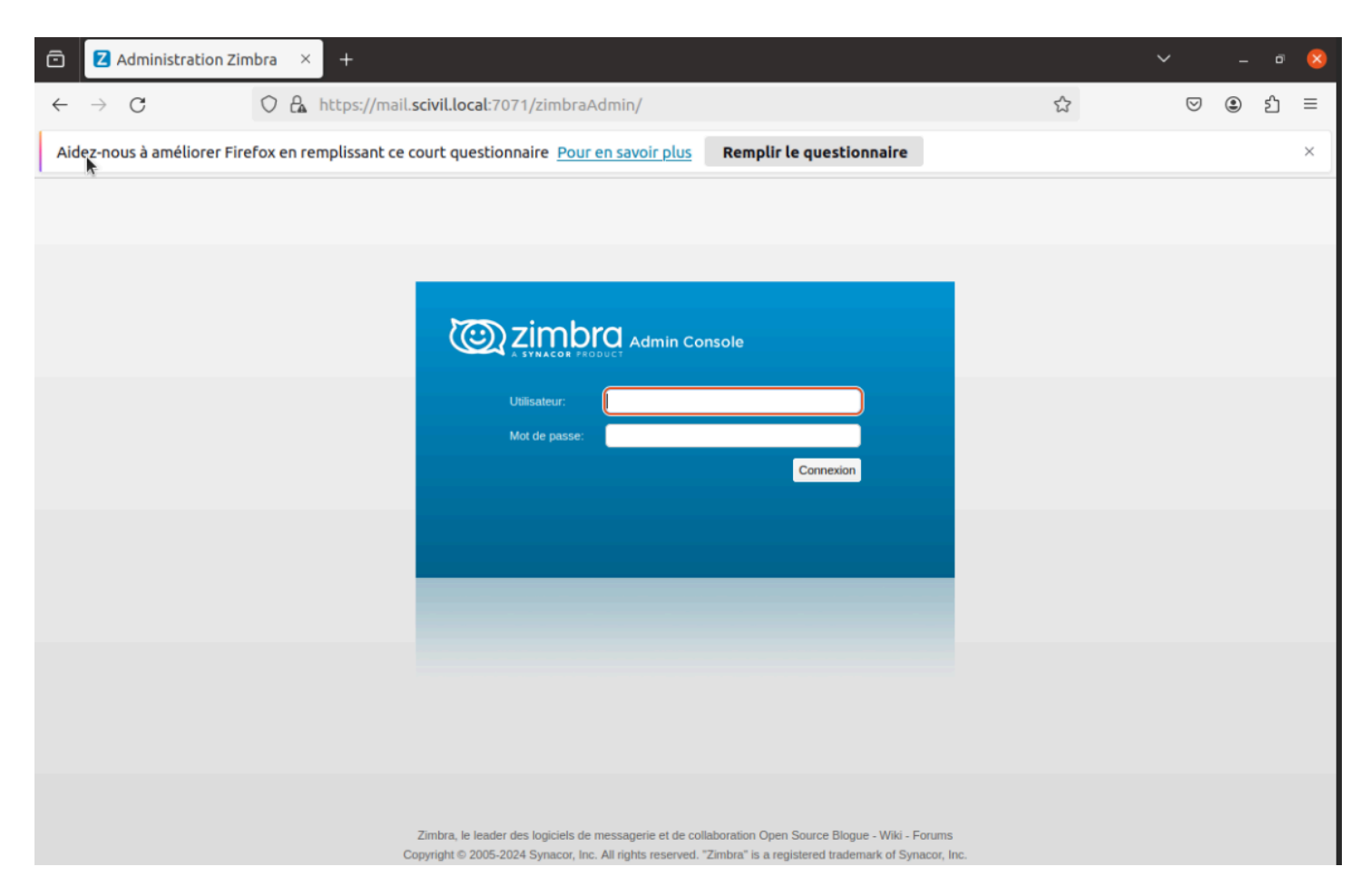

Vous voilà avec votre serveur Zimbra correctement installé.

Une fois connecté à votre session administrateur nous pouvons ajouter l'active directory comme moyen d'authentification à Zimbra :

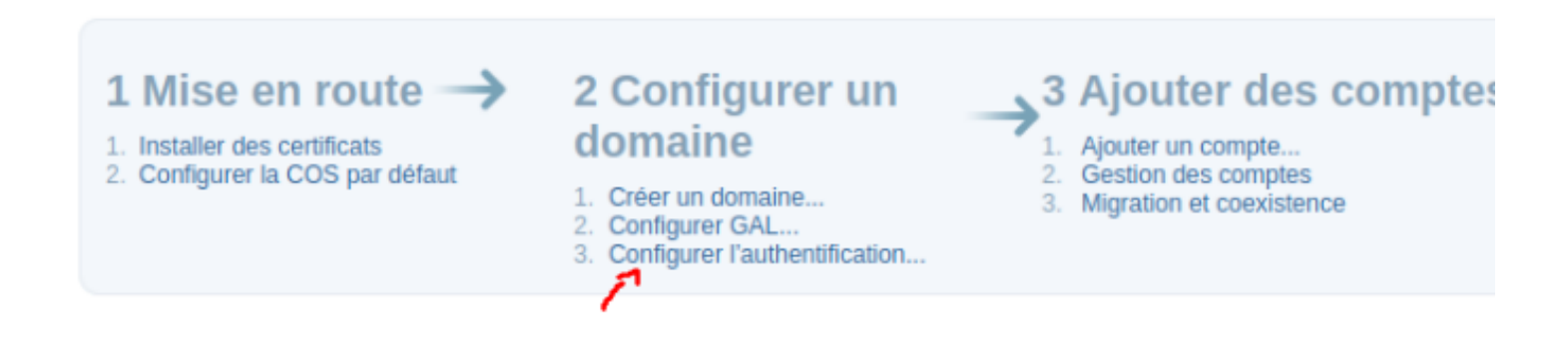

| Alde pour la configuratio                                                                                                    | t.                                                                                                    |                          |
|----------------------------------------------------------------------------------------------------|----------------------------------------------------------------------------------------------------|--------------------------|
| Mode<br>d'authentification<br>Paramètres<br>d'authentification<br>Liaison LDAP<br>Récapitulatif de la<br>configuration de<br>l'authentification<br>Paramétrage de<br>groupe externe<br>Configuration du<br>domaine terminée | <ul> <li>Mode d'authentification de ce domaine         <ul> <li>Interne                 Le mode d'authentification LDAP interne suppose que le schéma Zimbra est exécuté sur le serveur d'annuaire OpenLDAP.</li> <li>Active Directory externe                 Le mécanisme d'authentification Active Directory tente de se connecter au serveur d'annuaire en utilisant les services d'annuaire Microsoft Active Directory pour l'authentification.</li> <li>LDAP externe                 Le mécanisme d'authentification LDAP externe tente de se connecter au serveur d'annuaire en utilisant le nom d'utilisateur et le mot de passe fournis.</li> </ul> </li> </ul> | āches<br>tat du<br>Le se |
| Aide                                                                                                    | Annuler Précédent Suivant Terminer                                                                                                    | ]                        |
| Aide pour la configuration                                                                                                    | n de l'authentification (scivil.local)                                                                                                    |                          |
| Mode<br>d'authentificaton<br>Paramètres<br>d'authentification<br>Liaison LDAP<br>Récapitulatif de la<br>configuration de<br>l'authentification<br>Paramétrage de<br>groupe externe<br>Configuration du<br>domaine terminée  | Paramètres Active Directory          Domaine du serveur       scivil.local         AD :*       scivil.local         Serveur AD       Nom du serveur AD :*       Port :*       Utiliser         Idap://       192.168.10.10       :       3268       Supprimer         Idap://       192.168.10.11       :       3268       Supprimer         Ajouter une URL       .       .       .       .                                                                                                    | âche<br>tat d            |
| Aide                                                                                                    | Annuler Précédent Suivant Terminer                                                                                                    | Les                      |
|                                                                                                    |                                                                                                    | ]                        |

| Alde pour la configuration de l'authentification (scivil.local)         Mode<br>d'authentification<br>Paramètres<br>configuration de<br>l'authentification<br>Paramètres<br>d'authentification<br>Paramètrage de<br>groupe externe<br>Configuration du<br>domaine terminée       Utiliser unicentifiant (DN)<br>mol de passe pour<br>externe<br>(DN): (N=zimbraldap,0U=securit)<br>Associer un mot de<br>passe :<br>Confirmer l'association du<br>mot de passe :         Adde       Annuler       Précedent         Adde       Annuler       Précedent         Version Zimbra :       88.15_GA_4581.FOS       Service :       Image: En cours         Version Zimbra :       88.15_GA_4581.FOS       Service :       Image: En cours         Mode<br>de pour la configuration de l'authentification (scivil.local)       Récapitulatif de la configuration de l'authentification | )<br>Terminer | âch<br>tat (<br>Le |
|----------------------------------------------------------------------------------------------------|---------------|--------------------|
| Mode   d'authentification   Paramètres   Casson LDAP   Récapitulatif de la configuration du domaine terminée     Version Zimbra:   8.8.15_6A_4581.FOS   Service:   e pour la configuration de l'authentification (scivil.local)     Mode   Mode   Maramétres     Version Zimbra:   8.8.15_6A_4581.FOS   service:   e pour la configuration de l'authentification (scivil.local)     Mode   Mode                                                                                                    | Terminer      | âch<br>tat (<br>Le |
| Aide       Annuler       Précédent       Suivant         Version Zimbra :       8.8.15_GA_4581.FOS       Service :       En cours         e pour la configuration de l'authentification (scivil.local)       Récapitulatif de la configuration de l'authentification                                                                                                    | Terminer      |                    |
| Version Zimbra :       8.8.15_GA_4581.FOS       Service :       En cours         e pour la configuration de l'authentification (scivil.local)       Récapitulatif de la configuration de l'authentification                                                                                                    |               |                    |
| Version Zimbra : Service : Service : Pin cours e pour la configuration de l'authentification (scivil.local)      Récapitulatif de la configuration de l'authentification                                                                                                    |               |                    |
| Iode Récapitulatif de la configuration de l'authentification                                                                                                    | **            |                    |
| authentification       Mécanisme<br>d'authentification :       Active Directory externe         authentification       d'authentification :       Scivil.local         iaison LDAP       Domaine du serveur AD :       scivil.local         écapitulatif de la<br>opfiguration de       URL LDAP :       Idap://192.168.10.10:3268                                                                                                    | ł             | âche               |
| Authentification<br>laramétrage de<br>roupe externe<br>configuration du<br>omaine terminée<br>Veuillez fournir un nom d'utilisateur et un mot de passe pour tester les paramètres d'authentification<br>Nom<br>d'utilisateur :<br>Not de<br>passe :                                                                                                    |               |                    |
| Tester                                                                                                    | t             | tat d              |
| DN de liaison<br>calculé - n.bischoff@scivil.local                                                                                                    |               | Les                |
|                                                                                                    |               |                    |
| ide Annuler Précédent Suivant                                                                                                    | Terminer      |                    |

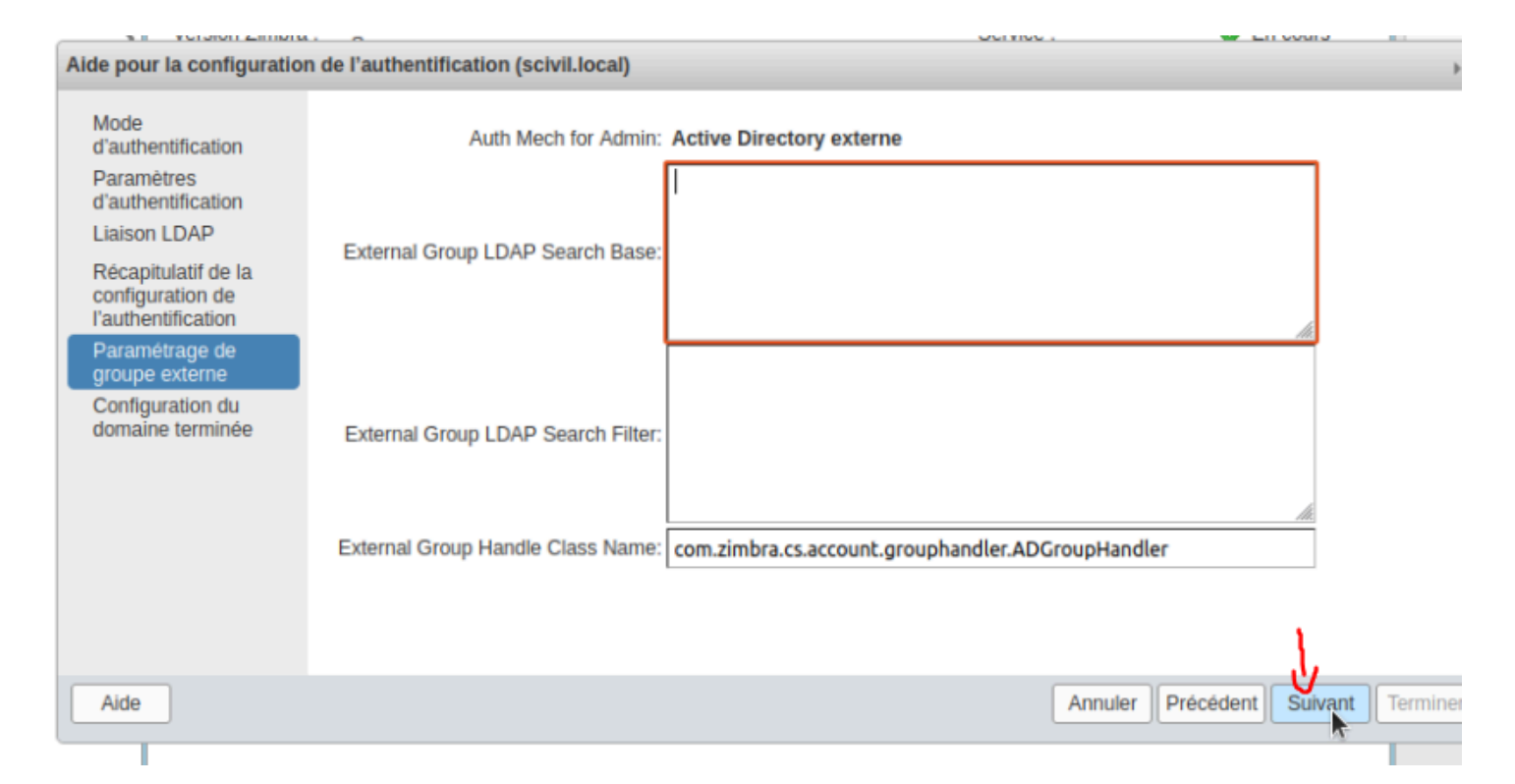

#### Terminé !

| ← C ⊗ Non sécurisé   https://mai | l.scivil.local/#1 |                      |                            | A» | ☆ | ĊD | £≡ | Ē | <i>~~~~~~~~~~~~~~~~~~~~~~~~~~~~~~~~~~~~~</i> | <br>• |
|----------------------------------|-------------------|----------------------|----------------------------|----|---|----|----|---|----------------------------------------------|-------|
|                                  |                   |                      |                            |    |   |    |    |   |                                              |       |
|                                  |                   |                      |                            |    |   |    |    |   |                                              |       |
| _                                |                   |                      |                            |    |   |    |    |   |                                              |       |
| 57                               | <b>N</b> zimh     |                      |                            |    |   |    |    |   |                                              |       |
| (                                |                   |                      |                            |    |   |    |    |   |                                              |       |
|                                  | Utilisateur:      | n.bischoff@scivil.lo | ocal                       |    |   |    |    |   |                                              |       |
|                                  | Mot de passe:     |                      |                            |    |   |    |    |   |                                              |       |
|                                  |                   | 🔲 Mémoriser me       | s valeurs d'accès Connexio | on |   |    |    |   |                                              |       |
|                                  | Version :         | Par défaut           | En savoir plus             |    |   |    |    |   |                                              |       |
|                                  |                   |                      |                            |    |   |    |    |   |                                              |       |
|                                  |                   |                      |                            |    |   |    |    |   |                                              |       |
|                                  |                   |                      |                            |    |   | -  |    |   |                                              |       |

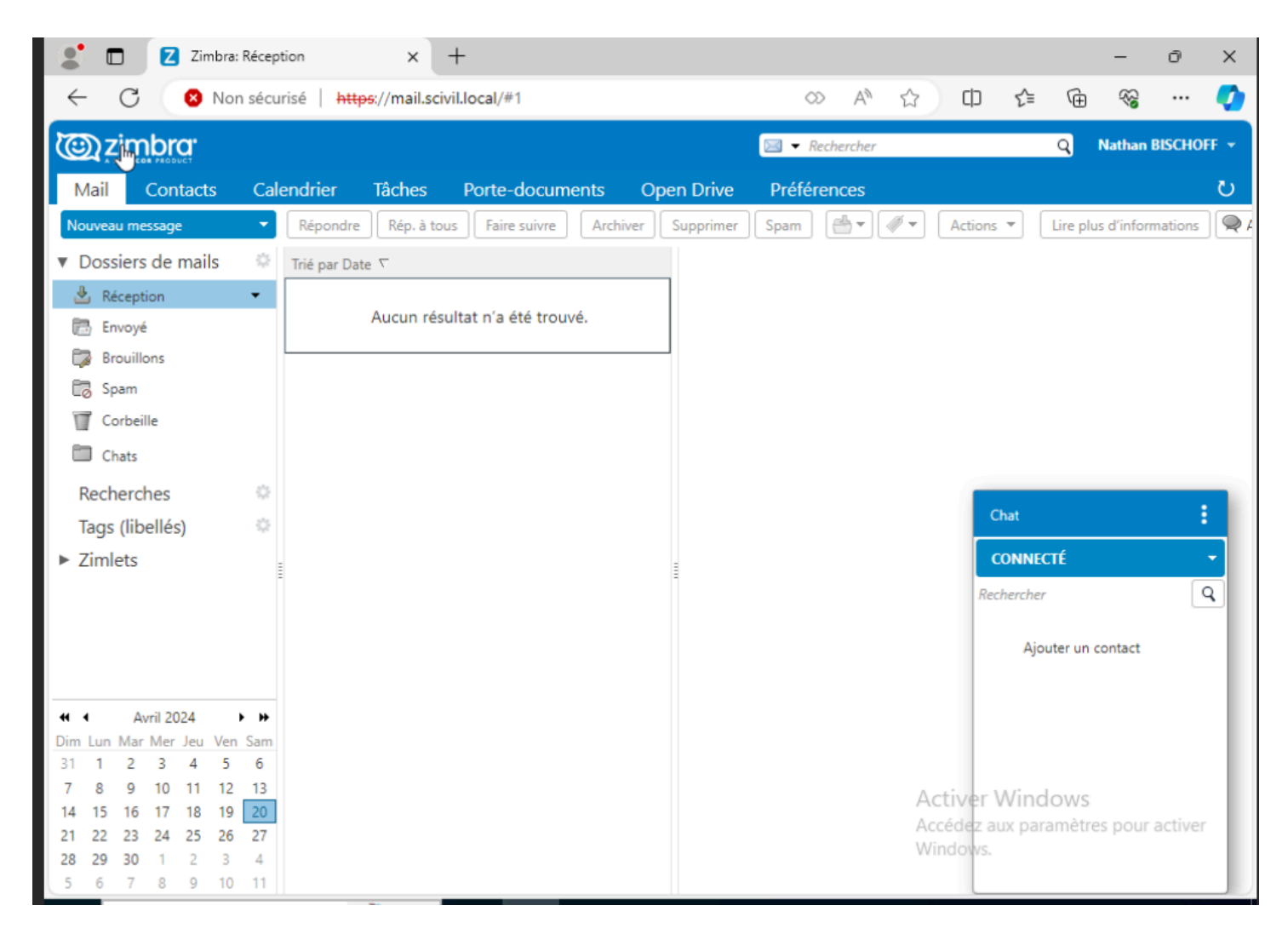

N'oublier pas de crée l'utilisateur dans Manage > Account > New account sans mettre de mot de passe étant donnée que c'est le rôle de l'AD :

| Home                                | Home - Manage   |              |        |                              | 🕜 Help 🥘 🔹                                                                                                    |
|-------------------------------------|-----------------|--------------|--------|------------------------------|----------------------------------------------------------------------------------------------------|
| g Manage                            | Email Address   | Display Name | Status | Last Login                   | 👗 New                                                                                                    |
| Accounts 3                          | admin@azmo.com  |              | Active | February 7, 2015 10:05:25 AM | New Administrator                                                                                                    |
| Aliases 2                           | 🖓 dude@azmo.com |              | Active | February 7, 2015 10:11:19 AM | / Edit                                                                                                    |
| Distribution Lists 2<br>Resources 0 | test@azmo.com   | test         | Active | Never logged In              | Delete     Change Password     Invalidate Sessions     View Mail     Move Mailbox     View Rights     Configure Grants |

| General Information |                 |                   |                                       |        |        |          |      |        |
|---------------------|-----------------|-------------------|---------------------------------------|--------|--------|----------|------|--------|
| Contact Information | -Account Name-  |                   |                                       |        |        |          |      |        |
| Aliases             |                 | Account name:* us | ser4                                  | @ az   | mo.com |          |      |        |
| Member Of           |                 | First name:       |                                       |        |        |          |      |        |
| Forwarding          |                 | Middle initial:   |                                       |        |        |          |      |        |
| Features            |                 | Last name:* us    | ser4                                  |        |        |          |      |        |
| Preferences         |                 | Display name: us  | ser4                                  | ✓ auto |        |          |      |        |
| Themes              |                 |                   | de in GAL:                            |        |        |          |      |        |
| Zimlets             | -Account Setup- |                   |                                       |        |        |          |      |        |
| Advanced            |                 | Status            | Active                                |        |        |          |      |        |
| Mobile Access       |                 | Class of Service: |                                       | ✓ auto |        |          |      |        |
|                     |                 |                   | Global Administrator<br>Administrator |        |        |          |      |        |
| Help                |                 |                   |                                       |        | Cancel | Previous | Next | Finish |
|                     |                 |                   |                                       |        |        |          |      |        |

| Mode<br>d'authentification                                                                                                    | Mode d'authentification de ce domaine                                                                                                    |        |
|----------------------------------------------------------------------------------------------------|----------------------------------------------------------------------------------------------------|--------|
| Paramètres<br>d'authentification<br>Liaison LDAP                                                                                          | Interne<br>Le mode d'authentification LDAP interne suppose que le schéma Zimbra est exécuté sur le<br>serveur d'annuaire OpenLDAP.                                                                                                    | âches  |
| Récapitulatif de la<br>configuration de<br>l'authentification<br>Paramétrage de<br>groupe externe<br>Configuration du<br>domaine terminée | Active Directory externe     Le mécanisme d'authentification Active Directory tente de se connecter au serveur     d'annuaire en utilisant les services d'annuaire Microsoft Active Directory pour     l'authentification.     LDAP externe     Le mécanisme d'authentification LDAP externe tente de se connecter au serveur d'annuaire     outilisate le neme d'utilisateur et le met de pages fournis |        |
|                                                                                                    | en utilisant le nom d'utilisateur et le mot de passe fournis.                                                                                                    | tat du |
|                                                                                                    |                                                                                                    | Lest   |
| Aide                                                                                                    | Annuler Précédent Suivant Terminer                                                                                                    |        |
|                                                                                                    |                                                                                                    |        |

| Aide pour la configuratio                                                                                                    | n de l'authentification (scivil.local)                                                                                                    |       |
|----------------------------------------------------------------------------------------------------|----------------------------------------------------------------------------------------------------|-------|
| Mode<br>d'authentificaton<br>Paramètres<br>d'authentification<br>Liaison LDAP<br>Récapitulatif de la<br>configuration de<br>l'authentification<br>Paramétrage de<br>groupe externe<br>Configuration du<br>domaine terminée | Paramètres Active Directory         Domaine du serveur<br>AD :*       scivil.local         Serveur AD          Nom du serveur AD :*       Port :*       Utiliser<br>SSL :         Idap://       192.168.10.10       :       3268 | âche  |
|                                                                                                    |                                                                                                    | tat d |
| Aide                                                                                                    | Annuler Précédent Suivant Terminer                                                                                                    | ]     |
| I.                                                                                                    |                                                                                                    |       |
| Administration Zim                                                                                                    | ora × +                                                                                                    | 8     |
| $\leftarrow \   \rightarrow \   G$                                                                                                    | ○ A https://mail.scivil.local:7071/zimbraAdmin/       ☆       ♡ ④ 台                                                                                                    | ≡     |
| Aidez-nous à améliorer Firel                                                                                                    | ox en remplissant ce court questionnaire <u>Pour en savoir plus</u> <b>Remplir le questionnaire</b>                                                                                                    | ×     |
|                                                                                                    | Ubisateur:   Mot de passe:   Connexion                                                                                                    |       |
|                                                                                                    | Zimbra, le leader des logiciels de messagerie et de collaboration Open Source Blogue - Wiki - Forums<br>Copyright © 2005-2024 Synacor, Inc. All rights reserved. "Zimbra" is a registered trademark of Synacor, Inc.             |       |

| Φ   | Zimbra Adm                 | inistra         | tion                      |                                          | @ 🗸   authen              | ti                |                       | ٩,         | 0        | admin@mail 🗸 📔       |
|-----|----------------------------|-----------------|---------------------------|------------------------------------------|---------------------------|-------------------|-----------------------|------------|----------|----------------------|
|     | omaines 💌                  |                 | Accueil - Config          | urer - Domaines - mail.scivil.local - Au | uthentification           |                   | Aide Enregistrer      | Fermer 🔯 🗸 |          |                      |
| @п  | ail.scivil.local           |                 |                           |                                          | Identifiant :             | 457cd47f-4daf-4   | d89-9ed1-e563af63de30 |            | V 💌      | ravail en cours      |
| Ir  | formation générale         |                 | mail s                    | civil local                              | Créé le :                 | 20 Avril 2024 16: | 07:21                 |            |          |                      |
| L   | iste GAL                   | Aida por        | r la configuration        | n de l'authentification (mail coivil le  | acal)                     |                   |                       |            |          | 1                    |
| A   | uthentification            | Alde pou        | ir la configuratio        | n de l'authentification (mail.scivil.ic  | ocalj                     |                   |                       |            | **       |                      |
| н   | ôtes virtuels              | Mode            | entification              | Auth Mech for Adm                        | nin: Active Directory ext | erne              |                       |            |          |                      |
| c   | aractéristiques            | Param           | iètres                    |                                          |                           |                   |                       |            |          |                      |
| É   | volués                     | d'auth          | entification              |                                          |                           |                   |                       |            |          |                      |
| Ir  | nterop                     | Liaiso          | n LDAP                    | External Group LDAP Search Ba            | ise:                      |                   |                       |            |          | âches en cours       |
| z   | imlets                     | config          | uration de la             |                                          |                           |                   |                       |            |          |                      |
| т   | hèmes                      | l'authe         | entification              |                                          |                           |                   |                       | li.        |          |                      |
| c   | ertificat                  | group           | e externe                 |                                          | I                         |                   |                       |            |          |                      |
| Q   | uota de la Boîte aux lett. | Config<br>domai | uration du<br>ne terminée | External Group LDAP Search Filt          | ter:                      |                   |                       |            |          |                      |
| As  | socié                      |                 |                           |                                          |                           |                   |                       |            |          |                      |
|     | omotos                     |                 |                           |                                          |                           |                   |                       | lh         |          | tat du serveur       |
| ľ   | omptes                     |                 |                           | External Group Handle Class Nar          | me: com.zimbra.cs.accou   | nt.grouphandle    | Ann <u>u</u> ler      |            |          |                      |
| O   | ojets récents              |                 |                           |                                          |                           | _                 | Retablir              | _          |          | Le serveur est sain. |
| @ m | ail.scivil.local           |                 |                           |                                          |                           |                   | Couper                |            |          |                      |
| 💼 d | efault                     |                 | _                         |                                          |                           | _                 | Co <u>p</u> ier       |            |          |                      |
| a 🖁 | dmin@mail.scivil.local     | Alde            |                           |                                          |                           |                   | C <u>o</u> ller       | Suivant    | lerminer |                      |
|     |                            |                 | narcooc n la              | atonoco a la connexión .                 | Ajouter                   |                   | Supprimer             |            |          |                      |
|     |                            |                 | Adresse ID a              | autorisée à la déconnexion :             |                           |                   | Tout sélectionner     |            |          |                      |
|     |                            |                 | Auresse IP d              | and a la deconnexion .                   | Ajouter                   |                   | Inspecter             |            |          |                      |
|     |                            |                 | Déconnecter               | r automatiquement les utilisateurs :     |                           | _                 | - •                   | _          |          |                      |

# On configure la redirection DNS afin que cela s'applique

| 🔿 🔁 📷 🖾 🗟                                                                                                    |                                                                                                    |                                                                                       | Mettre à jour un fichier de données du serveur                                                                                                    |
|----------------------------------------------------------------------------------------------------|----------------------------------------------------------------------------------------------------|---------------------------------------------------------------------------------------|----------------------------------------------------------------------------------------------------|
| DNS<br>WIN-C7NVGGVUI19<br>Cones de recherche direc<br>Cones de recherche direc<br>Cones de recherche direc<br>Cones de recherche inves<br>Cones de recherche inves<br>Cones de recherche inv | Nom<br>msdcs<br>sites<br>tcp<br>udp<br>DomainDnsZones<br>forestDnsZones<br>(identique au dossier parent)<br>(identique au dossier parent)<br>(identique au dossier parent)<br>(identique au dossier parent)<br>(identique au dossier parent)<br>(identique au dossier parent) | Type [<br>Source de nom (SOA) [<br>Serveur de noms (NS) V<br>Hôte (A) [<br>Hôte (A) ] | Charger à nouveau<br>Nouvel hôte (A ou AAAA)<br>Nouvel alias (CNAME)<br>Nouveau serveur de messagerie (MX) 2<br>Nouveau domaine<br>Nouveau domaine<br>Nouveau de délégation<br>Nouveau enregistrements<br>DNSSEC ><br>Toutes les tâches ><br>Actualiser<br>Exporter la liste |
|                                                                                                    | Win-c7nvggvui19<br>win-c7nvggvui19<br>Win-c7nvggvui19                                                                                                    | Hôte (A)<br>Hôte (A)<br>Hôte (A)<br>Hôte (A)                                          | Affichage ><br>Réorganiser les icônes ><br>Aligner les icônes<br>Propriétés<br>Aide                                                                                                    |

On créé une nouvelle redirection type messagerie donc MX

Serveur de messagerie (MX) Sécurité

| Gerveur de messagerie (MX)                                                                  | Sécurité                                                                                                    |
|---------------------------------------------------------------------------------------------|----------------------------------------------------------------------------------------------------|
| Hôte ou domaine enfant :                                                                    |                                                                                                    |
| mail                                                                                        |                                                                                                    |
| Par défaut, DNS utilise le no<br>de courrier Exchange. Vous<br>plupart des déploiements, le | m de domaine parent lors de la création d'un<br>pouvez spécifier un nom d'hôte ou d'enfant n<br>champ ci-dessus est conservé vide. |
| Nom de domaine pleinement                                                                   | qualifié (FQDN) :                                                                                                    |
| mail.scivil.local                                                                           |                                                                                                    |
| Nom de domaine pleinement<br>192.168.20.3                                                   | qualifié (FQDN) pour le serveur de messagen                                                                                        |
| Priorité du serveur de messa                                                                | cerie :                                                                                                    |
| Thome du serveur de messu                                                                   | gene .                                                                                                    |

On met en hôte le nom mis précédemment, et l'IP du serveur de mail, donc notre linux

Voilà le serveur de mail ZIMBRA prêt.

## Mise en place de la supervision et du monitoring avec WAZUH

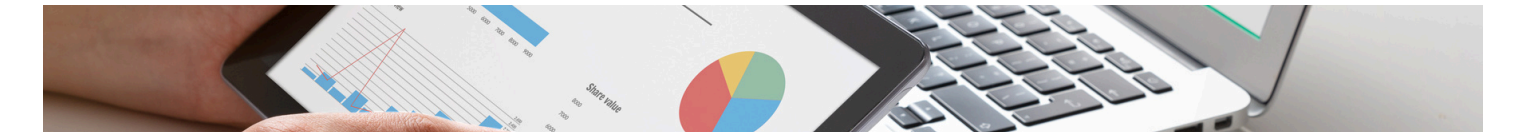

Wazuh est une plateforme de sécurité gratuite et open source qui unifie la protection XDR et SIEM pour les terminaux et les charges de travail en cloud .

Wazuh propose une suite de sécurité open source avec des fonctionnalités clés :

Gestion des Logs : Collecte et normalise les logs de diverses sources.

Détection d'Intrusion (IDS) : Analyse les logs pour détecter des activités suspectes ou des attaques.

FIM (File Integrity Monitoring) : Surveille les modifications non autorisées des fichiers.

Gestion des Vulnérabilités : Identifie les vulnérabilités en analysant les logs.

Gestion des Configurations : Surveille les configurations système pour détecter des changements non autorisés.

Réponse aux Incidents : Déclenche des actions automatisées en réponse à des événements spécifiques.

Interface Web (Kibana App) : Fournit une interface visuelle et des tableaux de bord interactifs pour la gestion. Extensibilité et Intégration : Peut être étendu avec des modules et s'intègre avec d'autres outils de sécurité. Support Multi-Plateforme : Compatible avec divers systèmes d'exploitation, y compris Linux, Windows, macOS, etc.

# **SOMMAIRE :**

Partie 1 : Installation de l'indexeur Wazuh .

Partie 2 : Installation des nœuds de l'indexeur .
Partie 3 : Initialisation du cluster .
Partie 4 : Installation des Agents .
Partie 5 : Configuration des Outils .
Partie 6 : Avis sur la solution .
Partie 7 : L'intérêt de cette solution open-source .

# Partie 1 : Installation de l'indexeur Wazuh :

On initie la configuration de Wazuh & on créez les certificats SSL :

Téléchargement de l'assistant d'installation Wazuh et le fichier de configuration. :

apt-get install curl

curl -s0 https://packages.wazuh.com/4.7/wazuh-install.sh

curl -s0 https://packages.wazuh.com/4.7/config.yml

On modifie le ./config.ymlet et on remplace les noms de nœuds et les valeurs IP par les noms et adresses IP qui correspondent :

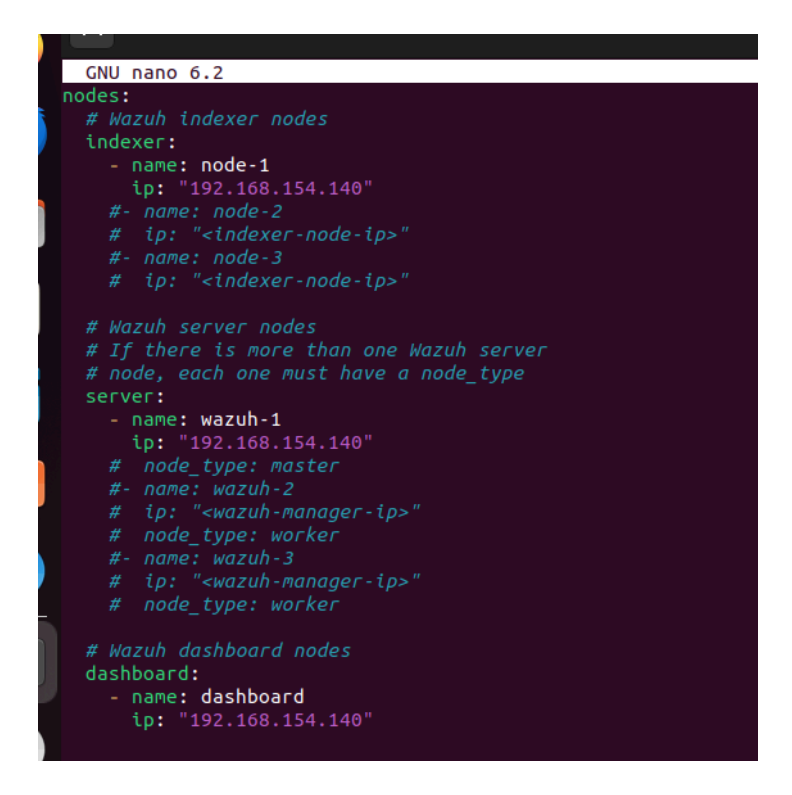

Exécutez l'assistant avec la possibilité --generate-config-files :

bash wazuh-install.sh --generate-config-files

# Partie 2 : Installation des nœuds de l'indexeur :

Téléchargez l'assistant d'installation Wazuh :

root@wazuh-virtual-machine:~# curl -s0 https://packages.wazuh.com/4.7/wazuh-install.sh root@wazuh-virtual-machine:~#

Exécutez l'assistant avec l'option --wazuh-indexer :

#### bash wazuh-install.sh --wazuh-indexer node-1

18/01/2024 15:20:35 INFO: Initializing Wazuh indexer cluster 18/01/2024 15:20:37 INFO: Wazuh indexer cluster initialized 18/01/2024 15:20:37 INFO: --- Dependencies ----18/01/2024 15:20:37 INFO: Removing gawk. 18/01/2024 15:20:41 INFO: Installation finished. root@wazuh-virtual-machine:~#

# Partie 3 : Initialisation du cluster :

bash wazuh-install.sh --start-cluster

On tape cette commande afin d'obtenir le mot de passe admin :

root@wazuh-virtual-machine:~# tar -axf wazuh-install-files.tar wazuh-install-files/wazuh-passwords.txt -0 | grep -P "\'admin\'" -A 1 indexer\_username: <mark>'admin'</mark> indexer\_password: 'lHr6631JQxM1pAIm1HPbH3SzQG5d6iB.'

Après test on voit que le cluster marche correctement :

virtual-machine:~# curl -k -u admin:lHr6631JQxM1pAIm1HPbH3SzQG5d6iB. https://192.168.154.140:9200/\_cat/nodes?v heap.percent ram.percent cpu load\_1m load\_5m load\_15m node.role node.roles cluster\_manager .140 12 92 5 0.20 0.36 0.30 dimr data,ingest,master,remote\_cluster\_client \* virtual-machine:~#

# Partie 4 : Installer le serveur Wazuh à l'aide de l'assistant :

Téléchargez l'assistant d'installation Wazuh :

root@wazuh-virtual-machine:~# bash wazuh-install.sh --wazuh-server wazuh-1 18/01/2024 15:31:51 INFO: Starting Wazuh installation assistant. Wazuh version: 4.7.2 18/01/2024 15:31:51 INFO: Verbose logging redirected to /var/log/wazuh-install.log

Installation du tableau de bord Wazuh :

bash wazuh-install.sh --wazuh-dashboard dashboard

```
18/01/2024 15:36:38 INFO: You can access the web interface https://192.168.154.140:443
User: admin
Password: lHr6631JQxM1pAIm1HPbH3SzQG5d6iB.
```

On va maintenant regarder les mots de passes :

```
root@wazuh-virtual-machine:~# tar -O -xvf wazuh-install-files.tar wazuh-install-files/wazuh-passwords.txt
wazuh-install-files/wazuh-passwords.txt
# Admin user for the web user interface and Wazuh indexer. Use this user to log in to Wazuh dashboard
indexer_username: 'admin'
  indexer_password: 'lHr6631JQxM1pAIm1HPbH3SzQG5d6iB.'
# Wazuh dashboard user for establishing the connection with Wazuh indexer
  indexer_username: 'kibanaserver
  indexer_password: 'B640tPEDv4MkcOcNFfhPl1xz?o5g4DKK'
 Regular Dashboard user, only has read permissions to all indices and all permissions on the .kibana index
  indexer_username: 'kibanaro
  indexer_password: 'eT*fA.6QfdGjMK7q55Xt+dHkL6CN96Lz'
# Filebeat user for CRUD operations on Wazuh indices
  indexer_username: 'logstash'
  indexer_password: 'SLm7tG+Au6L6HM.H2xk3kzMW?AuW5wXs'
# User with READ access to all indices
  indexer_username: 'readall'
  indexer_password: 'RtFZkWtT1f*Fl*KHutls9v7ilQprcPtJ'
# User with permissions to perform snapshot and restore operations
  indexer_username: 'snapshotrestore'
indexer_password: '2TlRRTqcIZsh0y9Wwi?4cp*?g3?FWk?J'
# Password for wazuh API user
  api_username: 'wazuh'
  api_password: 'ux9zPda?WhH*X+XOsfwCiJsTL+*VP410'
# Password for wazuh-wui API user
  api_username: 'wazuh-wui'
  api_password: 'rqnjrA0Jl4*0H55oD20RDh5U9MR*k*7B'
```

Pour maintenant accéder à l'interface web :

- URL: <u>https://192.168.154.140</u>
- Username: admin
- Password: VotreMotDePasse

|   | ۷            | 🤒 Wazuh - Wazuh         | × m Fi       | refox Privacy Notice — $	imes$ + |                                        |                                          |                  |
|---|--------------|-------------------------|--------------|----------------------------------|----------------------------------------|------------------------------------------|------------------|
|   | $\leftarrow$ | ightarrow G             | ○ ♣ ∽        | https://192.168.154.140/app/w    | vazuh#/overview/?_g=(filters:!(),refre | shinterval:(pause:!t,value:0),time:(from | n:now-24h,to:nov |
| ٥ | =            | 🗅 wazuh.                | ∽ Mo         | dules                            |                                        |                                          |                  |
|   |              |                         |              | Total agents                     | Active agents                          | Disconnected agents                      | Pendin           |
| 0 |              |                         |              | 0                                | 0                                      | 0                                        |                  |
|   | 4            | No agents were added to | this manager | Add agent                        |                                        |                                          |                  |
| Â |              |                         |              | SECURITY INFORMATION MANA        | AGEMENT                                |                                          |                  |
|   |              |                         |              |                                  |                                        |                                          |                  |

# installer l'agent Wazuh sur un Serveur Windows 10\_2022 :

il faut installer l'agent sur notre serveur Windows avec la commande générée grâce aux infos qu'on donne sur le site :

| $\leftarrow$ $\rightarrow$ C O $\clubsuit$ https://192.168.154.140/app/wazu | 🛇 🗟 https://192.168.154.140/app/wazuh#/agents-preview/?_g=(filters:!(),refreshinterval:(pause:!t,value:0),time:(from:now-24h,to:now))&_a=(columns:!(_source),filters:!()'\$state':(isimplint's) to be a state of the state of the |  |  |  |  |  |  |  |
|-----------------------------------------------------------------------------|----------------------------------------------------------------------------------------------------|--|--|--|--|--|--|--|
| $\equiv$ $\triangle$ wazuh. $\sim$ Agents                                   |                                                                                                    |  |  |  |  |  |  |  |
|                                                                             | Assign an agent name: (1)                                                                                                    |  |  |  |  |  |  |  |
|                                                                             | serverwindos                                                                                                    |  |  |  |  |  |  |  |
|                                                                             |                                                                                                    |  |  |  |  |  |  |  |
|                                                                             | Select one or more existing groups: 🕐                                                                                                    |  |  |  |  |  |  |  |
|                                                                             | default × 💿 V                                                                                                    |  |  |  |  |  |  |  |
|                                                                             | Run the following commands to download and install the agent:                                                                                                    |  |  |  |  |  |  |  |
|                                                                             | <pre>Invoke-WebRequest -Uri https://packages.wazuh.com/4.x/windows/wazuh-agent-4.7.2-1.ms1 -OutFile<br/>\${env.tmp}\wazuh-agent; msiexec.exe /i \${env.tmp}\wazuh-agent /g WAZUH_MANAGER='192.168.154.140'<br/>WAZUH_REGNT_GROUP='default' WAZUH_AGENT_NAME='serverwindos'<br/>WAZUH_REGISTRATION_SERVER='192.168.154.140'</pre>                                                                                                    |  |  |  |  |  |  |  |
|                                                                             | Requirements     Vou will need administrator privileges to perform this installation.     PowerShell 3.0 or greater is required.                                                                                                    |  |  |  |  |  |  |  |

Une fois la commande rentré on vérifie bien la présence du service :

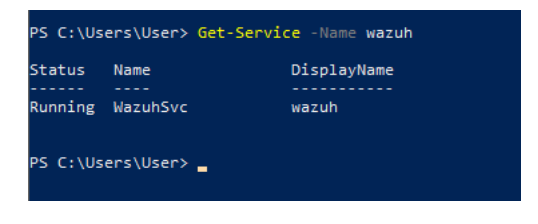

Running donc c'est ok .

On vérifie le statut de l'agent sur notre serveur Ubuntu :

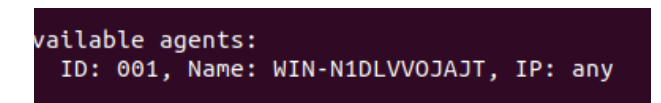

On voit qu'il est bien présent et qu'il porte l'ID numéro 1.

On le voit ainsi aussi sur notre interface web :

| $\leftarrow \   \rightarrow \   G$ | O 🔒 https://192.168.154.                                                                                   | 140/app/wazuh#/agents-prev                                    | view/?_g=(filters:!(),refreshInterval:(pause:                    | t,value:0),time:(from:now-24h,to:now))&                 | _a=(columns:!(_source),filters:!(('\$s                                                                | state':(isImpli 🏠  | v : 1                           |
|------------------------------------|----------------------------------------------------------------------------------------------------|---------------------------------------------------------------|------------------------------------------------------------------|---------------------------------------------------------|----------------------------------------------------------------------------------------------------|--------------------|---------------------------------|
| ≡ 🗅 wazuh.                         | <ul> <li>✓ Agents</li> </ul>                                                                               |                                                               |                                                                  |                                                         |                                                                                                    |                    | a                               |
| <b>STAT</b>                        | <ul> <li>Active (1)</li> <li>Disconnected (0)</li> <li>Pending (0)</li> <li>Never connected (0)</li> </ul> | Active Dia<br>1 0<br>Last registered agent<br>WIN-N1DLVV0JAJT | DETAILS<br>sconnected Pending<br>O<br>Most active ag<br>WIN-N1DI | Never connected Agents coverage<br>0 100.00%<br>ent<br> | 1<br>0.6<br>0.4<br>0.2<br>0.2<br>0.2<br>0.2<br>0.2<br>0.2<br>0<br>0.2<br>0<br>0.2<br>0<br>0<br>0<br>0 | EVOLUTION          | Last 24 hours ∨<br>● active     |
| Agents (1)                         |                                                                                                    |                                                               |                                                                  |                                                         | Deploy new agent                                                                                      | ් Refresh 👍 Export | formatted බු                    |
|                                    | ch                                                                                                    |                                                               |                                                                  |                                                         |                                                                                                    | WQL                | ී Refresh                       |
| ID 🛧 Name                          | IP address                                                                                                 | Group(s)                                                      | Operating system                                                 |                                                         | Cluster node                                                                                          | Version Status     | Actions                         |
| 001 WIN-N1DLVVOJ                   | AJT 192.168.154.14                                                                                         | default                                                       | Microsoft Windows Server 2022 Datacent                           | er 10.0.20348.169                                       | node01                                                                                                | v4.7.2 • active ③  | <u>ه</u> کې                     |
| Rows per page: 10 $$ $$ $$         |                                                                                                    |                                                               |                                                                  |                                                         |                                                                                                    |                    | $\langle \underline{1} \rangle$ |

# Pour installer l'agent Wazuh sur un PC Windows 10 :

On se retrouve sur le panel agents sur notre interface web et on sélectionne déploiement nouvel agent :

# ⊕ Deploy new agent

On remplie encore une fois les bonnes infos pour récupérer la commande à mettre dans le PowerShell de notre PC Windows 10 :

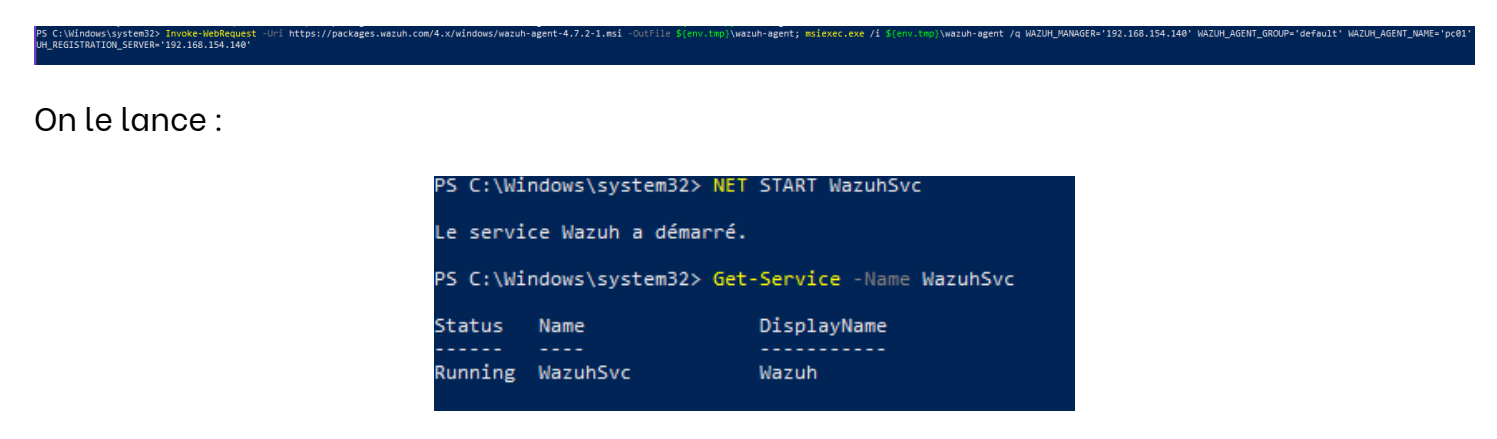

Le nouvel agent du PC Windows apparaît :

Agents (2)

|      | 000 and Search  |                 |          |                                                         |
|------|-----------------|-----------------|----------|---------------------------------------------------------|
| ID 个 | Name            | IP address      | Group(s) | Operating system                                        |
| 001  | WIN-N1DLVVOJAJT | 192.168.154.142 | default  | Microsoft Windows Server 2022 Datacenter 10.0.20348.169 |
| 002  | nathan          | 192.168.154.136 | default  | Microsoft Windows 10 Pro 10.0.19045.3930                |

Rows per page: 10  $\,$   $\sim$ 

# **Partie 5 : Configuration des Outils :**

# Détection d'Intrusion (IDS) :

• Explication : La détection d'intrusion analyse les logs pour détecter des activités suspectes ou des attaques en temps réel, ce qui permet de prévenir les violations de sécurité.

Dans ce cas d'utilisation, nous montrons comment intégrer Suricata à Wazuh. Suricata peut fournir des informations supplémentaires sur la sécurité de votre réseau grâce à ses capacités d'inspection du trafic réseau.

## Installation de Suricata sur le serveur Wazuh Ubuntu :

- Ajoutez le référentiel Suricata stable : sudo add-apt-repository ppa:oisf/suricatastable.
- Mettez à jour les paquets : sudo apt-get update.
- Installez Suricata : sudo apt-get install suricata -y.

## Téléchargement des règles :

• Téléchargez et extrayez les règles Emerging Threats Suricata :

| root@wazuh- | -virtual-mac | hine:/hc | me/wazuh#  | cd /tmp | )/ && cur | l -LO htt | tps://ru | les.emerging | gthreats.net/open/suricata-6.0.8/emerging.rules.tar.gz |
|-------------|--------------|----------|------------|---------|-----------|-----------|----------|--------------|--------------------------------------------------------|
| sudo tar -> | xvzf emergin | g.rules. | tar.gz &&  | sudo mv | /rules/*  | .rules /e | etc/suri | .cata/rules/ |                                                        |
| sudo chmod  | 640 /etc/su  | ricata/r | ules/*.rul | .es     |           |           |          |              |                                                        |
| % Total     | % Receive    | d % Xfer | d Average  | Speed   | Time      | Time      | Time     | Current      |                                                        |
|             |              |          | Dload      | Upload  | Total     | Spent     | Left     | Speed        |                                                        |
| 31 4129k    | 31 1291k     | 0        | 0 499k     | 0       | 0:00:08   | 0:00:02   | 0:00:0   | 6 499k       |                                                        |

On modifie la configuration de Suricata pour mettre la bonne IP & l'interface à surveiller :

sudo nano /etc/suricata/suricata.yaml :

HOME\_NET: "192.168.154.140"

EXTERNAL\_NET: "any"

af-packet:

- interface: ens33

sudo systemctl restart suricata

Ajout de la configuration au fichier ossec.conf de l'agent Wazuh :

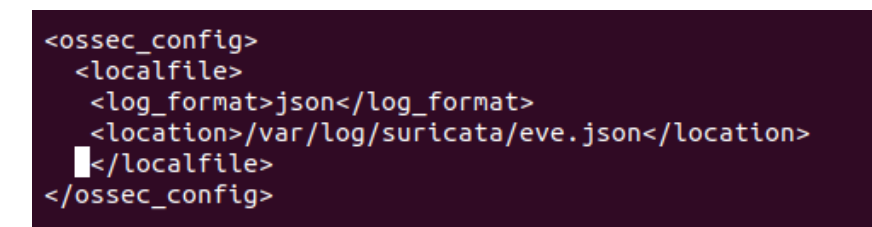

Émulation d'attaque :

| го | ot@wazu | Jh-vir | -tual- | machine | e:/tmp | o# ping -c            | 20 192.1 | 168.154.140 |    |
|----|---------|--------|--------|---------|--------|-----------------------|----------|-------------|----|
| PI | NG 192  | .168.1 | 154.14 | 0 (192  | 168.1  | 154.140) 56           | (84) byt | tes of data |    |
| 64 | bytes   | from   | 192.1  | .68.154 | 140:   | <pre>icmp_seq=1</pre> | ttl=64   | time=0.014  | ΜS |
| 64 | bytes   | from   | 192.1  | .68.154 | 140:   | <pre>icmp_seq=2</pre> | ttl=64   | time=0.035  | MS |
| 64 | bytes   | from   | 192.1  | .68.154 | 140:   | icmp_seq=3            | ttl=64   | time=0.041  | MS |
| 64 | bytes   | from   | 192.1  | .68.154 | 140:   | <pre>icmp_seq=4</pre> | ttl=64   | time=0.036  | MS |

Il faudra alors voir dans Alerts si le Suricata détecte bien l'attaque.

# Gestion des Logs :

#### Sources d'un OSSEC.LOG

| <ossec config=""></ossec>                                            |
|----------------------------------------------------------------------|
| <global></global>                                                    |
| <pre></pre>                                                          |
| <alerts_log>yes</alerts_log>                                         |
| <logall>no</logall>                                                  |
| <logall_json>no</logall_json>                                        |
| <email_notification>no</email_notification>                          |
| <smtp_server>smtp.example.wazuh.com</smtp_server>                    |
| <email_from>wazuh@example.wazuh.com</email_from>                     |
| <email_to>recipient@example.wazuh.com</email_to>                     |
| <email_maxperhour>12</email_maxperhour>                              |
| <email_log_source>alerts.log</email_log_source>                      |
| <agents_disconnection_time>10m</agents_disconnection_time>           |
| <agents_disconnection_alert_time>0</agents_disconnection_alert_time> |
| <localfile></localfile>                                              |
| <location>/var/ossec/logs/ossec.log</location>                       |
| <log_format>syslog</log_format>                                      |
|                                                                      |
|                                                                      |
| <alerts></alerts>                                                    |

Voilà Wazug correctement installé.

| irefox \      | <del>Vazuk</del> - Wazuh | × 🖸 🛛 🗸                          | Vazuh - Wazu            | h × Z Zimbra: Envo            | yé × +                                       |                              |                                           | ~         | /                   |
|---------------|--------------------------|----------------------------------|-------------------------|-------------------------------|----------------------------------------------|------------------------------|-------------------------------------------|-----------|---------------------|
|               | C                        | 🛇 🗛 http:                        | s:// <b>192.168.2</b> 0 | 0.2/app/wazuh#/agents-previev | <pre>w/?_g=(filters:!(),refreshInterva</pre> | al:(pause:!t,value:0),time:( | (from:n 🏠                                 | C         | ) ጏ                 |
| $\square$     | wazu                     | h. 🗸 Ag                          | ents                    |                               |                                              |                              |                                           |           | a                   |
| (             |                          | Active (3<br>Disconne<br>Pending | 3)<br>ected (0)<br>(0)  | Active Disconnected<br>3 0    | Pending Never connected<br>0 0               | Agents coverage<br>100.00%   |                                           | Last 2    | !4 hours  ∽<br>tive |
|               |                          | Never co                         | nnected (0)             | AD02                          | AD01                                         |                              | 18:00 06:00<br>timestamp per 10 mir<br>I≣ |           |                     |
| Agent         | s (3)                    |                                  |                         |                               | ① Deploy n                                   | iew agent C Refres           | sh 👍 Export                               | formatted | ø                   |
| 🗇 1           | d!=000 and               | Search                           |                         |                               |                                              |                              | WQL                                       | CR        | efresh              |
| ID $\uparrow$ | Name                     | IP address                       | Group(s)                | Operating system              |                                              | Cluster node                 | e Version State                           | 15        | Actions             |
| 001           | mail.scivil.local        | 192.168.20.3                     | default                 | 👌 Ubuntu 20.04.6 LTS          |                                              | node01                       | v4.7.3 • ac                               | tive 🍘    | © ৶ৢ                |
| 002           | AD01                     | 192.168.10.10                    | default                 | Microsoft Windows Server 202  | 22 Standard Evaluation 10.0.20348            | 3.587 node01                 | v4.7.3 • ac                               | tive 🕐    |                     |
| 003           |                          |                                  |                         |                               |                                              |                              |                                           |           |                     |
| 003           | AD02                     | 192.168.10.11                    | default                 | Microsoft Windows Server 202  | 22 Standard Evaluation 10.0.20348            | 3.587 node01                 | v4.7.3 • ac                               | ctive 🕜   | <u></u>             |

# 7 - Retours d'Expérience et Bonnes Pratiques

# • Retours d'Expérience

## 1. Haute Disponibilité des Routeurs pfSense :

- Leçon apprise : La configuration initiale du CARP est critique et nécessite une vérification rigoureuse des adresses IP et des priorités pour éviter les conflits.
- **Pratique recommandée** : Effectuer des tests réguliers de basculement pour s'assurer que les mécanismes de failover fonctionnent comme prévu en cas de défaillance d'un routeur.

## 2. Déploiement d'Active Directory :

- Leçon apprise : La synchronisation entre les serveurs Active Directory doit être constamment surveillée pour prévenir les erreurs de réplication qui peuvent causer des interruptions de service.
- Pratique recommandée : Mettre en place des alertes automatisées pour détecter les échecs de réplication et intervenir rapidement.
- 3. Installation et Configuration de Zimbra :
  - Leçon apprise : La configuration des enregistrements DNS est cruciale pour le bon fonctionnement des services de messagerie et doit être effectuée avec précision.
  - Pratique recommandée : Valider les configurations DNS via des outils externes avant de lancer le déploiement de Zimbra pour garantir l'acheminement correct des courriels.
- 4. Utilisation de WAZUH pour la Surveillance et le Monitoring :

- Leçon apprise : La complexité de configuration initiale peut retarder la mise en place effective de la surveillance.
- Pratique recommandée : Documenter en détail les étapes de configuration et de déploiement pour faciliter les futurs déploiements ou maintenances.

# • Bonnes Pratiques

# 1. Documentation Rigoureuse :

- Importance : La documentation détaillée de chaque étape du processus d'installation et de configuration s'est avérée indispensable pour le transfert de connaissances et pour les opérations de maintenance.
- Action : Continuer à mettre à jour les documents techniques à mesure que le système évolue et que de nouvelles configurations sont implémentées.

# 2. Tests Continus :

- Importance : Les tests continus des systèmes pour vérifier leur performance et leur résilience ont permis de détecter des problèmes avant qu'ils ne deviennent critiques.
- Action : Établir un calendrier de tests réguliers et de simulations de pannes pour garantir la préparation et la réactivité des équipes techniques.
- 3. Formation et Sensibilisation des Utilisateurs :
  - Importance : La formation des utilisateurs finaux sur les fonctionnalités des nouveaux systèmes et les procédures de sécurité a réduit significativement le nombre d'incidents liés à l'utilisateur.
  - Action : Continuer les sessions de formation régulières et développer des guides utilisateur intuitifs pour accompagner les changements technologiques.

# 8 - Conclusion

# • Conclusion

Ce projet visait à améliorer la résilience informatique et l'efficacité des Centres Opérationnels Départementaux en implémentant des solutions de haute disponibilité pour les routeurs et serveurs, en déployant des outils de communication et de collaboration modernes, et en mettant en place un système robuste de surveillance et de monitoring. Les objectifs principaux ont été largement atteints, avec la mise en œuvre réussie de :

- Une infrastructure réseau redondante qui a déjà prouvé sa capacité à gérer les défaillances sans interruption significative du service.
- Un système Active Directory bien configuré qui facilite la gestion des utilisateurs et améliore la sécurité.
- Un serveur de messagerie Zimbra qui a amélioré les communications internes et externes.
- Un système de surveillance avec WAZUH qui permet une réaction rapide face aux incidents de sécurité et aux défaillances du système.
- Un accès Open VPN ROADWARRIOR qui dans une DMZ qui donne accès au logiciel E-Brigade.

Les délaies prévues ont été respectés et l'organisation du GANTT Project respecté.

HEUSSER NATHAN

https://nathanheusser.fr

RACLOT EMILIEN

https://emilienraclot.fr

THOMAS GOURDIN

https://thomasgourdin.fr

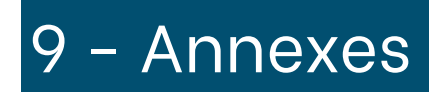

#### Planning complet :

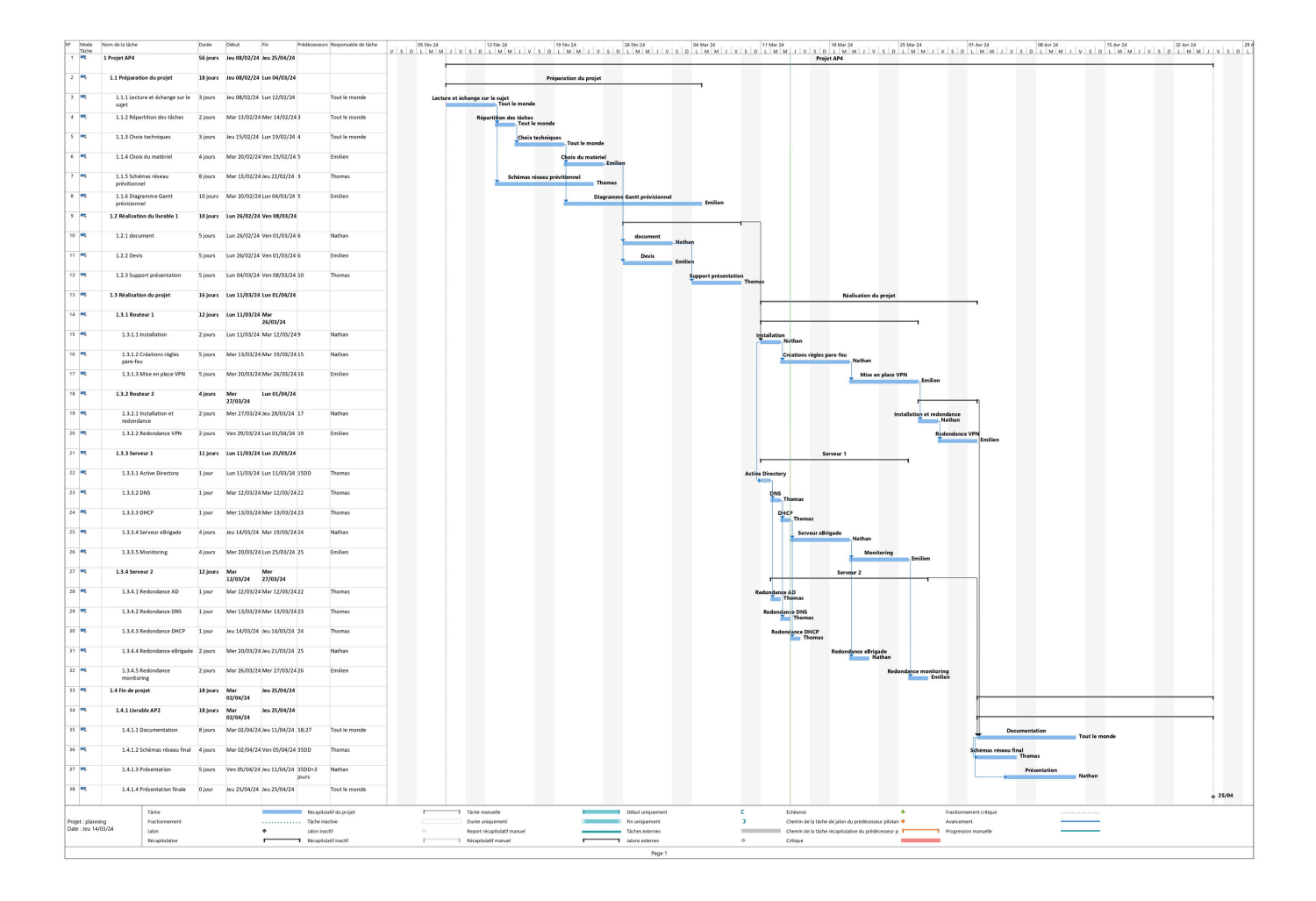

# BUDGET

| Désignation             | Référence                                           | Quantité | Prix HT   |
|-------------------------|-----------------------------------------------------|----------|-----------|
| Serveur                 | Serveur<br>PCSpecialist<br>+ 5 licences CAL         | 2        | 9608,34   |
| Routeur redondé         | Netgate 8200 MAX<br>HA pfSense+<br>Security Gateway | 1        | 2938      |
| Switch                  | Aruba 2530 48<br>ports POE+                         | 2        | 2734,66   |
| Onduleur                | APC Back-UPS Pro<br>1500VA                          | 2        | 724,92    |
| Cordons RJ45 baie       | Textorm Câble RJ45<br>CAT 7 SSTP 0.5m               | 6        | 37,74     |
| Emetteur-<br>récepteur  | SFP+ 10GBase-SR<br>Transceiver                      | 2        | 113,98    |
| Offre fibre dédiée      | Orange pro<br>(mensuel)                             | 1        | 55        |
| Offre fibre dédiée      | SFR pro (mensuel)                                   | 1        | 120       |
| Main d'œuvre<br>(jours) | 1 technicien<br>1200€/j                             | 5        | 6000      |
| Total                   |                                                     |          | 22 332.61 |

# TABLEAU COMPARATIF DES SOLUTIONS ENVISAGÉES

| Option choisie                                 | Raison                                                                                                    | Alternative étudiée                                                                                                    | Amélioration<br>possible                                                                                                    |  |
|------------------------------------------------|----------------------------------------------------------------------------------------------------|----------------------------------------------------------------------------------------------------|----------------------------------------------------------------------------------------------------|--|
| Windows<br>serveur                             | <ul> <li>Solution complète</li> <li>Gère les postes et les<br/>serveurs</li> <li>Facilité d'utilisation</li> </ul>                         | <ul> <li>Linux : plus complexe<br/>d'utilisation</li> <li>Chrome OS : moins<br/>complet que Windows</li> </ul>                                                                                                    |                                                                                                    |  |
| Serveur sur<br>mesure                          | <ul> <li>Avoir les composants de<br/>notre choix</li> <li>Meilleur rapport<br/>performances/prix</li> <li>Stockage raid 1 gen 3</li> </ul> | <ul> <li>Serveur préconfigurés</li> <li>: peu de choix, très</li> <li>cher</li> <li>Stockage raid 5/raid</li> <li>10/raid 01 : Inutile au</li> <li>vu de la faible</li> <li>utilisation du service,</li> <li>le raid 1 sera suffisant</li> </ul> |                                                                                                    |  |
| Double fibres<br>avec opérateurs<br>différents | <ul> <li>Si un des deux opérateur<br/>a un soucis, l'autre prend<br/>le relai</li> <li>8Gbps sur la fibre<br/>principale</li> </ul>        | <ul> <li>Box 4g : Moins fiable,<br/>débit plus faible</li> <li>Deux fibres avec le<br/>même opérateur :<br/>risqué en cas de<br/>panne d'un opérateur</li> </ul>                                                                                 | <ul> <li>Que les deux<br/>fibres aient une<br/>box 4g de<br/>secours qui<br/>switch<br/>automatiquem<br/>ent en cas de<br/>panne</li> </ul>             |  |
| Onduleurs<br>800W                              | <ul> <li>Peu tenir les équipement<br/>sur une bonne durée</li> <li>Prix raisonnable</li> </ul>                                             | Gros onduleur 5000W     : prix excessivement     cher                                                                                                    | <ul> <li>Avoir un<br/>groupe<br/>électrogène en<br/>plus si les<br/>services sont<br/>amenés à se<br/>couper durant<br/>plusieurs<br/>heures</li> </ul> |  |
| Routeurs                                       | <ul> <li>Redondance facilitée</li> <li>Modèle incluant <u>PfSense</u>+</li> </ul>                                                          | <ul> <li>Routeur avec d'autres<br/>types de pare-feu<br/>(type watchguard) : On<br/>connait bien l'interface<br/>PfSense+</li> </ul>                                                                                                    | Meilleure     interface                                                                                                    |  |

NOTES SUPPLÉMENTAIRES

| CARP (IP VIRTUELLE)                      | IP PARTAGÉE<br>ENTRE LES<br>ROUTEURS   | N/A | 192.168.2.10/24   | UTILISÉE POUR LA<br>REDONDANCE DES ROUTEURS   |
|------------------------------------------|----------------------------------------|-----|-------------------|-----------------------------------------------|
| VLAN 10 - ADMIN                          | ADMINISTRATION                         | 10  | 192.168.10.0 / 24 | INCLUT LES SERVEURS AD,<br>DNS                |
| SERVEUR AD PRINCIPAL                     | ACTIVE<br>DIRECTORY, DNS               | 10  | 192.168.10.10/24  | SERVEUR AD PRINCIPAL ET<br>DNS                |
| SERVEUR AD SECONDAIRE                    | ACTIVE<br>DIRECTORY, DNS               | 10  | 192.168.10.11/24  | REDONDANCE POUR AD ET DNS                     |
| VLAN 20 - SERVEURS                       | SERVEURS                               | 20  | 192.168.20.0/24   | ACCÈS AUX RESSOURCES<br>INTERNES              |
| VLAN 40 - DMZ                            | ZONE<br>DÉMILITARISÉE<br>POUR EBRIGADE | 40  | 192.168.40.0/24   | HÉBERGE L'APPLICATION<br>EBRIGADE EN SÉCURITÉ |
| SERVEUR EBRIGADE<br>SERVEUR AD PRINCIPAL | APPLICATION<br>EBRIGADE                | 40  | 192.168.40.1/24   | ACCESSIBLE DE L'EXTÉRIEUR<br>MAIS ISOLÉ       |
| SERVEUR DE MESSAGERIE                    | ZIMBRA<br>COLLABORATION<br>SUITE       | 20  | 192.168.20.3      | SERVEUR DE MESSAGERIE<br>POUR LE DOMAINE      |
| SERVEUR DE MONITORING                    | WAZUH<br>(SURVEILLANCE<br>ET ALERTES)  | 20  | 192.168.20.2      | SURVEILLANCE DES<br>INFRASTRUCTURES IT        |
### routeur principal

| WAN (wan)   | -> em0           | -> v4/DHCP4: 192.168.1.85/24 |
|-------------|------------------|------------------------------|
| LAN (lan)   | -> em1           | -> v4: 192.168.2.1/24        |
| CARP1 (opt1 | ) -> em2         | -> v4: 192.168.3.1/24        |
| 'VLAN_ADMIN | (opt2) -> em1.10 | d -> v4: 192.168.10.1/24     |
| VLAN_SERVEU | RS (opt3) -> em1 | 1.20 -> v4: 192.168.20.1/24  |
| VLAN_DMZ (o | pt5) -> em1.40   | -> v4: 192.168.40.1/24       |

#### routeur secondaire

| 1 | ИАН  | (wan)      | -> em0        | -> v4/DHCP4: 192.168.1.86/24  |
|---|------|------------|---------------|-------------------------------|
|   | LAN  | (lan)      | -> em1        | -> v4: 192.168.2.2/24         |
|   | Carp | 2 (opt1)   | -> em2        | -> v4: 192.168.3.2/24         |
| ٢ | VLAN | I_ADMIN (a | opt2) -> em1. | .10 -> v4: 192.168.10.1/24    |
|   | VLAN | I_SERVEURS | 6 (opt3) -> e | em1.20 -> v4: 192.168.20.1/24 |
|   | VLAN | I_DMZ (opt | :5) -> em1.40 | B → v4: 192.168.40.1/24       |

#### CARP

| Virtual IP Address         |           |      |             |         |
|----------------------------|-----------|------|-------------|---------|
| Virtual IP address         | Interface | Туре | Description | Actions |
| 192.168.1.250/24 (vhid: 1) | WAN       | CARP | CARP-WAN    | Ø 🛅     |
| 192.168.2.254/24 (vhid: 2) | LAN       | CARP | CARP-LAN    | Ø 💼     |

## Tableau des flux du pare-feu principal 1/2

| SOURCE      | DESTINATION | PORT    | DESCRIPTION                                                |
|-------------|-------------|---------|------------------------------------------------------------|
| LAN         | INTERNET    | 80, 443 | AUTORISER L'ACCÈS<br>HTTP/HTTPS VERS<br>INTERNET           |
| LAN         | INTERNET    | 25      | AUTORISER L'ENVOI DE<br>COURRIELS SORTANTS                 |
| INTERNET    | LAN         | 80, 443 | AUTORISER LES<br>RÉPONSES<br>HTTP/HTTPS DEPUIS<br>INTERNET |
| INTERNET    | LAN         | 587     | AUTORISER LES<br>COURRIELS ENTRANTS<br>VIA SMTP            |
| VPN CLIENTS | LAN         | 3389    | AUTORISER L'ACCÈS<br>RDP DEPUIS LES<br>CLIENTS VPN         |
| SERVEUR WEB | INTERNET    | 80, 443 | AUTORISER L'ACCÈS<br>HTTP/HTTPS AU<br>SERVEUR WEB          |

## Tableau des flux du pare-feu principal 2/2

| SERVEUR WEB  | LAN          | 443      | REQUÊTES HTTPS<br>ENTRANTES AU<br>SERVEUR         |
|--------------|--------------|----------|---------------------------------------------------|
| DMZ          | LAN          | 443      | AUTORISER L'ACCÈS<br>HTTPS DEPUIS LA DMZ          |
| LAN          | DMZ          | 80, 443  | AUTORISER L'ACCÈS<br>HTTP/HTTPS VERS LA<br>DMZ    |
| DMZ          | INTERNET     | 80, 443  | AUTORISER L'ACCÈS<br>HTTP/HTTPS DEPUIS LA<br>DMZ  |
| SERVEUR MAIL | INTERNET     | 25, 587  | AUTORISER LES<br>CONNEXIONS SMTP<br>SORTANTES     |
| INTERNET     | SERVEUR MAIL | 25, 587  | AUTORISER LES<br>COURRIELS ENTRANTS<br>VIA SMTP   |
| SUPERVISION  | LAN          | 161, 162 | AUTORISER LA<br>SUPERVISION SNMP<br>DEPUIS LE LAN |
| LAN          | SUPERVISION  | 161, 162 | AUTORISER LA<br>SUPERVISION SNMP<br>VERS LE LAN   |

# Schéma réseau complet

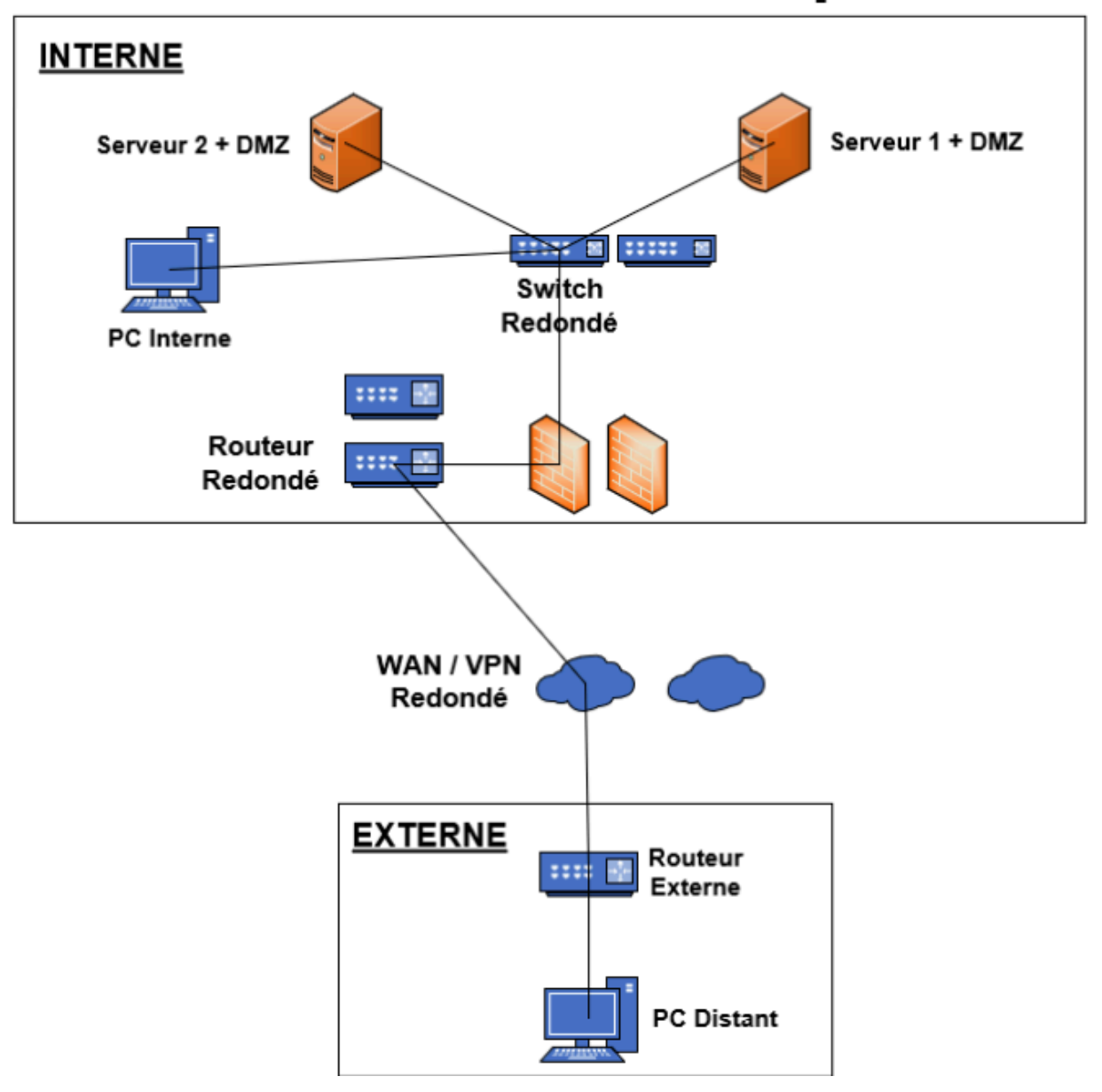